| 1. OP |                                     | 2   |
|-------|-------------------------------------|-----|
| 1.    | 1 OPC UA Client Connection Settings | 7   |
| 1.    | 2 OPC UA Server Settings            | 12  |
| 1.    | 3 Third Party OPC Servers           | 15  |
|       | 1.3.1 Connecting to Kepware OPC UA  | 16  |
|       | 1.3.2 OPC COM                       | 20  |
| 1.    | 4 OPC UA Security                   | 25  |
| 2. OP | C UA Drivers                        | 29  |
| 2.    | 1 Allen Bradley Ethernet            | 31  |
|       | 2.1.1 Connecting to Compact logix   | 33  |
|       | 212 Connecting to Controll only     | 36  |
|       | 213 Connecting to Logix             | 39  |
|       | 2.1.4 Connecting to Microl ogiv     | 42  |
|       | 2.1.5 Connecting to PIC5            | 45  |
|       | 2.1.6 Connecting to SLC             | 18  |
|       | 2.1.7 Allen-Rradey Connection Paths | 51  |
| 2     |                                     | 57  |
| Ζ.    | 2 Millioubus                        | 57  |
|       |                                     | 00  |
|       | 2.2.2 Modbus Address Norsing        | 03  |
| ~     | 2.2.3 Moodus Address Mapping        | 57  |
| 2.    | 3 Slemens                           | 74  |
| 2.    | 4 UDP and TCP Driver                | 78  |
| 2.    | 5 DNP3                              | 81  |
| 2.    | 6 Omron NJ Driver                   | 86  |
| 2.    | 7 Omron FINS Driver                 | 91  |
| 2.    | 8 Programmable Device Simulator     | 98  |
| 2.    | 9 BACnet                            | 106 |
|       | 2.9.1 BACnet Local Device           | 108 |
|       | 2.9.2 BACnet Remote Device          | 110 |

## **OPC UA**

## **OPC Specification**

Open Process Connectivity (OPC) is a technology standard used to exchange information between hardware and software through specialized drivers. Information is exchanged between items such as programmable logic controllers (PLCs), gauges, and databases. OPC is published and maintained by the OPC Foundation, an organization comprised of hundreds of member companies that strives to ensure interoperability on the plant floor and beyond.

The original OPC specifications used Microsoft Distributed Component Object Model (DCOM) tech nology to provide a uniform way for industrial applications to share data. There were several separate specifications that provided functions such as Data Access (OPC-DA), Alarms and Events (A&E), and Historical data (HDA).

DCOM always proved difficult to work with, and by 2004 it was clear that a more modern solution was needed. Therefore, a new specification was developed that used common networking principals (like TCP/IP) instead of DCOM, was platform independent, and combined the various separate specifications into one: Open Process Connectivity Unified Architecture (OPC UA).

## **OPC UA**

OPC UA is the leading industrial standard for platform and vendor-neutral data access. Connecting any PLC device to Ignition is easy with OPC UA. Device connections are done over the Ethernet for those devices that have an Ignition device driver. The OPC UA Module makes Ignition act as an OPC UA server, serving data collected by its built in drivers to other Ignition modules, as well as to third-party OPC UA clients.

OPC UA is the latest revision of the OPC specification, which offers platform and vendor neutral transfer and use of industrial data. The specification plays a crucial role in Ignition, and is the primary data access specification used in the Gateway. Ignition supports connections to any number of OPC UA servers created by any manufacturer, provided that they are compliant to the specification. The data is then used to drive all aspects of the system. Creating connections to OPC UA servers is described below in 26020900.

## **Distributed Systems with OPC UA**

OPC UA breaks down boundaries and enables free data flow. Using standard TCP/IP instead of legacy DCOM, OPC UA makes it easy to securely transfer data between networks and though firewalls. All OPC UA connections are based on the same technology, which means that a connection to your local machine is not entirely different than a connection to a machine that's far away. This enables the creation of highly distributed system, and in combination with other features of Ignition can lead to more connected enterprises.

For example, imagine a corporate network with an office in the center, and remote processes connected through a VPN, which would pass through a variety of connections. Each remote site could have an Ignition installation running only an OPC UA module that would report data back to a central facility and record it in a database. The overall system cost would be very low. The data could be managed centrally in a single location, and then made available to all interested parties through the Vision module or any application that could access the database.

## **Servers and Clients**

When discussing OPC (as the specifications are often called collectively), it is common to hear about OPC **servers** and OPC **clients**. An OPC server is a piece of software that implements the OPC interface and provides data. An OPC client is an application which connects to an OPC server and uses the specification to retrieve and work with data.

### On this page

#### •••

- OPC Specification
- OPC UA
- Distributed Systems with OPC UA
- Servers and Clients
- TechnologyConnecting with
  - OPC UA • Connecting to a
  - DeviceConnecting to a
- ServerOPC Quick Client
- How Do I Get Data from My PLC?
- Brief Summary of Device Connection in
- Ignition
  Adding a Device to Ignition
- Adding Connection to Third Party OPC Server Via OPC UA
- Adding Connection to Third Party OPC Server Via OPC COM

#### Steve Hechtman's Blog

Click the link below to see the blog:

OPC UA goes mainstream

The Ignition platform inherently offers OPC UA client functionality. Even with no modules installed, the Gateway can connect to any compliant OPC UA server and work with data. With the addition of the OPC UA module, Ignition becomes an OPC server as well, hosting device drivers that read and publish data.

The OPC COM module is available to provide client access to older, DCOM based, OPC-DA servers.

## Technology

The OPC UA specification offers a wide range of flexibility in choosing technologies, from the transport mechanism, to the way data is encoded, to the encryption used to secure the data. Ignition supports the UA/TCP transport with the UA/Binary encoding scheme for maximum performance.

Additionally, Ignition supports all of the common encryption schemes. This means that Ignition connects to OPC UA servers (and allows connections from clients) over TCP/IP using encryption, and sends data by first encoding it into an efficient format defined by the OPC UA specification. This is in contrast to other schemes outlined in the specification, which can use web services and XML encoding that are not as efficient.

## **Connecting with OPC UA**

### **Connecting to a Device**

With the Ignition OPC UA module and and device drivers installed, connecting to a devices is simple. To quickly get connected to one of your devices, go to the **Config** tab of the Ignition Gateway and scroll down to **OPC UA > Device Connections**. The Device page will appear showing all of your installed devices.

To add a new device, click on **Create New Device...** Ignition has several device drivers available, and the Device Type list is populated based on what Driver modules you have installed. Select the type of device connection you want and fill in the details for you device connection. See the device types below for more information on connecting to your specific device type:

- Allen Bradley Ethernet
- Modbus
- Siemens
- UDP and TCP Driver
- ° DNP3
- Omron NJ Driver
- Simulators

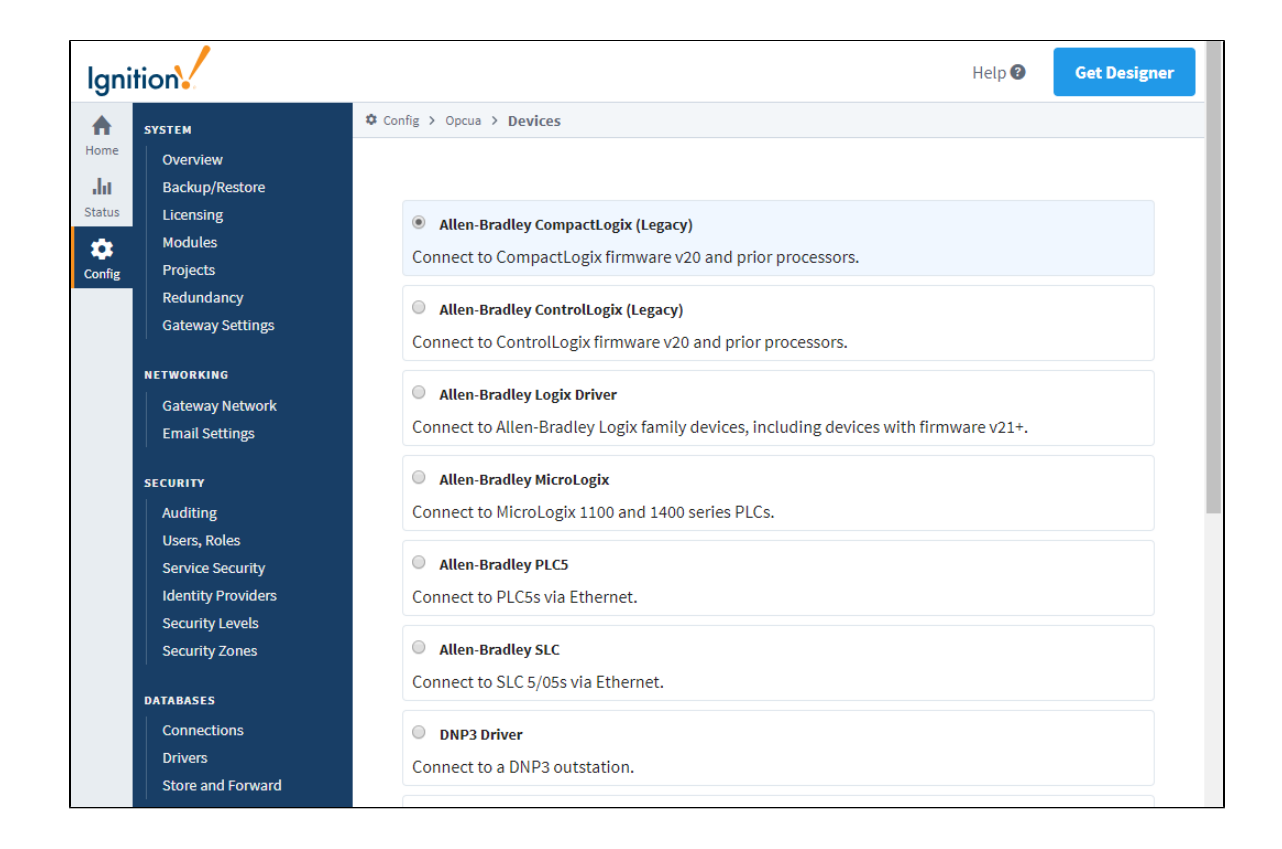

### **Connecting to a Server**

If you don't see the type of device you want, then you can always connect with another OPC UA or OPC DA server.

- Third Party OPC Servers
- OPC COM

## **OPC Quick Client**

After you connected to a device, you can access the OPC Quick Client in the Gateway. It allows for quick, simple testing of any devices connected to the server.

You can find the Quick Client under the **OPC Connections** section of the Ignition Gateway **Config** tab. You can browse by expanding the tree nodes and read from or write to OPC tags by clicking on the [r] and [w] buttons next to those tags.

Subscriptions can be made by clicking on the [s] button. Clicking on the **enable live values** link will automatically refresh subscriptions and show live value changes (if there are any).

| Ignition-ignition8-ubuntu-64bit |                                 |             | Ladmin   Sign Out             |
|---------------------------------|---------------------------------|-------------|-------------------------------|
| nition                          |                                 |             | Help 🕖 Get Designer           |
| SYSTEM                          | Config > Opc > OPC Quick Client |             |                               |
| e Overview                      |                                 |             |                               |
| Backup/Restore                  |                                 |             |                               |
| Licensing                       | TYPE                            | ACTION      | TITLE                         |
| Modules                         | Server                          | refresh     | 🗄 🗁 Ignition OPC UA Server    |
| ,<br><sub>ig</sub> Projects     | Object                          |             | e-😁 Server                    |
| Redundancy                      | Object                          |             | 🕀 🖨 ServerConfiguration       |
| Gateway Settings                | Object                          |             | 🗉 🗀 ServerCapabilities        |
|                                 | Object                          |             | GerverDiagnostics             |
| NETWORKING                      | Object                          |             | VendorServerInfo              |
| Gateway Network                 | Object                          |             | 🗉 🗀 ServerRedundancy          |
| Email Settings                  | Object                          |             | 🗉 🗀 Namespaces                |
|                                 | Tag                             | [s][r][w]   | 🗉 🗀 ServerArray               |
| SECURITY                        | Tag                             | [s][r][w]   | NamespaceArray                |
| Auditing                        | Tag                             | [s][r][w]   | GerverStatus                  |
| Users, Roles                    | Tag                             | [s][r][w]   | GerviceLevel                  |
| Service Security                | Tag                             | [s][r][w]   | ⊕ <sup>1</sup> Auditing       |
| Identity Providers              | Tag                             | [s][r][w]   | EstimatedReturnTime           |
| Security Levels                 |                                 |             | •                             |
| Security Zones                  |                                 |             |                               |
| DATABASES                       | Subscription                    | 1 [x] [Add] |                               |
| Connections                     | 6                               |             | have the Quality Timedawa     |
| Drivers                         | Server                          | Add         | rress value Quality Elmestamp |
| Store and Forward               |                                 |             |                               |
|                                 | Subscrin                        | tion name ! | Rate (ms) :                   |
| ALARMING                        | Subscrip                        | ntion 1     | 1000                          |
| General                         | Subscri                         | PROTIT      | 1000                          |
| Journal                         |                                 |             |                               |
|                                 | Set                             |             |                               |
| Q Search                        |                                 |             |                               |

## How Do I Get Data from My PLC?

Getting data from your PLC into Ignition is a two step process:

- 1. Add a device, see 26020900.
- 2. Add some tags, see Creating Tags.

It requires you to touch both the Ignition Gateway and the Ignition Designer. There are also some limitations as to what kind of devices you can connect to Ignition and these are explained throughout the user manual, however, included below is an overview of what you can expect when it comes to compatibility.

### **Brief Summary of Device Connection in Ignition**

- Ignition can only connect directly to devices over Ethernet.
- Ignition can only connect directly to devices for which there is an Ignition device driver. Visit the OPC UA Drivers page for an
  overview of supported devices and drivers.
- Ignition can connect to third party OPC servers via OPC-UA or OPC-DA (using the OPC-COM module) for devices that do not have a supported driver.

### Adding a Device to Ignition

### Ignition Supported OPC UA Device

Most commonly you will be adding a device that is supported by one of the built-in device drivers. The first step is connecting your device to Ignition. This is done through the Ignition Gateway Config tab under the OPC UA > Device Connections page.

- 1. Click Create new Device...
- 2. Select the driver for the device you wish to add. Click Next.
- 3. When adding a device you will notice that there are some common settings that are shared by all devices. You can find an explanation of these settings on the individual page for each OPC UA Driver.
- 4. Specify any of the required device specific settings for the device (for example, hostname, etc.)
- 5. Check the status of your device to see if it is connected.

As long as all the device information you entered was correct you should see your device in a connected state. The only exception to this is if you chose to add a Siemens or Modbus device. Since these devices don't support the browsing of Tags, you will have to create and address some Tags in the Ignition Designer before the device will stop cycling from a connected to disconnected state.

If you need to address your Tags for your Siemens or Modbus device, you'll want to read about adding Tags in the Ignition Designer as well as how addressing works for the different protocols. You will have to first add a Tag in the Ignition Designer and then edit the OPC Item Path of the Tag using the appropriate addressing scheme.

### Adding Connection to Third Party OPC Server Via OPC UA

If your device does not have an Ignition driver, you can use a third party OPC server to connect to your device and then have Ignition connect to the server as a client. If the OPC server offers support for OPC UA, you can add a new OPC UA server connection in the Ignition Gateway. For more information, see the OPC UA Client Connection Settings page. Additionally, the Connecting to Kepware OPC UA is useful when connecting to Kepserver.

### Adding Connection to Third Party OPC Server Via OPC COM

When attempting to connect Ignition to an OPC COM server, the OPC COM module must be installed. More information about configuring OPC COM connections can be found on the OPC COM page.

Related Topics ...

Quick Start Guide

In This Section ...

## **OPC UA Client Connection Settings**

## **Configuring an OPC Client Connection**

An OPC UA connection is used to communicate with an OPC UA compliant server, such as the one the OPC UA Module provides. The following steps walk through connecting Ignition (as an OPC UA client) to a OPC UA server.

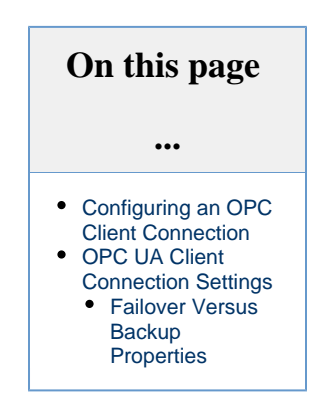

- 1. On the Config tab of the Gateway Webpage, go to OPC Client > OPC Connections. The OPC Server Connections page is displayed.
- 2. Click on the Create new OPC Server Connection link.

| Config > One > OPC Com            | nactions  |                                                                             |           |           |             |
|-----------------------------------|-----------|-----------------------------------------------------------------------------|-----------|-----------|-------------|
| Coming 2 Opc 2 OPC Com            | liections |                                                                             |           |           |             |
|                                   |           |                                                                             |           |           |             |
| Name                              | Туре      | Description                                                                 | Read Only | Status    |             |
| Ignition OPC UA Server            | OPC UA    | A "loopback" connection to the Ignition OPC UA server running on t gateway. | his false | Connected | More 👻 edit |
| → Create new OPC Cont             | nection.  |                                                                             |           |           |             |
| Note: For details about a c page. | onnectio  | n's status, see the OPC Connection Status                                   |           |           |             |
|                                   |           |                                                                             |           |           |             |
|                                   |           |                                                                             |           |           |             |
|                                   |           |                                                                             |           |           |             |

- 3. Select OPC UA Connection from the list and click Next. The Endpoint Discovery page appears.
- 4. Enter an OPC UA endpoint URL for the OPC UA server Ignition should connect to. The format should be as follows:

|      | opc.tcp://IpAddress:Port                        |
|------|-------------------------------------------------|
| Inst | tead of an IP address, a host name can be used: |
|      | onc tcn://mvServer:12345                        |

An "Advanced Configuration" link was added to this flow, allowing you to manually configure connection settings. This is useful in cases where a server doesn't allow anonymous endpoint access, but provides separate discovery endpoints.

5. Choose a server, then click Next: Select Endpoint.

| Config > Opc > OPC Connections                        |                                  |
|-------------------------------------------------------|----------------------------------|
|                                                       | → Skin to Advanced Configuration |
| Choose a Server                                       |                                  |
| Ignition OPC UA Server<br>opc.tcp://66.102.7.104:8088 |                                  |
| Previous: Endpoint Discovery                          | Next: Select Endpoint            |
|                                                       |                                  |
|                                                       |                                  |

- 6. Click Next: Select Endpoint. A list of available Security Policies and Message Security options will appear.
- 7. A Manage Certificate window will open if you haven't previously trusted a certificate. If the certificate that the Endpoint sends you to is already in Ignition's trust store, this step is skipped. Click Next.

|                                                             | → Skip to Advanced Configuration |
|-------------------------------------------------------------|----------------------------------|
| Manage Certificate                                          |                                  |
| Common Name: Ignition OPC UA Server                         |                                  |
| Organization: Inductive Automation                          |                                  |
| Organizational Unit:                                        |                                  |
| Locality: Folsom                                            |                                  |
| State or Province: CA                                       |                                  |
| Country: US                                                 |                                  |
| SHA-1 Fingerprint: 7e326915c0d7a659898b65a47ba385a7566d6191 |                                  |
| Expiration: Fri May 19 00:00:00 PDT 2023                    |                                  |
| Trust certificate?                                          |                                  |
| 📀 No i Yes                                                  |                                  |
| O No ○ Yes                                                  |                                  |
|                                                             |                                  |
| Previous                                                    | Next                             |
|                                                             |                                  |

- 8. If you entered a discovery URL in step 4, you also have an option to enter another URL if the host is unreachable.9. Select a Security Policy and Message Security configuration to use when connecting to the endpoint, then click Finish. The policies that appear here are determined by the server.
- 10. A confirmation page is displayed. Click Finish.

| ing / ope / ope connections                          |                              |
|------------------------------------------------------|------------------------------|
|                                                      | → Skip to Advanced Configura |
| Confirm Connection Settings                          |                              |
| Discovery URL: opc.tcp://66.102.7.104:8088/discovery |                              |
| Endpoint URL: opc.tcp://66.102.7.104:8088            |                              |
| Endpoint Host Override:                              |                              |
| Endpoint Security Mode: None                         |                              |
| Endpoint Security Policy: None                       |                              |
| Previous: Choose Server                              | Finis                        |
|                                                      |                              |

11. On the New OPC UA Connection Settings page, give the connection a name. Some OPC UA servers may require a username and password, but this is not always the case. Check with the OPC UA server's documentation for more details. Credentials for Ignition's OPC UA server can be found on the OPC UA Server Settings page.

| Main                             |                                                                                                    |
|----------------------------------|----------------------------------------------------------------------------------------------------|
| Name                             | New Name OPC Server                                                                                              |
| Description                      |                                                                                                    |
| Enabled                          | ✔<br>(default: true)                                                                                             |
| Read Only                        | If selected, the connection to this OPC server will be read-only; all calls to write will fail. (default: false) |
| Authenticatio                    | n                                                                                                    |
| Username                         |                                                                                                    |
| Username<br>Password             | ······································                                                                           |
| Username<br>Password<br>Password |                                                                                                    |

12. Once credentials have been entered, click the Create New OPC Connection button.

Ignition is now connected to the OPC UA server.

## **OPC UA Client Connection Settings**

The following table describes all the available properties.

| Main |                                          |
|------|------------------------------------------|
| Name | A name used to identify this connection. |

| Description                         | Short description of this connection.                                                                                                    |
|-------------------------------------|----------------------------------------------------------------------------------------------------|
| Enabled                             | Disable the connection to the OPC server.                                                                                                    |
| Read-only                           | Puts the connection into read-only mode. All writes sent to this server will fail.                                                                                                    |
| Authentica                          | ation                                                                                                    |
| Username                            | A username the connection will use when authenticating with the UA server.                                                                                                    |
| Password<br>Fields                  | The password to use when authenticating with the UA server.                                                                                                    |
| Advanced                            |                                                                                                    |
| Host Override                       | When specified, if the endpoint address returned by the OPC server has a different IP address or hostname than the discovered endpoint, the overridden value will be used. Expects just an IP address or hostname, for example: 192.168.1.10                                                                                                    |
| Connect<br>Timeout                  | The timeout, in milliseconds, when opening a socket connection to a remote host. Default is 5,000.                                                                                                    |
| Acknowledge<br>Timeout              | The timeout, in milliseconds, to wait for an Acknowledge message in response to the client's Hello message. Default is 5,000.                                                                                                    |
| Request<br>Timeout                  | Maximum amount of time, in milliseconds, to wait for the response to a request. Default is 120,000.                                                                                                    |
| Session Timeo<br>ut                 | Requested session timeout value, in milliseconds. Default is 120,000.                                                                                                    |
| Max Per<br>Operation                | Specify the maximum number of nodes to read, write, subscribe, or unsubscribe to in any given UA server request. Default is 8,192.                                                                                                    |
| Max<br>References<br>Per Node       | Configures the number of references per node. A "node" in this case is any item inside of a UA server, so items like tags<br>and folders would qualify as a node, while a References is simply a reference to another node. This setting is useful in<br>situations where the address space is completely flat, so a large number of adjacent nodes could potentially run into a<br>maximum message size. In these cases increasing the value of this property can be useful. |
|                                     | However, most systems will not need to change this setting. Defaults to 8,192 references.                                                                                                    |
| Max Pending<br>Publish<br>Requests  | The number of concurrent Publish Requests allowed to be pending at any given time. Default is 2.                                                                                                    |
| Max<br>Notifications<br>Per Publish | The maximum number of notifications per publish. Default is 65,535.                                                                                                    |
| Max Message<br>Size                 | The maximum allowable size of an OPC UA application layer message. Default is 33,554,432.                                                                                                    |
| Max Array<br>Length                 | The maximum allowable size for arrays. Default is 2,147,483,647.                                                                                                    |
| Max String<br>Length                | The maximum allowable size for strings. Default is 2,147,483,647.                                                                                                    |
| Type<br>Dictionary<br>Fragment Size | The fragment size to request when reading the server's type dictionary. Default is 8,192.                                                                                                    |
| Keep-Alive<br>Failures<br>Allowed   | Number of consecutive failures allowed before disconnecting. Setting this to <= 0 means consecutive failures will not cause a disconnect. Default is 1.                                                                                                    |
| Keep-Alive<br>Interval              | Interval, in milliseconds, between keep-alive requests.                                                                                                    |
| Keep-Alive<br>Timeout               | Max duration, in milliseconds, to wait for a response to a keep-alive request. Default is 10,000.                                                                                                    |

| Browser Origin            | The Node that browsing should originate from. Options are OBJECTS_FOLDER or ROOT_FOLDER. Most OPC UA Servers use OBJECTS_FOLDER, but some non-standard servers may require ROOT_FOLDER to browse correctly. Ignition's OPC UA Servers uses OBJECTS_FOLDER. |
|---------------------------|----------------------------------------------------------------------------------------------------|
| Failover                  |                                                                                                    |
| Failover<br>Enabled       | Enable failover on the connection, allowing the UA client to switch to a backup server in the event the primary server is unavailable.                                                                                                    |
| Failover<br>Threshold     | The number of retry attempts before the failover connection is used. The default is 3.                                                                                                    |
| Failover<br>Discovery URL | The discovery URL for the backup server's OPC UA server. Expects the following format:                                                                                                    |
| Failover<br>Endpoint URL  | The endpoint of the failover server. Example:                                                                                                    |
| Failover Host<br>Override | When specified, if the endpoint address returned by the failover OPC server has a different IP address or hostname than the discovered endpoint, the overridden value will be used. Expects just an IP address or hostname. Example: 192.168.1.10          |
| KeyStore                  |                                                                                                    |
| KeyStore Alias            | The alias of the certificate and private key stored in the client KeyStore.                                                                                                    |
| Password<br>Fields        | The password to use when authenticating with the UA server.                                                                                                    |

### **Failover Versus Backup Properties**

The Failover properties should be used when a single Ignition Gateway needs to connect to a pair of redundant OPC UA servers. The failover OPC UA server will be used in the event the primary OPC server goes down. To enable failover, set the **Failover Enabled** property to true, and specify the **Failover Endpoint**. The **Failover Threshold** can be adjusted if desired.

A Failover events are "sticky." That means once control has moved to a backup OPC UA server, it stays there until that server fails.

Related Topics ...

- OPC UA Server Settings
- Understanding Tags

## **OPC UA Server Settings**

Ignition's OPC UA server, provided by the OPC UA module, allows an ignition installation to utilize Ignition's various device driver modules. In addition, with the module installed, OPC UA clients can connect to Ignition's UA server, exposing any connected devices to 3rd party systems.

Settings for the server can be found under the **Config** section of the Gateway's web interface. On the sidebar, locate **OPC UA > Server Settings**.

### **Default Credentials**

Ignition's OPC UA server does not initially support anonymous access, but can be configured to do so (see the settings table below). Authenticated connection require the following credentials:

| Username | opcuauser |
|----------|-----------|
| Password | password  |

Note that new installations of Ignition will automatically create the user above, allowing the gateway to initially connect as a UA client to its own UA server.

### **Connecting with UA Discovery**

Ignition's OPC UA server is initially, and intentionally, difficult to discover on new installations. To aid with discovery attempts, a separate unsecured endpoint is available, allowing UA clients a means of finding the server. When attempting to discover the server, the endpoint UR should include "/discovery" at the end:

opc.tcp://192.168.2.134:62541/discovery

## **OPC UA Server Settings**

Changes made to any of the following OPC UA Server settings requires a restart (of either the gateway or the OPC UA module) before they changes will take effect.

The table below represents settings on Ignition's OPC UA server. They'll only become available if the OPC UA Module is installed on the gateway.

| Setting                | Description                                                                                                    | Default value |  |  |
|------------------------|----------------------------------------------------------------------------------------------------|---------------|--|--|
| Endpoint Configuration |                                                                                                    |               |  |  |
| Bind Port              | The port the UA server will bind to.                                                                                                    | 62,541        |  |  |
| Bind<br>Addresses      | The address the server will bind to. If you want to expose the OPC UA server to external sources, you need to use 0.0.0.0 or the IP address of the computer. | localhost     |  |  |

| On this page<br>                                                                  |
|-----------------------------------------------------------------------------------|
| <ul> <li>Default Credentials</li> <li>Connecting with UA<br/>Discovery</li> </ul> |
| <ul> <li>OPC UA Server<br/>Settings</li> </ul>                                    |

| Endpoint<br>Addresses                     | A comma separated list of endpoint addresses that the UA server can be reached at. It is important that this is set to addresses that can be reached by any UA clients attempting to connect to the server.                                                                                    | <hostname>,<br/><localhost></localhost></hostname>        |
|-------------------------------------------|----------------------------------------------------------------------------------------------------|-----------------------------------------------------------|
|                                           | When entering addresses into this property, they can be just an IP address or hostname:                                                                                                    |                                                           |
|                                           | 10.10.100                                                                                                    |                                                           |
|                                           | Alternatively, angled brackets can be used. When applied to an address, the server attempts to find the hostname, or resolve the value to as many addresses or hostnames as it can find.                                                                                                    |                                                           |
|                                           | <10.10.100>                                                                                                    |                                                           |
| Security<br>Policies                      | A comma separated list of acceptable security policies. Available policies are: <ul> <li>None</li> </ul>                                                                                                    | Basic256Sha2<br>56                                        |
|                                           | • Basic256Sha256                                                                                                    |                                                           |
|                                           | • Aes128_Sha256_Rsa0aep                                                                                                    |                                                           |
|                                           | • Aes256_Sha256_RsaPss                                                                                                    |                                                           |
|                                           | In addition, the following deprecated policies are available, but not recommended:                                                                                                    |                                                           |
|                                           | • Basic128Rsal5 (deprecated)                                                                                                    |                                                           |
|                                           | • Basic256 (deprecated)                                                                                                    |                                                           |
| Authen                                    | tication                                                                                                    |                                                           |
| Anonymo<br>us<br>Access<br>Allowed        | Specifies if UA clients are allowed to connect to this server anonymously. While false, client connections are required to authenticate with the server.                                                                                                    | false                                                     |
| User<br>Source                            | Which user source contains the initial user for authenticated access. Credentials for the initial user can be found above.                                                                                                    | Attempts to use<br>the 'opcua-<br>module' user<br>sources |
| Advand                                    | ced                                                                                                    |                                                           |
| Expose<br>Tag<br>Providers                | When enabled, Ignition Tag Providers will be exposed through the UA server, allowing third-party UA clients to access tags in the provider.                                                                                                    | false                                                     |
| Redun                                     | dancy                                                                                                    |                                                           |
| Backup<br>Bind<br>Addresses               | The local addresses that the UA server will attempt to bind to while the backup server in a redundant pair.                                                                                                    | localhost                                                 |
| Backup<br>Endpoint<br>Addresses           | The endpoint addresses that the UA server can be reached at while the server is configured as the backup in a redundant pair. The notation on this property is similar to the <b>Endpoint Addresses</b> property above, in that angled brackets can be used with each hostname and IP address. | <hostname>,<br/><localhost></localhost></hostname>        |
| Read-<br>only<br>When<br>Inactive<br>Node | When enabled, this server switches to a read-only state while its gateway is the inactive node in a redunda nt pair.                                                                                                    | false                                                     |

Related Topics ...

- OPC UA Client Connection SettingsTag Browser

## **Third Party OPC Servers**

Ignition has a built-in OPC UA server that includes all of the drivers in this section, but if your devices aren't listed here, there is another way to connect to them. Ignition can quickly and easily connect to third party OPC servers via OPC UA or OPC DA (using the OPC COM module) for devices that do not have a supported driver. This opens up the possibilities to connect Ignition to any device with servers like Kepware, Matricon, etc. With over 100 driver suites each, you are sure to be able to connect anything to Ignition.

| OPC Server Connections                                               |                          |                                                     |           |           |               |
|----------------------------------------------------------------------|--------------------------|-----------------------------------------------------|-----------|-----------|---------------|
| Name                                                                 | Туре                     | Description                                         | Read-only | Status    |               |
| Ignition OPC-UA Server                                               | OPC-UA                   | The default connection to Ignition's OPC-UA server. | false     | Connected | More 👻 🛛 edit |
| Kepware                                                              | OPC-UA                   |                                                     | false     | Connected | More 👻 🛛 edit |
| → Create new OPC Server<br>Note: For details about a constatus page. | r Connecti<br>nnection's | ion<br>status, see the OPC Connection               |           |           |               |

## **OPC UA**

OPC UA is the new Unified Architecture for connecting to OPC devices. Probably the best feature of this new standard is that it can be used on any OS, it is not tied to Microsoft like its predecessor is. Many companies make an OPC UA server, and between them grant access to hundreds of driver suites, giving you access to thousands of available devices through Ethernet, serial, and other types of communication. If Ignition doesn't have it already, you can still get your data in.

Connecting to an OPC-UA server is simple (locally or remote), but because of the increased security, you need access to both the OPC server and Ignition to complete the setup. For step-by-step instructions to connect to a Kepware OPC server, see Connecting to Kepware OPC UA. All other OPC UA servers will have extremely similar connection steps.

## OPC COM (DA)

OPC COM (often called OPC-DA) has been the way to connect to OPC devices for many years, but the world has since out-grown it with the creation of OPC-UA. It relies on the .NET framework and because of this is restricted to Microsoft operating systems. There is no way to install an OPC COM server on Mac or Linux. There are many still in use today so it cannot be abandoned completely yet, but Ignition has an OPC COM module to connect to them.

OPC COM servers are notoriously difficult to connect to, especially if you want to connect to one on a remote server. If you need to do so, using Ignition's OPC COM Tunneller Module is highly preferred over setting up a Remote COM connection.

In This Section ...

## **Connecting to Kepware OPC UA**

OPC UA makes connecting to third party OPC servers quick and easy without all the headaches associated with COM. This is a detailed step-by-step guide to connecting to KEPServerEX from Ignition using OPC UA.

# Connect to KEPServerEX from Ignition using OPC UA

- In the Config section of the Gateway, go to OPC Client > OPC Connections. The OPC Connections page is displayed showing the OPC UA servers your Ignition is connected to.
- 2. Click on Create new OPC Connection....
- 3. Choose  $\ensuremath{\text{OPC UA}}$  as the connection type, and click  $\ensuremath{\text{Next}}.$
- On the Server Discovery page,enter the endpoint of the OPC UA server Ignition should connect to. For example:

| Sample Format        | Localhost Example,<br>Default Port | Remote Example,<br>Custom Port |
|----------------------|------------------------------------|--------------------------------|
| opc.tcp://IpAddress: | opc.tcp://localhost:4              | opc.tcp://10.1.1.10:           |
| Port                 | 9320                               | 4444                           |

### On this page ... Connect to KEPServerEX from Ignition using OPC UA Troubleshooting Failover No Anonymous Token Policy Found Other UA Servers Download a Client Certificate

Manually

#### Click the Next button to continue.

|                                              | → Skip to Advanced Configuration |
|----------------------------------------------|----------------------------------|
| Server Discovery                             |                                  |
| Endpoint URL                                 |                                  |
| opc.tcp://localhost:49320                    |                                  |
| Example: opc.tcp://localhost:62541/discovery |                                  |
|                                              | Next                             |

5. Select the Server you want and click Next.

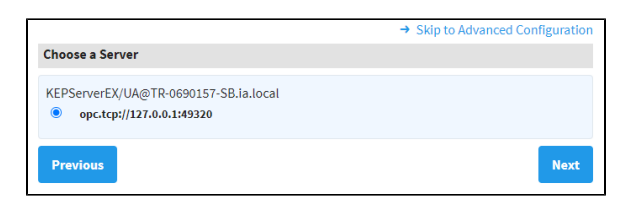

6. A list of available Endpoints with Security Policies and Security Modes options appears.

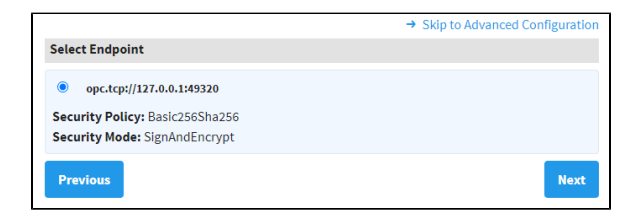

Once an endpoint configuration has been selected, click the Next button.

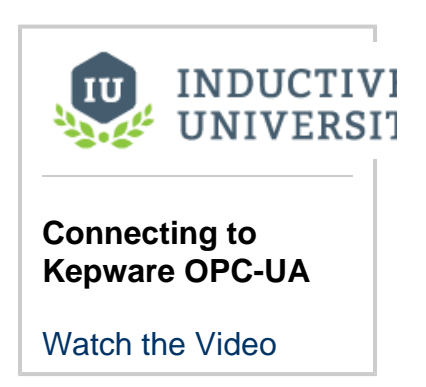

7. On the Manage Certificate page select Yes for Trust Certificate? and click Next.

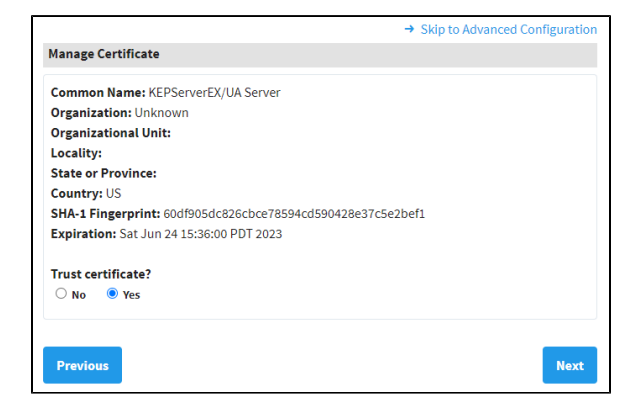

8. Confirm your settings and click Finish.

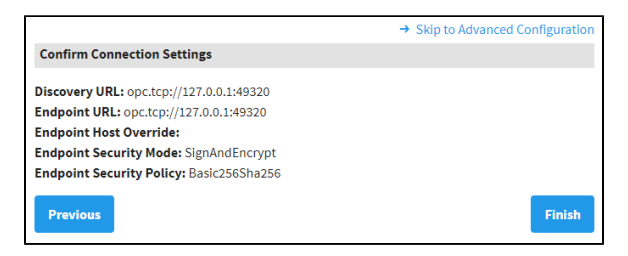

 This takes you to the new OPC Connection screen. Fill in the Username and Password if your KEPServer connection requires it.

Most current installations of KEPServer require a login and will not connect without one. See the No Anonymous Token Policy Found section below.

| Namo                                               | KERSoprorEV/IIA                                                                    |                                    |
|----------------------------------------------------|------------------------------------------------------------------------------------|------------------------------------|
| Name                                               | KEPServereA/UA                                                                     |                                    |
| Description                                        |                                                                                    |                                    |
| Enabled                                            | (default: true)                                                                    |                                    |
| Read Only                                          | ☐ If selected, the connection to this OPC server will be fail.<br>(default: false) | read-only; all calls to write will |
|                                                    |                                                                                    |                                    |
|                                                    |                                                                                    |                                    |
| Authenticatio                                      | n                                                                                  |                                    |
| Authenticatio                                      | n                                                                                  |                                    |
| Authentication<br>Username<br>Password             | n<br>Ø                                                                             |                                    |
| Authentication<br>Username<br>Password<br>Password | n                                                                                  |                                    |
| Authentication<br>Username<br>Password<br>Password | n                                                                                  |                                    |

- 10. Click Create New OPC Connection.
- 11. The connection will appear as **Faulted**. This is expected because KEPServerEX is denying access to the Ignition OPC UA Client. The next step is to have KEPServerEX trust the Ignition OPC UA Client.

 On the computer that KEPServer is installed on, right-click on the KEPServerEX icon on the desktop KEPServerEx is installed on, and from the menu select OPC UA Configuration. The OPC UA Configuration Manager will appear.

| 🚮 OPC UA Confi      | guration Manag        | jer                   |                       |                      |       | ×    |
|---------------------|-----------------------|-----------------------|-----------------------|----------------------|-------|------|
| Server Endpoints    | Trusted Clients       | Discovery Servers     | Trusted Servers       | Instance Certificate | es    |      |
| URL                 | 0.0.1:49320           |                       | Security<br>Basic256S | ha256 (SE)           |       |      |
| ₹° opc.tcp://TR-0   | 0690157-SB.ia.loca    | 1:49320               | Basic2565             | ha256 (SE)           |       |      |
|                     |                       |                       |                       |                      |       |      |
|                     |                       |                       |                       |                      |       |      |
|                     |                       |                       |                       |                      |       |      |
|                     |                       |                       |                       |                      |       |      |
|                     |                       |                       |                       |                      |       |      |
|                     |                       |                       |                       |                      |       |      |
| Enabled             |                       |                       |                       |                      |       |      |
| Add                 | Edit                  | Remove                |                       |                      |       |      |
| Note: Server Runtim | e reinitialization is | required to utilize ( | changes.              |                      | Close | Help |

- 13. On the OPC UA Configuration Manager window, go to the Trusted Clients tab.
- 14. Click on **Ignition OPC UA Client**, click the **Trust** button, and click **Close**. Now the OPC Server Connections page shows the Status of Kepware to be Connected.

| OPC UA Confi                 | guration Manag                | ger                   |                               |                                              |                                        |                         |
|------------------------------|-------------------------------|-----------------------|-------------------------------|----------------------------------------------|----------------------------------------|-------------------------|
| Server Endpoints             | Trusted Clients               | Discovery Server      | s Trusted Servers             | Instance Certificat                          | es                                     |                         |
| Client Name<br>KEPServerEX/I | JA Client Driver<br>JA Client |                       | URI<br>urn:TR-06<br>urn:induc | 90157-SB.ia.local:Ke<br>tiveautomation:ignit | epware.KEPServer<br>ion:opcua:client:6 | EX.V6:UA<br>if8a641e-34 |
|                              |                               |                       |                               |                                              |                                        |                         |
|                              |                               |                       |                               |                                              |                                        |                         |
|                              |                               |                       |                               |                                              |                                        |                         |
|                              |                               |                       |                               |                                              |                                        |                         |
|                              |                               |                       |                               |                                              |                                        |                         |
|                              |                               |                       |                               |                                              |                                        |                         |
| Import                       | Export                        | Remove                | Trust                         |                                              | ⊻iew Cert                              | ificate                 |
| e: Server Runtim             | e reinitialization is         | s required to utilize | e changes.                    |                                              | Close                                  | Help                    |

- 15. Again, right-click on the **KEPServerEX** icon on the desktop KEPServerEx is installed on, and from the menu select **Reinitialize**.
- Go back to the Ignition Gateway Webpage. In the Config section, go to the OPC UA > Security page.
- Under the Client Security tab, you will find your new connection listed as Quarantined. Click on the **Trust** button on the far right.

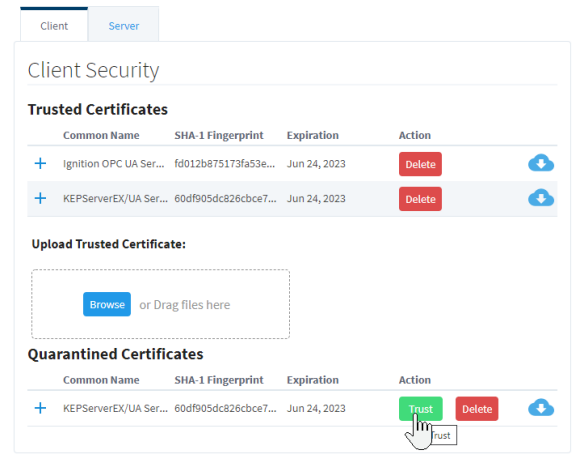

 Go back to the Config section of the Gateway, to OPC Connections > Servers. The Status of your KEPServer connection should be Connected. 19. To test your tag connections, go to the OPC Connections > Quick Client in the Configure section of the Gateway. Expand the KEPServer object until you find tags.

### Troubleshooting

If Status does not read Connected, click the edit link next to the server connection, scroll down to the bottom of the connection configuration page, and click Save. If Status is still reading something other than Connected, click the OPC Connection Status link at the bottom of the O PC Server Connections page and see if there are any useful messages to help troubleshoot the issue. Also, ensure your firewall is not blocking traffic on the port that KEPServerEX is using to communicate.

### Failover

The failover Kepware OPC UA server works the same as the OPC UA server with the exception that you need to have two copies of Kepware setup, preferably on different servers. The failover Kepware OPC UA server will be used in the event the primary Kepware server goes down. To enable failover, check the box to **Show advanced properties** in the New OPC UA Connection Settings, set the **Failover Enabled** property to **'true,'** and specify the **Failover Endpoint**.

The **Backup** properties should be used when a pair of redundant Ignition Gateways are trying to look at the same Kepware OPC UA server. Both the **Backup Discovery URL** and **Backup Endpoint URL** properties need to be configured.

For additional information on Failover, refer to OPC UA Client Connection Settings.

### No Anonymous Token Policy Found

When connecting to KepServer, some versions may not allow anonymous connections by default. This typically means you need to specify user credentials for Ignition to use in the OPC UA server connection. Alternatively, individual Kepware Projects can allow anonymous login. For more information, look into allowing "anonymous login" in KepServer's OPC UA Configuration Manager documentation.

## **Other UA Servers**

While the above example is specific to KEPServerEX, the same concepts apply to connecting to any other third party OPC server that accepts OPC UA client connections. The only difference may be in the way that the certificates are accepted on the server.

The Ignition OPC UA server sends the client certificate to the third party OPC server when it tries to make the connection, however if the OPC server is not designed to expect these certificates then there may not be a straight forward way to accept them. In these cases, you can manually download a client ticket from Ignition and supply it to the OPC server in the appropriate manner.

### **Download a Client Certificate Manually**

- 1. Go to Config section in the Gateway Webpage.
- 2. Select OPC UA > Certificate from the left side of the page. The Manage Certificates page is displayed.
- 3. In the This Gateway tab, click the download link under Ignition OPC UA Client, and save the certificate somewhere to disk. This certificate is then supplied to your third-party OPC server in a way specific to that server. For more information, check the respective server's documentation.

Related Topics ...

OPC COM

## **OPC COM**

## **Connecting to OPC Classic (COM)**

Classic OPC is based on COM, which is a technology in Microsoft Windows. Therefore, the information in this section only applies to Ignition Gateways installed on Windows. For other operating systems, OPC-UA must be used.

The OPC-COM module provides the ability to connect to OPC servers that only communicate using the older COM based OPC-DA standard. If you have an OPC server that is not capable of accepting OPC-UA connections and you need to talk to a PLC for which Ignition has no supported driver, you'll have to use the OPC-COM module to make your device data available in Ignition. Connections to OPC servers will be held open while the Ignition Gateway is running. All subscriptions to the server will use the same connection.

This section provides a brief walk-through of how to set-up a new Local or Remote OPC-DA server connection using the COM module. Due to the complications that Windows DCOM security settings can cause, this set-up guide is followed by the Troubleshooting OPC-COM Connections section that deals with an overview of how to deal with a faulted server connection due to DCOM security settings as well as other possibilities.

### Install OPC Core Components

1. Register at www.opcfoundation.org.

The OPC-COM module relies on a .dll package provided by the OPC Foundation (www.opcfoundation.org) called the OPC Core Components. You can download the OPC Core Components Redistributable from the OPC Foundation's website under the downloads section. Registration with the OPC Foundation is required before you can download the package, but the registration process is free and painless.

- 2. Download appropriate OPC Core Components Redistributable package. There are two packages to choose from, the 32-bit (x86) and the 64-bit (x64), make sure you get the correct one for the version of Java and Ignition you are running. 64-bit Java and Ignition needs the 64-bit Core Components package and likewise 32-bit installations needs the 32-bit package. You may have to look around a bit for the redistributable. At last update of this page (2019), the download was listed under Resources Samples and Tools classic.
- 3. Install Core Components on Ignition server.

It should be noted that if you are going to connect to an OPC server on a remote machine, you must also install the appropriate version of the Core Components on that server as well. The version type, 64-bit or 32-bit, does not need to be the same across the two servers. Just be sure to install the version that is appropriate for the OPC Server and Windows architecture.

4. (Remote) Install Core Components on remote machine running the OPC-DA server. Once you have the correct package downloaded you can extract the contents of the .zip file and then run the installer. With the core components installed you can now proceed to setting up your OPC-DA server connection in Ignition.

## **Connecting to OPC-DA Server**

With the OPC Core Components now installed the next step is creating/configuring a new OPC-DA server connection.

### Install OPC-DA Server Connection

- 1. Go to the Ignition Gateway Config section (http://localhost:8088/main/web/config).
- 2. Go to OPC Connections > Servers and then select Create new OPC Server Connection....
- 3. Choose the OPC-DA COM Connection and then select whether you want to make a Local connection or if the OPC server resides on a Remote machine. For the most part, setting up a local or remote connection to an OPC-DA server is the same. There are only a couple of differences for a remote connection that will be highlighted along the way.

Local - Selecting a local connection takes you to a screen that contains a list of the available and running OPC servers located on the local machine.

**Remote** - For a remote connection you first have to specify the host name or IP address of the machine the the OPC server resides on and then (as of Ignition 7.4) you are redirected to the available servers list.

4. Select the OPC server that you wish to connect to from the list. In the case where your server is not listed, see the OPC server is not listed... the Troubleshooting OPC-COM Connection section.

Unique Remote Connection Settings - Remote connections have a few unique settings that you can specify. You can get to these settings by selecting the Show advanced properties check box. As of Ignition 7.4 these should all be set for you (except for the CLSID which should no longer be necessary but is still available for you to set if you wish). Remote Server - Specifies that the server is remote and that a DCOM connection will be used. Host Machine - The computer name or IP address of the machine on which the remote server is running. CLSID - This is no longer required as of Ignition 7.4, but it is still made available for you. It can be used in place of the Progld because the Progld is really just used to lookup the CLSID in the registry. This id can be found in the registry of the machine hosting the server under: HKEY\_CLASSES\_ROOT\OPCServerName\CLSID

- 5. All of the settings for the server connection are rather straight forward and each property has a description of its functionality. Most of these settings should be fine when left at their default values. The only setting that could possibly give you some trouble is the Progld. If you selected your OPC server from the list on the Choose OPC-DA Server page, this will be filled in for you. However, if for whatever reason your server wasn't listed and you choose the Other Server option, you will have to know the Progld for your server and specify it here. The Progld is used to look up the CLSID of the OPC Server in the Windows Registry and without this a connection cannot be made.
- 6. When you are finished fine tuning these settings click Create new OPC Server Connection. You will be redirected to the OPC Server Connections page and your new server connection should be listed. The status of your connection will read Connected if Ignition was able to successfully connect to the third-party OPC server.

### **Connection Is Faulted**

In the case where your connection status is reporting Faulted, the troubleshooting process begins. As previously stated, configuring the DCOM settings on your machine can be a headache. The Troubleshooting OPC-COM Connections section next is an attempt to ease the process of determining why your connection is faulted and how to go about fixing the issue. If after exhausting the options presented to you, you are still having issues getting you server connection up, give our Inductive Automation tech support line a call and one of our representatives will be happy to assist you.

## **Troubleshooting OPC-COM Connections**

This section provides you with a list of common OPC-COM connection problems with their possible solutions. It would be impossible to give an exhaustive list of everything that can go wrong but this should give you a good start on the troubleshooting process. If you do not see your problem listed and your connection status is faulted, try following the steps outlined in the Ignition Server DCOM Settings and OPC Server DCOM Settings sections.

### **Common Problems**

## OPC Server Is not Listed in Choose OPC-DA Server List when First Creating a Connection

There are some cases in which an OPC Server that is installed will not show up in the generated list. This list is generated by the OPC Server Enumerator which is part of the OPC Core Components, so when a server you have installed on the machine does not appear in this list it is likely due to the OPC Core Components not being installed correctly.

Try reinstalling the Core Components and going through the process of creating a new server connection in Ignition again. If the server still does not appear and you have the Progld (or the CLSID for a remote connection) for the OPC server, you can just select the **Other Server** op tion and then click **Next**. In this situation you will have to enter the Progld manually on the **New OPC-DA Server** page.

With all the correct information about the OPC server we can sometimes still make a valid connection to the OPC Server even when it is not detected automatically. This however is rare. Most of the time when the server is not detected, any connection attempts Ignition makes will fail.

## Connection Status Is Connected but Data Quality Is Bad or the Connection Goes Faulte d after Trying to Read Tag Data

Usually this occurs when the DCOM settings for the machine on which Ignition is running are not correctly configured. DCOM connections go in both directions. Ignition must be able to send requests to the OPC server and the OPC server must also be able to callback to Ignition. If the DCOM settings on the Ignition server are not configured correctly those callbacks will fail and the server connection that initially had a status of "Connected" will either fault or all the tags that you have configured will come back with bad quality.

This is a problem that can affect both local and remote server connections.

Follow the steps outlined in the "Ignition Server DCOM Settings" section to ensure that you have correctly configured the DCOM security settings on the Ignition server machine.

## Ignition Launches Second Instance of an Already Running OPC Server and Is Unable to See Any Data

It is important to note that Ignition runs as a service under the Windows System account. This can cause some issues with OPC servers that are meant to run interactively, meaning they run under the user account that is currently logged on. When Ignition attempts to make a connection to the OPC server, it will attempt to find an instance running under the same account and if it doesn't find one it will launch its own instance under the System account. Even if there are other instances running, Ignition will choose the one that was launched under the System account for its connection.

Many OPC servers maintain an instance running under the interactive user account that has been configured by the user and maintains all of the device connection information. When Ignition launches a new instance, this configuration information is lacking and none of the desired data can be seen or accessed. To get around this problem, you must specify in the DCOM settings for the OPC server that it always identify itself with the interactive user. Essentially this will force Ignition to use the currently running instance of the OPC server.

### Set the OPC Server to Run as Interactive User

- 1. The DCOM settings are found in the Component Services manager. Right-click the entry for your OPC server under the DCOM Config folder and select properties from the popup menu.
- 2. Select the Identity tab. Select the option that reads The interactive user, and click OK.
- 3. Close out of component services and kill any extra instances of the OPC server you see running in the Task Manager.
- 4. Go edit and save the OPC server connection in the Ignition Gateway.

## Faulted Status with E\_CLASSNOTREG Error Reported on OPC Connections Status Page

This is almost always caused by the OPC Core Components not being installed correctly. Download and install the correct version(s) for your system(s) from the OPC Foundation (www.opcfoundation.org). Remember, if you are making a remote connection you must install these components on both the Ignition server as well as the machine on which the OPC server is running.

### **DCOM Settings**

### Ignition Server DCOM Settings

Follow these steps to open up the DCOM security settings on the machine that is running Ignition:

- 1. Open the Windows Component Services, located in the Administrative Tools section of the Control Panel.
- 2. Browse down through the Component Services tree until you see My Computer, right-click and select Properties.
- 3. We want to focus on the COM Security tab. There are two sections, Access Permissions and Launch and Activation Permissions. Each section has an Edit Limits... and Edit Defaults... button. You must add the ANONYMOUS and Everyone accounts under each of the four areas making sure that the Allow option is checked for each of the permission settings. If you skip adding both of these to either the limits or defaults areas under either of the two sections there is a good chance your connection will not be successful.
- 4. You can also try setting the **Default Authentication Level** to **None** and the **Default Impersonation Level** to **Identify** on the Default Properties tab. This isn't always necessary but it can sometimes help.

### **OPC Server DCOM Settings**

Follow these steps to open up the DCOM security settings on the machine that is running the OPC server:

- 1. Open up Windows Component Services, located in the Administrative Tools section of the Control Panel.
- 2. Browse down through the Component Services tree until get to the DCOM Config folder.
- 3. Locate the entry for your OPC server that you wish to make a connection to, right-click and select properties.

- 4. Click the Security tab and you will see three sections, Launch and Activation Permissions, Access Permissions, and Configura tion Permissions. There are two options to choose from for each section. If you already added the ANONYMOUS and Everyone accounts to the COM Security section from the Ignition Server DCOM Settings section then you can go ahead and just select the U se Default option for each of the three areas. The second option is to edit each of the groups that have Customize selected. You will have to add both the ANONYMOUS and Everyone accounts with all privileges.
- 5. Now select the Identity tab. You will notice that you can choose which account you want to run the OPC server under. Select the Int eractive User option. This ensures that if Ignition launches an instance of the OPC server, it will run under whichever user is currently logged into the system.

## **Creating an OPC-HDA Connection**

The process of connecting to an OPC HDA server is similar to that of a DA server. Instead of going to the "OPC Connections" section, however, you define the server as a Tag History Provider.

- 1. Navigate to the Gateway Config Webpage, as outlined above.
- 2. Under Tags, History, select "Create new Historical Tag Provider..."
- 3. Select OPC HDA Provider and click Next.

| Cor | Config > Tags > History                                                                       |  |  |
|-----|-----------------------------------------------------------------------------------------------|--|--|
|     |                                                                                               |  |  |
|     |                                                                                               |  |  |
|     | O Internal Historian                                                                          |  |  |
|     | A built-in local historian with limited storage.                                              |  |  |
|     | ODC HDA Brouider                                                                              |  |  |
|     |                                                                                               |  |  |
|     | A historical tag provider that uses OPC-HDA to retrieve values from a 3rd party<br>historian. |  |  |
|     | Pamata History Dravidar                                                                       |  |  |
|     |                                                                                               |  |  |
|     | Sends tag history through the Gateway Network for storage in a remote history<br>provider.    |  |  |
|     |                                                                                               |  |  |
|     | O Tag History Splitter                                                                        |  |  |
|     | Stores tag history concurrently to two other connections in the gateway.                      |  |  |
|     | Next >                                                                                        |  |  |

- 4. Follow the step outlined above, for DA connections.
- 5. Once complete, the status on the Tags>History screen will show the state of the connection. If Connected, you should now be able to browse and query the server through the Ignition designer.

### **OPC-HDA Properties**

| OPC-HDA Provider                            |                                                                                                   |  |
|---------------------------------------------|---------------------------------------------------------------------------------------------------|--|
| Provides a connection to an OPC-HDA server. |                                                                                                   |  |
| Provider<br>Name                            | Name of the Tag History Provider.                                                                 |  |
| Enabled                                     | If the check box is selected (enabled), the provider is turned on and will expose historical data |  |
| Description                                 | A description of the provider.                                                                    |  |
| Progld A description of the provider.       |                                                                                                   |  |

| Use Flat<br>Browsing | Flat browsing returns all items at once. This is less efficient than normal browsing, but if a server only supports flat browsing, then this needs to be checked. |
|----------------------|----------------------------------------------------------------------------------------------------|
| Remote<br>Server     | If selected, DCOM will be used to connect to the server on the specified Host with the given Progld or CLSID.                                                     |
| Host Machine         | The name or IP address of the machine hosting the server. Leave empty for local machine.                                                                          |
| CLSID                | The CLSID of the server. If not specified, will be obtained using the Progld.                                                                                     |

### Example - Adding OPC-HDA data to a chart

- 1. Open the designer, and create or open a project.
- 2. Create a window, and add an Easy Chart component.
- 3. Double-click on the chart, or right click and select Customizers>Easy Chart Customizer to bring up the chart customization window.
- Next to the "Tag History Pens" table, select the first button, "Browse for tags". This will display a tree for browsing all historical tags.
   Browse through your defined HDA server. Once you find a tag, select "ok" to add it to the chart.
- 6. You may edit the tag to alter its aggregation mode, though the HDA provider will select a supported mode automatically if the specified mode does not exist in the server.
- 7. Once you save the configuration, the chart should update with the requested data.

A similar procedure can be used anywhere Tag History can be bound or used.

## **OPC UA Security**

On the OPC UA security page you can manage OPC UA certificates for the client and server. Trusted certificates can be imported and quarantined certificates can be marked as trusted.

| OPC UA             |
|--------------------|
| Device Connections |
| Security           |
| Server Settings    |
|                    |
|                    |
|                    |

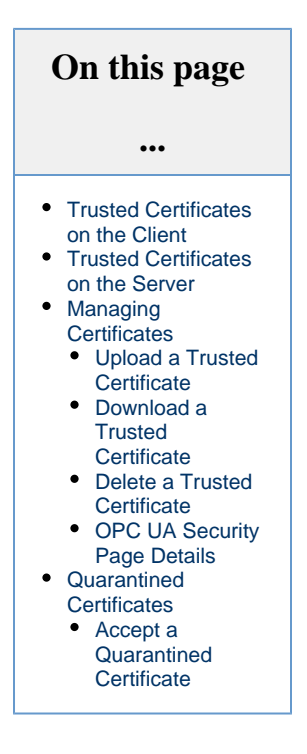

## **Trusted Certificates on the Client**

When viewing the **Client** tab, you're viewing the certificates trusted by the Gateway, as a UA client. In the screenshot below, you can see that this client trusts the certificate named "Ignition OPC UA Server."

| Clier | nt Server               |                            |             |        |   |
|-------|-------------------------|----------------------------|-------------|--------|---|
| Clie  | ent Security            |                            |             |        |   |
| Trus  | ted Certificates        |                            |             |        |   |
|       | Common Name             | SHA-1 Fingerprint          | Expiration  | Action |   |
| +     | Ignition OPC UA Server  | 8aa496b1f50ac579fbbb45ada. | Mar 9, 2023 | Delete | • |
| Uplo  | ad Trusted Certificate: |                            |             |        |   |
|       | Browse or Drag file     | s here                     |             |        |   |
| Quai  | rantined Certificate    | S                          |             |        |   |
|       | Common Name             | SHA-1 Fingerprint          | Expiration  | Action |   |
|       |                         |                            |             |        |   |

## **Trusted Certificates on the Server**

When viewing the **Server** tab, you're viewing the certificates trusted by the server, meaning the Gateway's OPC UA server. In the screenshot below, you can see that this server trusts the certificate named "Ignition OPC UA Client."

| Cli              | ent Server                                                                                                    |                                                             |                              |        |   |
|------------------|----------------------------------------------------------------------------------------------------|-------------------------------------------------------------|------------------------------|--------|---|
| Sei              | rver Security                                                                                                  |                                                             |                              |        |   |
| Tru              | sted Certificates                                                                                              |                                                             |                              |        |   |
|                  | Common Name                                                                                                    | SHA-1 Fingerprint                                           | Expiration                   | Action |   |
|                  |                                                                                                    |                                                             |                              |        |   |
| +                | Ignition OPC UA Client                                                                                         | 6af7b24fcaa398feb9433b328                                   | 3a Mar 9, 2023               | Delete | C |
| +<br>Uple        | Ignition OPC UA Client                                                                                         | 6af7b24fcaa398feb9433b328                                   | 3a Mar 9, 2023               | Delete | C |
| +<br>Uplo        | Ignition OPC UA Client<br>oad Trusted Certificate:<br>Browse or Drag fi                                        | 6af7b24fcaa398feb9433b328                                   | 3a Mar 9, 2023               | Delete | C |
| +<br>Upla        | Ignition OPC UA Client<br>oad Trusted Certificate:<br>Browse or Drag fi<br>arantined Certificat                | 6af7b24fcaa398feb9433b328<br>iles here                      | 3a Mar 9, 2023               | Delete | U |
| +<br>Upla<br>Qua | Ignition OPC UA Client<br>oad Trusted Certificate:<br>Browse or Drag fi<br>arantined Certificat<br>Common Name | 6af7b24fcaa398feb9433b328<br>iles here<br>SHA-1 Fingerprint | 3a Mar 9, 2023<br>Expiration | Delete | C |

## **Managing Certificates**

The steps for managing trusted certificates are the same whether you're on the Client tab or the Server tab.

## **Upload a Trusted Certificate**

To upload a trusted Certificate, do the following.

- 1. Click the Client Tab or Server Tab, depending on the what certificate you're uploading.
- 2. Click the Browse button.
- 3. Navigate to the location of of certificate on your system and click **Open**. (Alternatively, you can drag the certificate file onto the page where it says "Drag files here.")
- 4. If the upload was successful, you'll see the name of the certificate and the message "Upload Successful!" The certificate will appear in the Trusted Certificates list.

| erver    |                   |            |          |          |
|----------|-------------------|------------|----------|----------|
| surity ( |                   |            |          |          |
| Junty    |                   |            |          |          |
| ificates |                   |            |          |          |
| lame     | SHA-1 Fingerprint | Expiration | Action   |          |
|          |                   |            |          |          |
|          | <b>ificates</b>   | ificates   | ificates | ificates |

### **Download a Trusted Certificate**

To download a trusted certificate, do the following.

- Next to the certificate name, click the **Download** icon.
   The certificate is downloaded to your system by your web browser.

## **Delete a Trusted Certificate**

To delete a trusted certificate, do the following.

- 1. Next to the certificate name, click the **Delete** action button.
- 2. The certificate is deleted.

To view more information about a trusted certificate, click the **More Info** + icon.

| fig > Opcua > Se                                     | curity                                   |                                                                                |                                                     |          |                             |   |
|------------------------------------------------------|------------------------------------------|--------------------------------------------------------------------------------|-----------------------------------------------------|----------|-----------------------------|---|
|                                                      |                                          |                                                                                |                                                     |          |                             |   |
| Client S                                             | ierver                                   |                                                                                |                                                     |          |                             |   |
|                                                      |                                          |                                                                                |                                                     |          |                             |   |
| Server Se                                            | curity                                   |                                                                                |                                                     |          |                             |   |
|                                                      |                                          |                                                                                |                                                     |          |                             |   |
| Turrete d Court                                      | lifeetee                                 |                                                                                |                                                     |          |                             |   |
| Trusted Cert                                         | ificates                                 |                                                                                |                                                     |          |                             |   |
| Trusted Cert                                         | ificates                                 | SHA-1 Fingerprint                                                              | Expiration                                          |          | Action                      |   |
| Trusted Cert<br>Common M<br>— Ignition OF            | i <b>ficates</b><br>Name<br>PC UA Client | SHA-1 Fingerprint<br>6af7b24fcaa398feb9433b328                                 | Expiration<br>Ba2f977d2a Mar 9, 2023                |          | Action<br>Delete            | • |
| Trusted Cert<br>Common M<br>— Ignition OF            | Sificates<br>Name<br>PC UA Client        | SHA-1 Fingerprint<br>6af7b24fcaa398feb9433b328<br>0 OU                         | Expiration<br>3a2f977d2a Mar 9, 2023<br>L           | ST       | Action<br>Delete<br>C       | • |
| Trusted Cert<br>Common M<br>— Ignition OF<br>Subject | CN<br>Ignition OPC UA Client             | SHA-1 Fingerprint<br>6af7b24fcaa398feb9433b328<br>0 0U<br>Inductive Automation | Expiration<br>Ba2f977d2a Mar 9, 2023<br>L<br>Folsom | ST<br>CA | Action<br>Delete<br>C<br>US | ( |

### **OPC UA Security Page Details**

| Trusted Certificates   |                                                                                              |
|------------------------|----------------------------------------------------------------------------------------------|
| Common Name            | Name of the certificate.                                                                     |
| SHA-1 Fingerprint      | The SHA-1 (Secure Hash Algorithm 1) fingerprint is the unique identifier of the certificate. |
| Expiration             | Date the certificate will expire.                                                            |
| Additional Information | on                                                                                           |
| С                      | Common Name                                                                                  |
| 0                      | Organization, usually the legal incorporated name of a company.                              |
| OU                     | Organizational Unit                                                                          |
| L                      | Locality (Town or City)                                                                      |
| ST                     | State                                                                                        |
| С                      | Country, the two-letter ISO code for the country where the organization is located.          |

## **Quarantined Certificates**

If you import a certificate that is not trusted, it will appear on the Quarantined Certificates list.

| Config | > Opcua > Security                        |                     |              |              |   |
|--------|-------------------------------------------|---------------------|--------------|--------------|---|
|        |                                           |                     |              |              |   |
|        | Client Server                             |                     |              |              |   |
| S      | erver Security                            | ,                   |              |              |   |
| Tr     | usted Certificate                         | s                   |              |              |   |
|        | Common Name                               | SHA-1 Fingerprint   | Expiration   | Action       |   |
| -      | - Ignition OPC UA Clie                    | . fe37b96f9129a0980 | Sep 19, 2022 | Delete       | 0 |
|        | Browse or D                               | rag files here      |              |              |   |
| Q      | uarantined Certif                         | icates              |              |              |   |
| _      | Common Name                               | SHA-1 Fingerprint   | Expiration   | Action       |   |
| -      | <ul> <li>Ignition OPC UA Clie.</li> </ul> | . 120fsd30980d455b3 | Sep 19, 2022 | Trust Delete |   |
|        |                                           |                     |              |              |   |

## Accept a Quarantined Certificate

To accept a quarantined certificate, do the following:

- Next to the certificate name, click the **Trust** action button.
   The certificate is accepted and will appear in the Trusted Certificates list.

## **OPC UA Drivers**

Ignition has a few drivers in the form of modules that allow you to connect to specific types of devices over OPC UA. Each module provides the ability to connect to different types of devices.

## **Allen Bradley Drivers**

The Allen Bradley Driver module and Logix Driver module provides the ability to use any of our Allen Bradley suite of drivers. One of the more popular options, it contains drivers to connect to:

- · Logix family devices with firmware versions 21 and newer
- MicroLogix 1100 and 1400
- PLC5
- SLC 5/05
- CompactLogix and ControlLogix with legacy firmware 20.18 and prior

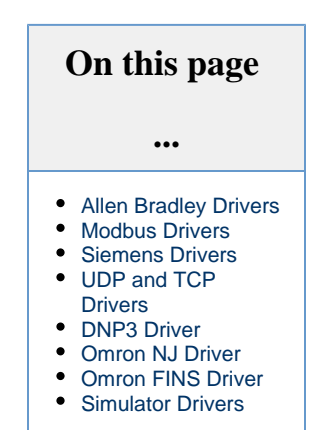

### **Modbus Drivers**

The Modbus Driver module allow you to connect to a wide range of devices using the Modbus protocol. While this typically means figuring out the Modbus specific addresses for each register, address mapping makes this process simpler by mapping a range of addresses for you.

### **Siemens Drivers**

The Siemens Drivers module allows you to connect to a number of Siemens S7 devices. The available device drivers are:

- S7-300
- S7-400
- S7-1200
- S7-1500

## **UDP and TCP Drivers**

The UDP and TCP Drivers module are very basic drivers that can connect to one or more ports of a given IP address and read in data. This is typically used for barcode scanners or scales.

### **DNP3** Driver

The DNP3 Driver module allows you to connect to a DNP3 outstation. Many different types of devices support DNP3.

## **Omron NJ Driver**

The Omron Driver module allows you to connect to the Omron NJ series of devices.

The following feature is new in Ignition version **8.0.8** Click here to check out the other new features

## **Omron FINS Driver**

Ignition now supports Omron FINS devices. This driver does support both UDP and TCP transport protocols.

## **Simulator Drivers**

There are a number of drivers that do not connect to any device, but instead provide simulated values for testing. These simulators are a part of the Allen Bradley Driver module.

In This Section ...

## **Allen Bradley Ethernet**

## **Connecting to Allen Bradley Devices**

Ignition contains drivers for several Allen Bradley devices. These drivers can connect directly through the Gateway to devices that support Ethernet communications and to devices that have access to an Ethernet card such as an ENBT or EN2T. The device drivers in the Allen Bradley Ethernet Module are:

- Logix ControlLogix and CompactLogix firmware v21 and newer
- ControlLogix firmware v20.18 and prior
- **CompactLogix** firmware v20.18 and prior
- PLC-5
- MicroLogix 1100, 1200, 1400, 1500
- SLC 5/05

The Allen Bradley Ethernet drivers only support firmware versions 16 and up. Older firmware versions may work, but are
 unsupported. If your device does not meet these requirements, another OPC Server can be used to connect to them.

Caution: Direct connections to RSLinx Emulate 5000 are not supported, and may not work properly.

## **Verifying Device Connectivity**

Device connectivity can be verified in the following places:

- In the Config page of the Gateway under OPC UA > Device Connections.
- In the Status page of the Gateway under Overview > click the Devices box.
- In the Status page of the Gateway under Connections > Devices.
- In the Status page of the Gateway under Connections > OPC Connections.

## Allen Bradley Connection Paths Explained

All of the Allen Bradley drivers have a **Connection Path** property that is used when the device uses a special Ethernet card (instead of having an Ethernet connection built in) or if you are using another device to act as a bridge. That is, connections to ControlLogix, CompactLogix, PLC-5, MicroLogix and SLC Allen-Bradley processors bridged through a ControlLogix Gateway require a connection path. The connection path is unique to your setup and is dependent on what modules the connection is being routed through. With there being nearly an endless number of ways to route your connection from device to device it is impossible to give an example of every possible connection path, but in general there is a pattern to how the connection path is specified.

The following is a basic outline for figuring out your connection path. For more specific information on individual device types, see the individual connection pages.

### Follow the Path

A connection path is exactly what it sounds like. It is a path that when followed will lead a processor residing in a numbered slot of a chassis somewhere on site. You merely have to follow the path and build the connection path as you go. The first connection point between Ignition and the device is a ControlLogix Ethernet module such as an ENET, ENBT or EN2T module. The slot number of this module doesn't matter and there is no need to specify it in the connection path. The first entry in any connection path will be a 1, which specifies moving to the back plane. You then specify the slot of the module you wish to move to, followed by the port or channel of that module that you wish to exit through. Finally you specify the address of your entry point to the next module and the process starts all over again. This process may sound complicated at first but after some practice it will get easier.

### **Connection Path Steps**

- 1. Move to the backplane.
- 2. Specify the slot number of the module you are moving to.

- 3. Specify the exit port or channel.
- 4. Specify address of entry point (DH+ Station Number / ControlNet Address / IP Address of Ethernet module).
- 5. Move to the backplane.
- 6. Specify processor slot number or the slot number of the module you wish to exit through.

### **Connection Path Entries for Different Module Types**

How you specify your exit point from a module differs depending on which module type you are using. You can only move in two directions once you are "in" a module: out to the backplane or out through the module port/channel. Ethernet modules have Ethernet ports and an IP address; ControlNet modules have ControlNet Ports and ControlNet addresses; DHRIO modules have channels and station numbers. Below is a list of different kinds of modules and what numbers you specify in the connection path when you are exiting or entering those modules. When in a module, an entry of 1 will always take you to the backplane.

```
ENET, ENBT, and EN2T:
Exiting
  1 = Backplane
  2 = Ethernet Port
Enterina
  IP Address
CNB:
Exiting
  1 = Backplane
  2 = ControlNet Port
Entering
  ControlNet Address
DHRIO
Exiting
  1 = Backplane
  2 = DH+ Channel A
  3 = DH+ Channel B
Entering
  DH+ Station Number (an octal value between 0-77)
```

You use these numbers to specify how to move out of the module, then you specify where you are moving to by either specifying the DH+ station number, ControlNet address, or the IP address of another Ethernet module. Your connection path will always be an even number of entries due to the fact that you always move in two steps: out of a module and then in to another module. So if your connection path ends up with an odd number of entries you have missed a step somewhere and you'll have to go back and trace the path again.

```
In This Section ...
```

## **Connecting to CompactLogix**

M This driver is made for CompactLogix firmware up to version 20.18.

# Connect to an Allen-Bradley CompactLogix Device

- 1. Go to the **Config** section of the Gateway Webpage.
- 2. Scroll down and select OPC UA > Device Connections.

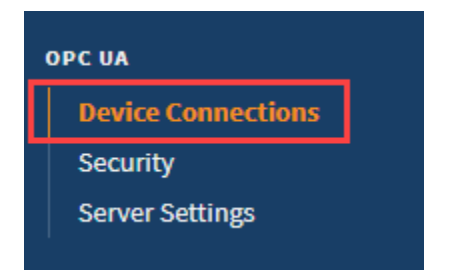

INDUCTIVI UNIVERSI

Connecting to CompactLogix

Watch the Video

- 3. On the **Devices** page, find the blue arrow and click on **Create new Device**.
- 4. Select Legacy Allen-Bradley CompactLogix, and click Next.

| Allen-Bradley (   | ompactLogix (Legacy)                                               |
|-------------------|--------------------------------------------------------------------|
| Connect to Comp   | ctLogix firmware v20 and prior processors.                         |
| Allen-Bradley (   | ontrolLogix (Legacy)                                               |
| Connect to Contro | ILogix firmware v20 and prior processors.                          |
| Allen-Bradley I   | ogix Driver                                                        |
| Connect to Allen- | radley Logix family devices, including devices with firmware v21+. |
| Allen-Bradley I   | icroLogix                                                          |
| Connect to Microl | ogix 1100 and 1400 series PLCs.                                    |

5. On the **New Device** page, leave all the default values and type in the following fields: Name: **CompactLogix** 

Hostname: type the IP address for the PLC, for example 10.20.4.55.

| General                                                                                                    |                          |  |
|----------------------------------------------------------------------------------------------------|--------------------------|--|
| Name                                                                                                    | CompactLogix             |  |
| Description                                                                                                    |                          |  |
| Enabled                                                                                                    | (default: true)          |  |
|                                                                                                    |                          |  |
| Connectivity                                                                                                    |                          |  |
| Hostname                                                                                                    | 10.20.4.55               |  |
| Timeout                                                                                                    | 2000<br>(default: 2,000) |  |
| Connection Path                                                                                                    | (default: )              |  |
| Concurrent<br>Requests                                                                                                    | 2<br>(default: 2)        |  |
| Channel and an and a second second |                          |  |
| <ul> <li>Snow advanced</li> </ul>                                                                                                    | roperues                 |  |

6. Click Create New Device.

The **Devices** page is displayed showing the **CompactLogix** device is added to Ignition. The **Status** will show as Disconnected and then Connected.

| ¢ Con | fig > Opcua > Devi                 | ces                                    |             |         |                                        |        |      |
|-------|------------------------------------|----------------------------------------|-------------|---------|----------------------------------------|--------|------|
|       |                                    |                                        |             |         |                                        |        |      |
|       | <ul> <li>Successfully c</li> </ul> | reated new Device "Comp                | actLogix"   |         |                                        |        |      |
|       | Name                               | Туре                                   | Description | Enabled | Status                                 |        |      |
|       | Sim                                | Simulator: Generic                     |             | true    | Running                                | delete | edit |
|       | CompactLogix                       | Allen-Bradley<br>CompactLogix (Legacy) |             | true    | Connected: Protocol: EIP<br>- Run Mode | More 🔻 | edit |
|       | Sim                                | Simulator: Generic                     |             | true    | Running                                | delete | edit |

 To see all the Tags, go to OPC Client > Quick Client in the Config section. On the OPC Quick Client page, expand the CompactLogix folder and in the Global folder you can see all the tags.

## **Device Connection Settings**

The general settings are common to all Allen Bradley devices. The connectivity and advanced settings are device dependent.

| General          |                                                                                                    |  |
|------------------|----------------------------------------------------------------------------------------------------|--|
| Name             | The user-defined name for this Device. The Device Name must be alphanumeric.                                                                                                    |  |
| Description      | The user-defined description for the device. This is only used as a note to differentiate between devices.                                                                      |  |
| Enable<br>Device | Only devices that are enabled appear in <b>Connections &gt; Devices</b> of the <b>Status</b> page of the Gateway and thus have their tags available for use. (Default is true.) |  |
|                  |                                                                                                    |  |

### Connectivity

| Host<br>name                       | This is the IP Address of the Ethernet module to route through to connect a CompactLogix processor.                                                                                                    |
|------------------------------------|----------------------------------------------------------------------------------------------------|
| Time<br>out                        | The timeout settings refer to the communication between the device driver and the OPC-UA server and usually can be left at their default values.                                                                                                    |
| Conn<br>ectio<br>n<br>Path         | The Connection Path value is used to define the route to connect to the processor. The Connection Path format contains 4 numbers separated by commas. The first number is always 1 and tells the Ethernet module to route through the backplane. The rest of the numbers vary by device type, for a more in depth explanation of connection paths, see Allen Bradley Connection Paths Explained section. |
| Conc<br>urren<br>t<br>Requ<br>ests | The number of requests that Ignition will try to send to the device at the same time. Increasing this number can sometimes help with your request throughput, however increasing this too much can overwhelm the device and hurt communications with the device.                                                                                                    |

### Advanced

| Disable Automatic Browse | Disables the automatic browse setting. (Default is false.)                       |
|--------------------------|----------------------------------------------------------------------------------|
| Show String Arrays       | Disables the Show String Arrays setting. (Default is false.)                     |
| Status Request Poll Rate | Controls the poll rate for status requests, in milliseconds. (Default is 1,000.) |

### Related Topics ...

• Connecting to MicroLogix

## **Connecting to ControlLogix**

∕!\

This driver is made for ControlLogix firmware up to version 20.18.

# Connect to an Allen-Bradley ControlLogix Device

- 1. Go to the **Config** section of the Gateway Webpage.
- 2. Scroll down and select OPC UA > Device Connections.

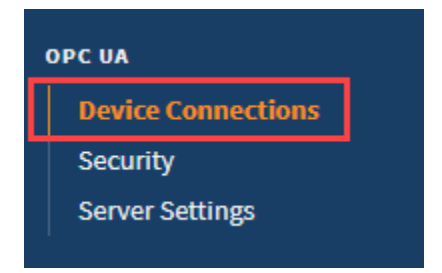

On the Devices page, find the blue arrow and click on Create new Device.
 Select Legacy Allen-Bradley ControlLogix, and click Next.

| Cor | Config > Opcua > Devices                                                             |  |  |
|-----|--------------------------------------------------------------------------------------|--|--|
|     |                                                                                      |  |  |
|     | Allen-Bradley CompactLogix (Legacy)                                                  |  |  |
|     | Connect to CompactLogix firmware v20 and prior processors.                           |  |  |
|     | Allen-Bradley ControlLogix (Legacy)                                                  |  |  |
|     | Connect to ControlLogix firmware v20 and prior processors.                           |  |  |
|     | Allen-Bradley Logix Driver                                                           |  |  |
|     | Connect to Allen-Bradley Logix family devices, including devices with firmware v21+. |  |  |

 On the Devices page, leave all the default values and type in the following fields: Name: CLX

Hostname: Enter the IP address for the PLC, for example 10.20.4.50.

| Config > Opcua > Devi  | onfig > Opcua > Devices  |  |  |
|------------------------|--------------------------|--|--|
|                        |                          |  |  |
| General                | General                  |  |  |
| Name                   | CLX                      |  |  |
| Description            |                          |  |  |
| Enabled                | Ø (default: true)        |  |  |
| Connectivity           |                          |  |  |
| Hostname               | 10.20.4.50               |  |  |
| Timeout                | 2000<br>(default: 2,000) |  |  |
| Slot Number            | 0<br>(default: 0)        |  |  |
| Connection Path        | (default: )              |  |  |
| Concurrent<br>Requests | 2<br>(default: 2)        |  |  |

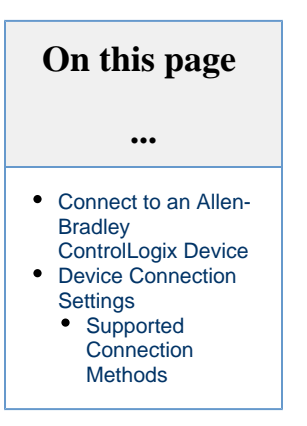

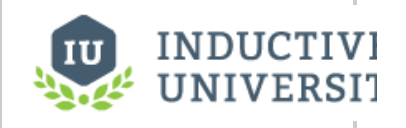

### Connecting to ControlLogix

Watch the Video

#### 6. Click Create New Device.

The **Devices** page is displayed showing the **ControlLogix** device is added to Ignition. The **Status** will show as Disconnected and then Connected.
| fig ≻ Opcua ∶               | > Devices                              |             |         |                                               |             |
|-----------------------------|----------------------------------------|-------------|---------|-----------------------------------------------|-------------|
| <ul> <li>Success</li> </ul> | sfully created new Device "            | CLX"        |         |                                               |             |
| Name                        | Туре                                   | Description | Enabled | Status                                        |             |
| CLX                         | Allen-Bradley<br>ControlLogix (Legacy) |             | true    | Disconnected: Protocol: EIP -<br>Program Mode | More 👻 🗖 ed |
| Sim                         | Simulator: Generic                     |             | true    | Running                                       | delete ed   |
| PLC5                        | Allen-Bradley PLC5                     |             | true    | Connected: Protocol: Direct                   | More 👻 🗖 ed |

 To see all the Tags, go to OPC Client > Quick Client in the Config section. On the OPC Quick Client page, expand the ControlLogix folder and in the Global folder you can see all the tags.

### **Device Connection Settings**

The General settings are common to all Allen Bradley devices, and the Connectivity settings are device dependent.

| Gene             | General                                                                                                    |  |
|------------------|----------------------------------------------------------------------------------------------------|--|
| Name             | The user-defined name for this Device. The name chosen will show up in <b>OPC Item Paths</b> and under <b>OPC-UA Server &gt; Devices</b> of the <b>Configure</b> page of the Gateway. The Device Name must be alphanumeric. |  |
| Descrip<br>tion  | The user-defined description for the device. This is only used as a note to differentiate between devices.                                                                                                    |  |
| Enable<br>Device | Only devices that are enabled appear in <b>Connections &gt; Devices</b> of the <b>Status</b> page of the Gateway and thus have their tags available for use.                                                                |  |
|                  |                                                                                                    |  |

#### Connectivity

| Hostn<br>ame                   | This is the IP Address of the ControlLogix Ethernet module (1756-ENET) to route through to connect a ControlLogix processor. EthernetIP protocol on TCP port 44818 (0xAF12) is used to communicate to ControlLogix processors.                                                                                                    |
|--------------------------------|----------------------------------------------------------------------------------------------------|
| Timeo<br>ut                    | After sending a request to the ControlLogix processor, the Communication Timeout setting is the amount of time in msec to wait for a response before treating it as a failure.                                                                                                    |
| Slot<br>Numb<br>er             | The Slot Number value is the zero based ControlLogix chassis slot number of the ControlLogix processor to connect to.                                                                                                    |
| Conn<br>ection<br>Path         | The Connection Path value is used to define the route of the PLC-5 processor to connect to. Currently routing through the ControlLogix Ethernet Communication Interface Module (1756-ENET) to the ControlLogix Data Highway Plus-Remote I/O Communication Interface Module (1756-DHRIO) and on to a PLC-5 processor of the DH+ network is supported. |
| Conc<br>urrent<br>Requ<br>ests | The number of requests that Ignition will try to send to the device at the same time. Increasing this number can sometimes help with your request throughput, however increasing this too much can overwhelm the device and hurt your communications with the device.                                                                                |

#### Advanced

| Disable Automatic Browse | Disables the automatic browse setting. (Default is false.)                       |  |
|--------------------------|----------------------------------------------------------------------------------|--|
| Show String Arrays       | Disables the Show String Arrays setting. (Default is false.)                     |  |
| Status Request Poll Rate | Controls the poll rate for status requests, in milliseconds. (Default is 1,000.) |  |

#### **Supported Connection Methods**

ControlLogix 5500 connected through 1756-ENET/A or 1756-ENET/B.

Related Topics ...

• Connecting to CompactLogix

## **Connecting to Logix**

⚠

This driver is optimized for Logix family devices with firmware version 21+, but supports earlier firmware versions with significantly reduced performance.

### **Connect to an Allen-Bradley Logix Device**

- 1. Go to the **Config** section of the Gateway Webpage.
- Scroll down and select OPC UA > Device Connections.

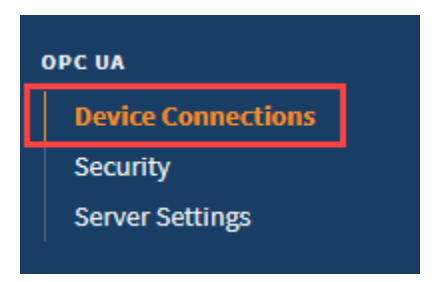

- 3. On the Devices page, find the blue arrow and click on Create new Device.
- 4. Select Allen-Bradley Logix Driver, and click Next.

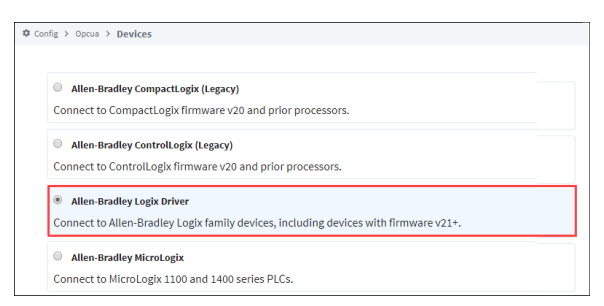

5. Fill in the following fields:

Name: CLX

Hostname: type the IP address for the PLC, for example 10.20.1.54.

Leave the default values in the remaining fields.

- 6. Click Create New Device.
- 7. The **Devices** page is displayed showing the **ControlLogix** device is added to Ignition. The **Status** will show as Disconnected and then Connected.

| Confi | ig > Opcua > Devices                           |                               |             |         |               |               |
|-------|------------------------------------------------|-------------------------------|-------------|---------|---------------|---------------|
|       | <ul> <li>Successfully created new I</li> </ul> | Device "CLX"                  |             |         |               |               |
|       | Name                                           | Туре                          | Description | Enabled | Status        |               |
|       | CLX                                            | Allen-Bradley Logix Driver    |             | true    | ReconnectWait | delete edit   |
|       | Sim_New_Programmable                           | Programmable Device Simulator |             | true    | Running       | More 👻 🛛 edit |

 To see all the Tags, go to <u>OPC Client</u> > Quick <u>Client</u> in the Config section. On the <u>OPC</u> Quick <u>Client</u> page, expand the CompactLogix folder and in the Global folder you can see all the tags.

### **Driver Implementation**

| On this page                                                                                                    |  |
|----------------------------------------------------------------------------------------------------|--|
| •••                                                                                                    |  |
| <ul> <li>Connect to an Allen-<br/>Bradley Logix<br/>Device</li> <li>Driver<br/>Implementation</li> <li>Device Connection<br/>Settings</li> </ul> |  |
| •                                                                                                    |  |

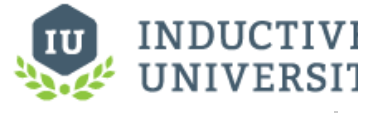

Connecting to ControlLogix v21

Watch the Video

One noteworthy implementation of the Logix driver is how boolean arrays are handled. Boolean arrays items are browsed as members of a 32-bit DWORD. Thus, a BOOL[64] in the PLC is implemented as DWORD[2] in the driver.

Below is a table representing how members of a boolean array items are mapped in the PLC, compared to the Logix driver's implementation.

| PLC Mapping           | Driver Implementation   |  |
|-----------------------|-------------------------|--|
| <pre>boolTag[0]</pre> | <pre>boolTag[0].0</pre> |  |
| boolTag<br>[31]       | boolTag[0].31           |  |
| boolTag<br>[32]       | boolTag[1].0            |  |
| boolTag<br>[63]       | boolTag[1].31           |  |

### **Device Connection Settings**

The General settings are common to all Allen Bradley devices, and the Connectivity settings are device dependent.

| Gene             | General                                                                                                    |  |
|------------------|----------------------------------------------------------------------------------------------------|--|
| Name             | The user-defined name for this Device. The name chosen will show up in <b>OPC Item Paths</b> and under <b>OPC-UA Server &gt; Devices</b> of the <b>Configure</b> page of the Gateway. The Device Name must be alphanumeric. |  |
| Descrip<br>tion  | The user-defined description for the device. This is only used as a note to differentiate between devices.                                                                                                    |  |
| Enable<br>Device | Only devices that are enabled appear in <b>Connections &gt; Devices</b> of the <b>Status</b> page of the Gateway and thus have their tags available for use.                                                                |  |

#### Connectivity

| Hostname                      | This is the IP Address of the ControlLogix Ethernet module (1756-ENET) to route through to connect a ControlLogix processor. EthernetIP protocol on TCP port 44818 (0xAF12) is used to communicate to ControlLogix processors.                                        |
|-------------------------------|----------------------------------------------------------------------------------------------------|
| Port                          | The following feature is new in Ignition version <b>8.0.13</b><br>Click here to check out the other new features<br>Port to connect to the remote device.                                                                                                    |
| Timeout                       | After sending a request to the ControlLogix processor, the Communication Timeout setting is the amount of time in msec to wait for a response before treating it as a failure.                                                                                        |
| Max<br>Concurrent<br>Requests | The number of requests that Ignition will try to send to the device at the same time. Increasing this number can sometimes help with your request throughput, however increasing this too much can overwhelm the device and hurt your communications with the device. |
| Slot<br>Number                | The Slot Number value is the zero based ControlLogix chassis slot number of the ControlLogix processor to connect to.                                                                                                    |

#### Advanced

| Automatic | Monitor for tag additions and UDT changes and automatically initiate a re-browse when detected. If this is disabled tags will |
|-----------|----------------------------------------------------------------------------------------------------|
| Rebrowse  | only be browsed when connecting and reconnecting. (default: true)                                                             |

Related Topics ...

• Connecting to ControlLogix

## **Connecting to MicroLogix**

### **Connect to a Device**

- 1. Go to the **Config** section of the Gateway Webpage.
- 2. Scroll down and select OPC UA > Device Connections.

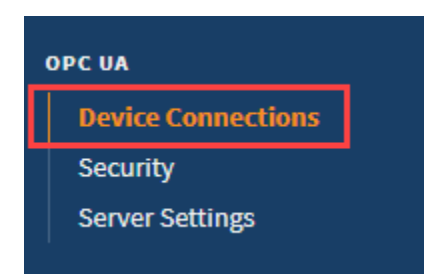

- 3. On the Devices page, find the blue arrow and click on Create new Device.
- 4. Select Allen-Bradley MicroLogix, and click Next.

| ⊜ All | llen-Bradley CompactLogix (Legacy)                                     |             |
|-------|------------------------------------------------------------------------|-------------|
| Conne | ect to CompactLogix firmware v20 and prior processors.                 |             |
|       | llen-Bradley ControlLogix (Legacy)                                     |             |
| Conne | ect to ControlLogix firmware v20 and prior processors.                 |             |
| all   | llen-Bradley Logix Driver                                              |             |
| Conne | ect to Allen-Bradley Logix family devices, including devices with firm | nware v21+. |
|       | llen-Bradley MicroLogix                                                |             |
| Conne | ect to MicroLogix 1100 and 1400 series PLCs.                           |             |
| all   | llen-Bradley PLC5                                                      |             |
| Conne | ect to PLC5s via Ethernet                                              |             |

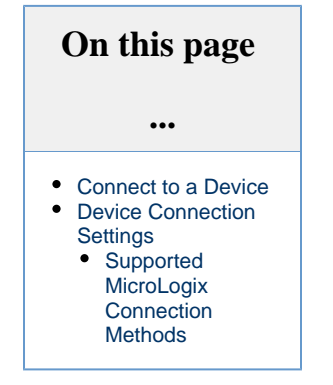

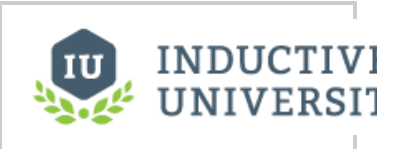

#### Connecting to MicroLogix

Watch the Video

 On the New Device page, leave all the default values and type in the following fields: Name: MLX

Hostname: Enter IP address for the PLC, for example 10.20.7.77

| fir > Oprus > Devires   |                              |  |
|-------------------------|------------------------------|--|
| sing / opcos / Devi     | 103                          |  |
|                         |                              |  |
| General                 |                              |  |
| Name                    | MLX                          |  |
| Description             |                              |  |
| Enabled                 | Ø (default true)             |  |
|                         |                              |  |
| Connectivity            |                              |  |
| Hostname                | 10.20.7.77                   |  |
| Timeout                 | 2000<br>(default: 2,000)     |  |
| Browse Cache<br>Timeout | 240000<br>(default: 240,000) |  |
| Connection Path         |                              |  |
| Show advanced           | properties                   |  |
|                         | Create New Device            |  |

- 6. Click Create New Device.
- The Devices page is displayed showing the MicroLogix device is added to Ignition. The S tatus will show as Disconnected and then Connected.

| © Con | fig > Opcua > Devices |                          |             |         |                             |        |      |
|-------|-----------------------|--------------------------|-------------|---------|-----------------------------|--------|------|
|       | ✓ Successfully create | ed new Device "MLX"      |             |         |                             |        |      |
|       | Name                  | Туре                     | Description | Enabled | Status                      |        |      |
|       | Sim                   | Simulator: Generic       |             | true    | Running                     | delete | edit |
|       | MLX                   | Allen-Bradley MicroLogix |             | true    | Connected: Protocol:<br>EIP | More 🕶 | edit |

8. To see all the Tags, go to OPC Client > Quick Client in the Config section. On the OPC Quick Client page expand the MicroLogix folder which contains all the folders with the individual Tags.

### **Device Connection Settings**

The General settings are common to all Allen Bradley devices, and the Connectivity settings are device dependent.

| Gene             | ral                                                                                                    |
|------------------|----------------------------------------------------------------------------------------------------|
| Name             | The user-defined name for this Device. The name chosen will show up in <b>OPC Item Paths</b> and under <b>OPC-UA Server &gt; Devices</b> of the <b>Configure</b> page of the Gateway. The Device Name must be alphanumeric. |
| Descrip<br>tion  | The user-defined description for the device. This is only used as a note to differentiate between devices.                                                                                                    |
| Enable<br>Device | Only devices that are enabled appear in <b>Connections &gt; Devices</b> of the <b>Status</b> page of the Gateway and thus have their tags available for use.                                                                |

#### Connectivity

| Hostname                     | The Hostname value is the IP Address of the MicroLogix 1100 processor, MicroLogix 1400 processor or 1761-NET-ENI Ethernet interface. EthernetIP protocol on TCP port 44818 (0xAF12) is used to communicate to the listed devices. |
|------------------------------|----------------------------------------------------------------------------------------------------|
| Communic<br>ation<br>Timeout | After sending a request to the MicroLogix processor, the Communication Timeout setting is the amount of time in msec to wait for a response before treating it as a failure.                                                      |
| Browse<br>Cache<br>Timeout   | When the data table layout is read from the MicroLogix processor, the Browse Cache Timeout value is the amount of time in msec to cache the results.                                                                              |

#### Supported MicroLogix Connection Methods

- MicroLogix 1100 and 1400 direct
- MicroLogix 1100 and 1400 connected through 1761-NET-ENI
- MicroLogix 1100/1400 connected through Spectrum Controls WebPort 500

#### Important

MicroLogix 1200 and 1500 are not fully supported. Browsing is not available on these devices, so the 'Disable Processor Browse' advanced property will need to be set to True on the device connection.

Additionally, the MicroLogix driver can not access Input Parameters.

Some Micrologix devices may get stuck in a 'Browse Pending' status. In this case setting the connection path property to 1,0 should resolve the issue.

Related Topics ...

Connecting to PLC5

## **Connecting to PLC5**

### **Connect to a Device**

- 1. Go to the **Config** section of the Gateway Webpage.
- 2. Scroll down and select OPC UA > Device Connections.

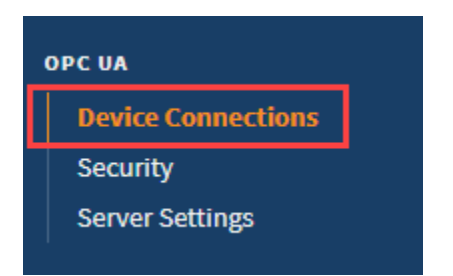

- 3. On the Devices page, click on Create new Device.
- 4. Select Allen-Bradley PLC5, and click Next.

| nfig | > Opcua > Devices                                                                    |
|------|--------------------------------------------------------------------------------------|
|      |                                                                                      |
| 0    | Allen-Bradley CompactLogix (Legacy)                                                  |
| с    | connect to CompactLogix firmware v20 and prior processors.                           |
| 0    | Allen-Bradley ControlLogix (Legacy)                                                  |
| С    | connect to ControlLogix firmware v20 and prior processors.                           |
| 0    | Allen-Bradley Logix Driver                                                           |
| С    | ionnect to Allen-Bradley Logix family devices, including devices with firmware v21+. |
| 0    | Allen-Bradley MicroLogix                                                             |
| С    | ionnect to MicroLogix 1100 and 1400 series PLCs.                                     |
| ۲    | Allen-Bradley PLC5                                                                   |
| С    | onnect to PLC5s via Ethernet.                                                        |
|      | Allen-Bradley SLC                                                                    |
| с    | connect to SLC 5/05s via Ethernet.                                                   |

5. Fill in the following fields:

Name: **PLC5** Hostname: type the **IP address** for the PLC, for example 10.20.4.56.

Leave the default values for the remaining fields.

|                 | -                    |    |  |
|-----------------|----------------------|----|--|
| Name            | PLC5                 | ă. |  |
| Description     |                      |    |  |
| Enabled         | Ø<br>(default: true) |    |  |
|                 |                      |    |  |
| Connectivity    |                      |    |  |
| Hostname        | 10.20.4.56           |    |  |
| Timeout         | 2000                 |    |  |
|                 | (default: 2,000)     |    |  |
| Browse Cache    | 240000               |    |  |
| Timeout         | (default: 240,000)   |    |  |
| Connection Path |                      |    |  |
|                 |                      |    |  |
| Show advanced   | properties           |    |  |

On this page ... • Connect to a Device • Device Connection Settings • More Information On Connection Path • Supported PLC-5 Connection Methods

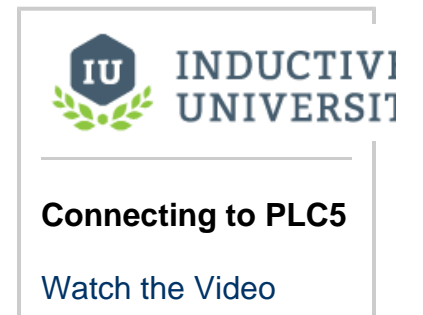

- 6. Click Create New Device.
- 7. The **Devices** page is displayed showing the **PLC5** device is added to Ignition. The **Status** will show as Disconnected and then Connected.

| ionfig ≻ Opcua ≻ D | levices                     |             |         |                                |             |
|--------------------|-----------------------------|-------------|---------|--------------------------------|-------------|
| ✓ Successful       | lly created new Device "PLC | 5 "         |         |                                |             |
| Name               | Туре                        | Description | Enabled | Status                         |             |
| Sim                | Simulator: Generic          |             | true    | Running                        | delete edit |
| PLC5               | Allen-Bradley PLC5          |             | true    | Connected: Protocol:<br>Direct | More 👻 edit |

 To see all the Tags, go to <u>OPC Client</u> > Quick <u>Client</u> in the Config section. On the <u>OPC</u> Quick <u>Client</u> page, expand the PLC5 folder and in the Global folder you can see all the tags.

### **Device Connection Settings**

The General settings are common to all Allen Bradley devices, and the Connectivity settings are device dependent.

| Gene             | ral                                                                                                    |
|------------------|----------------------------------------------------------------------------------------------------|
| Name             | The user-defined name for this Device. The name chosen will show up in <b>OPC Item Paths</b> and under <b>OPC-UA Server &gt; Devices</b> of the <b>Configure</b> page of the Gateway. The Device Name must be alphanumeric. |
| Descrip<br>tion  | The user-defined description for the device. This is only used as a note to differentiate between devices.                                                                                                    |
| Enable<br>Device | Only devices that are enabled appear in <b>Connections &gt; Devices</b> of the <b>Status</b> page of the Gateway and thus have their tags available for use.                                                                |

#### Connectivity

| Hostna<br>me                         | The Hostname value is the IP Address of the PLC-5 processor. The protocol that the PLC-5 processor supports is automatically detected. It will use either CSP protocol on port 2222 (0x8AE) or EthernetIP protocol on port 44818 (0xAF12).                                                                                                    |
|--------------------------------------|----------------------------------------------------------------------------------------------------|
| Comm<br>unicati<br>on<br>Timeo<br>ut | After sending a request to the PLC-5 processor, the Communication Timeout setting is the amount of time in milliseconds to wait for a response before treating it as a failure.                                                                                                    |
| Brows<br>e<br>Cache<br>Timeo<br>ut   | When the data table layout is read from the PLC-5 processor, the Browse Cache Timeout value is the amount of time in milliseconds to cache the results.                                                                                                    |
| Conne<br>ction<br>Path               | The Connection Path value is used to define the route of the PLC-5 processor to connect to. Currently routing through the ControlLogix Ethernet Communication Interface Module (1756-ENET) to the ControlLogix Data Highway Plus-Remote I/O Communication Interface Module (1756-DHRIO) and on to a PLC-5 processor of the DH+ network is supported. |

#### Advanced

| Disable Processor Browse | Disables the processor browse setting. (Default is false.)    |
|--------------------------|---------------------------------------------------------------|
| Zero TNS Connection      | Disables the Zero TNS connection setting. (Default is false.) |

### **More Information On Connection Path**

The Connection Path format contains 4 numbers separated by commas. The first number is always 1 and tells the 1756-ENET module to route through the backplane. The second number is the slot number of the 1756-DHRIO module of the DH+ network the PLC-5 processor is connected to. The third number is the channel of the 1756-DHRIO module that the PLC-5 processor is connected to. Use 2 for channel A and 3 for channel B. The final and fourth number is the DH+ node number. This number is in octal and is the same as configured in the PLC-5 processor. See the **ControlLogix Ethernet Communication interface Module** User Manual for more information.

Connection Path Format: 1,<1756-DHRIO slot number>,<1756-DHRIO channel>,<DH+ node number>

The valid range for the 1756-DHRIO slot number is between 0 and 16 but depends on the chassis size. The 1756-DHRIO channel is either 2 for channel A or 3 for channel B. The DH+ node number range is from 00 to 77 octal.

#### **Supported PLC-5 Connection Methods**

PLC-5 L/20E, L/40E, L/80E direct All PLC-5 processors connected through DH+ via the 1756-DHRIO module.

ASCII data types from a PLC5 are not supported by the Allen-Bradley PLC5 driver

Related Topics ...

Connecting to SLC

## **Connecting to SLC**

### **Connect to an Allen-Bradley SLC Device**

- 1. Go to the **Config** section of the Gateway Webpage.
- 2. Scroll down and select OPC UA > Device Connections.

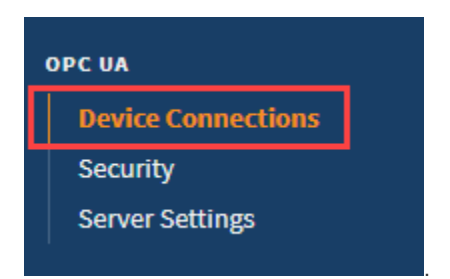

- 3. On the Devices page, click on Create new Device.
- 4. Select Allen-Bradley SLC, and click Next.

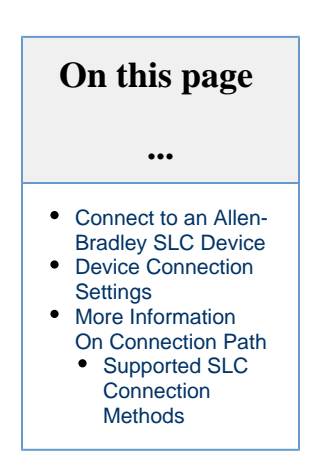

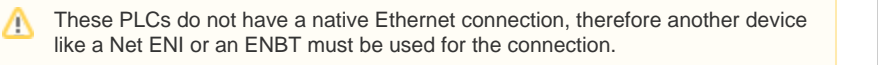

| ig > Opcua > Devices                  |                           |  |
|---------------------------------------|---------------------------|--|
| Allen-Bradley MicroL                  | ogix                      |  |
| Connect to MicroLogix                 | 100 and 1400 series PLCs. |  |
| Allen-Bradley PLC5                    |                           |  |
| Connect to PLC5s via E                | hernet.                   |  |
| Allen Dendleu CLC                     |                           |  |
| <ul> <li>Allen-Bradley SLC</li> </ul> |                           |  |
| Connect to SLC 5/05s v                | a Ethernet.               |  |
| DNP3 Driver                           |                           |  |
| Connect to a DNP3 out                 | tation.                   |  |
|                                       |                           |  |
|                                       |                           |  |
| Modbus RTU over TC                    | •                         |  |

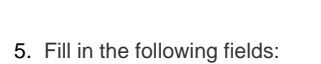

Name: **SLC** Hostname: **IP address** for the PLC, for example 10.20.4.56.

Leave the default values in the remaining fields.

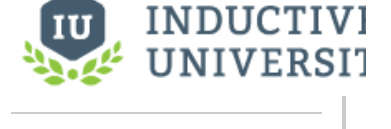

| Connecting to SLC |
|-------------------|
| Watch the Video   |

| General                             |                                        |  |
|-------------------------------------|----------------------------------------|--|
| Name                                | SLC                                    |  |
| Description                         |                                        |  |
| Enabled                             |                                        |  |
|                                     | (Delault: true)                        |  |
| Connectivity<br>Hostname            | 10.20.4.56                             |  |
| Connectivity<br>Hostname<br>Timeout | 10.20.4.56<br>2000<br>(default: 2,000) |  |

#### 6. Click Create New Device.

The **Devices** page is displayed showing the **SLC** device is added to Ignition. The **Status** w ill show as Disconnected and then Connected.

| fig > Opcua > | Devices                    |             |         |                               |        |      |
|---------------|----------------------------|-------------|---------|-------------------------------|--------|------|
| ✓ Success     | fully created new Device ' | 'SLC"       |         |                               |        |      |
| Name          | Туре                       | Description | Enabled | Status                        |        |      |
| Sim           | Simulator: Generic         |             | true    | Running                       | delete | edit |
| SLC           | Allen-Bradley SLC          |             | true    | Connecting: Browse<br>pending | More 🔫 | edit |

 To see all the Tags, go to OPC Client > Quick Client in the Config section. On the OPC Quick Client page, expand the SLC folder and in the Global folder you can see all the tags.

### **Device Connection Settings**

The general settings are common to all Allen Bradley devices, and the connectivity and advanced settings are device dependent.

| General          |                                                                                                    |  |  |  |
|------------------|----------------------------------------------------------------------------------------------------|--|--|--|
| Name             | The user-defined name for this Device. The name chosen will show up in <b>OPC Item Paths</b> and under <b>OPC-UA Server &gt; Devices</b> of the <b>Configure</b> page of the Gateway. The Device Name must be alphanumeric. |  |  |  |
| Descrip<br>tion  | The user-defined description for the device. This is only used as a note to differentiate between devices.                                                                                                    |  |  |  |
| Enable<br>Device | Only devices that are enabled appear in <b>Connections &gt; Devices</b> of the <b>Status</b> page of the Gateway and thus have their tags available for use.                                                                |  |  |  |
|                  |                                                                                                    |  |  |  |

| Connectivity                         |                                                                                                    |  |  |  |
|--------------------------------------|----------------------------------------------------------------------------------------------------|--|--|--|
| Hostna<br>me                         | The Hostname value is the IP Address of the SLC processor. The protocol that the SLC processor supports is automatically detected. It will use either CSP protocol on port 2222 (0x8AE) or EthernetIP protocol on port 44818 (0xAF12). |  |  |  |
| Comm<br>unicati<br>on<br>Timeo<br>ut | After sending a request to the SLC processor, the Communication Timeout setting is the amount of time in milliseconds to wait for a response before treating it as a failure.                                                          |  |  |  |

| Brows<br>e When the data table layout is read from the SLC processor, the Browse Cache Timeout value is the amount of time<br>cache<br>Timeo<br>ut |                                                                                                    |                                                            |  |  |
|----------------------------------------------------------------------------------------------------|----------------------------------------------------------------------------------------------------|------------------------------------------------------------|--|--|
| Conne<br>ction<br>Path                                                                                                    | The Connection Path value is used to define the route of the SLC processor to connect to. Currently routing through the ControlLogix Ethernet Communication Interface Module (1756-ENET) to the ControlLogix Data Highway Plus-Remote I/O Communication Interface Module (1756-DHRIO) and on to a SLC processor of the DH+ network is supported. |                                                            |  |  |
| Advanced Options                                                                                                    |                                                                                                    | IS                                                         |  |  |
| Disable Processor Browse Disables the processor browse setting. (Default is false.)                                                                |                                                                                                    | Disables the processor browse setting. (Default is false.) |  |  |

Disables the Zero TNS connection setting. (Default is false.)

# More Information On Connection Path

The Connection Path format contains 4 numbers separated by commas. The first number is always 1 and tells the 1756-ENET module to route through the backplane. The second number is the slot number of the 1756-DHRIO module of the DH+ network the SLC processor is connected to. The third number is the channel of the 1756-DHRIO module that the SLC processor is connected to. Use 2 for channel A and 3 for channel B. The final and fourth number is the DH+ node number. This number is in octal and is the same as configured in the SLC processor. See the ControlLogix Ethernet Communication interface Module User Manual for more information.

Connection Path Format: 1,<1756-DHRIO slot number>,<1756-DHRIO channel>,<DH+ node number>

The valid range for the 1756-DHRIO slot number is between 0 and 16 but depends on the chassis size. The 1756-DHRIO channel is either 2 for channel A or 3 for channel B. The DH+ node number range is from 00 to 77 octal.

#### **Supported SLC Connection Methods**

SLC505 direct

Zero TNS Connection

SLC505, SLC504, SLC503 connected through 1761-NET-ENI

SLC504 connected through 1756-DHRIO

SLC505, SLC504, SLC503 connected through Spectrum Controls WebPort 500

## **Allen-Bradley Connection Paths**

Connections to ControlLogix, CompactLogix, PLC-5, MicroLogix and SLC Allen-Bradley processors through a ControlLogix Gateway require a connection path. The connection path is unique to your setup and is dependent on what modules the connection is being routed through. However, each connection path follows a basic set of rules outlined below.

### Follow the Path

A connection path is a path that when followed leads from the ControlLogix gateway to a processor residing in a numbered slot of a chassis somewhere on site. You only have to build the connection path as you go.

### **Setting Up the Device Connection**

The first connection point between Ignition and the device is a ControlLogix Ethernet module such as an ENET, ENBT, or EN2T module. This means that the while the driver type used is the same type as the PLC you want to connect to, the hostname actually needs to point to the ControlLogix Gateway. The connection path is then followed to go out of the ControlLogix Gateway and into the PLC you are connecting to.

You need to have 6 numbers/entries to specify the connection path. The way you find each number is described in the following table:

| 1 <sup>st</sup><br>Number | Is 1 and means move to the back plane                                                                                       |
|---------------------------|----------------------------------------------------------------------------------------------------|
| 2 <sup>nd</sup><br>Number | Is the slot number of the module you want to move to                                                                        |
| 3 <sup>rd</sup><br>Number | Is the exit port or channel of that module that you want to exit through                                                    |
| 4 <sup>th</sup><br>Number | Is the address of entry point to the next module (DH+ Station Number / ControlNet Address / IP Address of ethernet module)  |
| 5 <sup>th</sup><br>Number | Is 1 and means move to the back plane (from this $5^{\text{th}}$ Number, it starts repeating as the $1^{\text{st}}$ Number) |
| 6 <sup>th</sup><br>Number | Is the processor slot number OR the slot number of the module you want to move to                                           |

The process of coming up with these numbers may sound complicated at first but after some practice it gets easier.

### Examples

/!\

Below there are a few examples that go over the differences with using specific modules to route the connection. Note that typically, the end result PLC does not matter. So while the example may show connecting to a PLC5 through ControlNet, the the PLC5 could easily be swapped out with another PLC, and the connection path would remain the same. The big change when using different end result PLCs is what device driver to use for the connection.

Understanding how the Connection Paths are built listed above is important to understand the specifics of using different modules in the examples below.

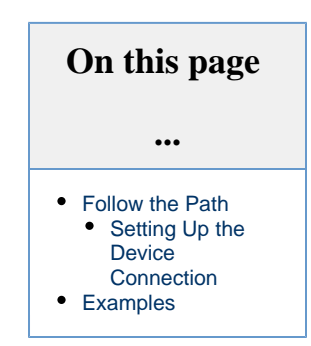

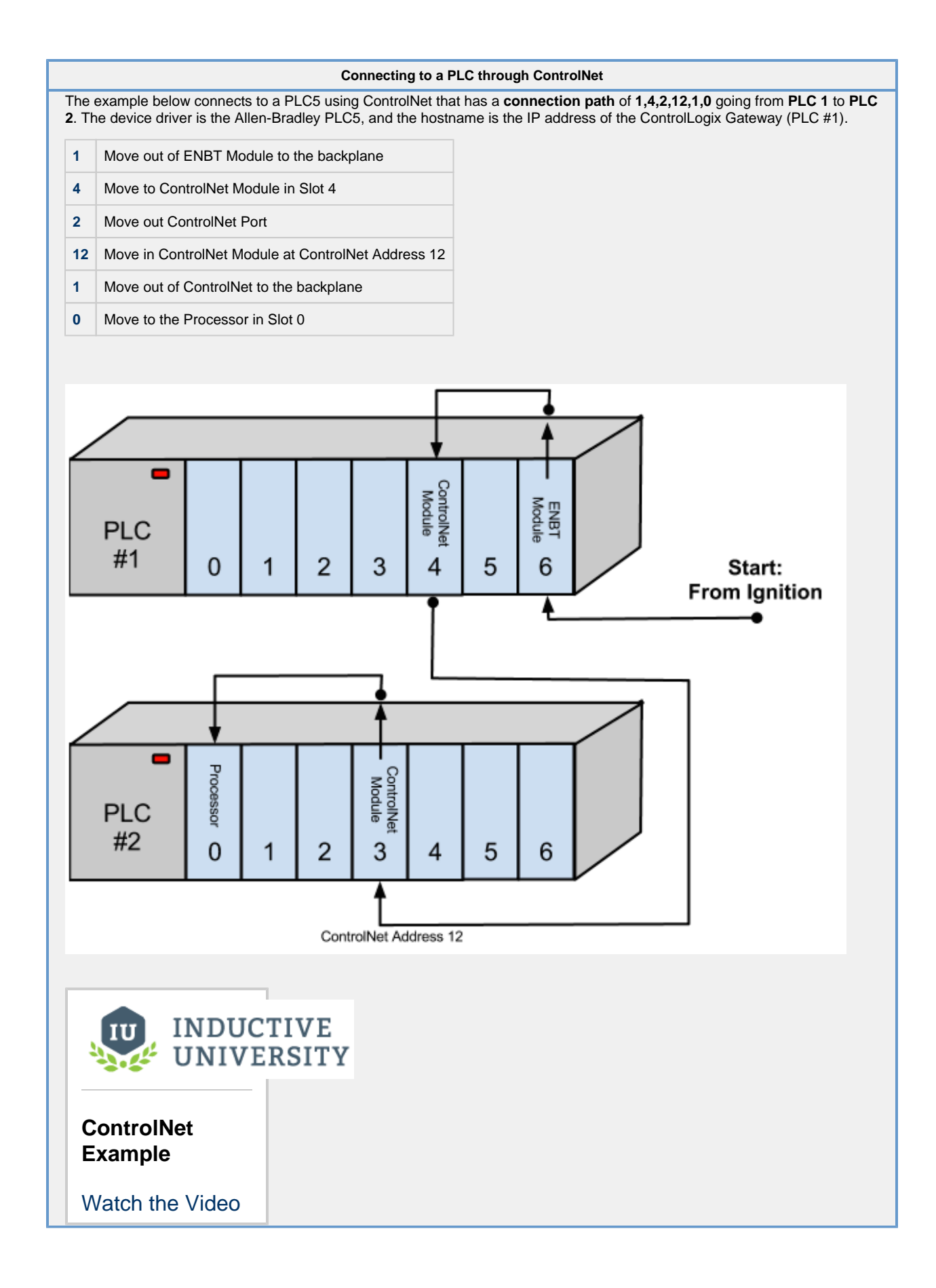

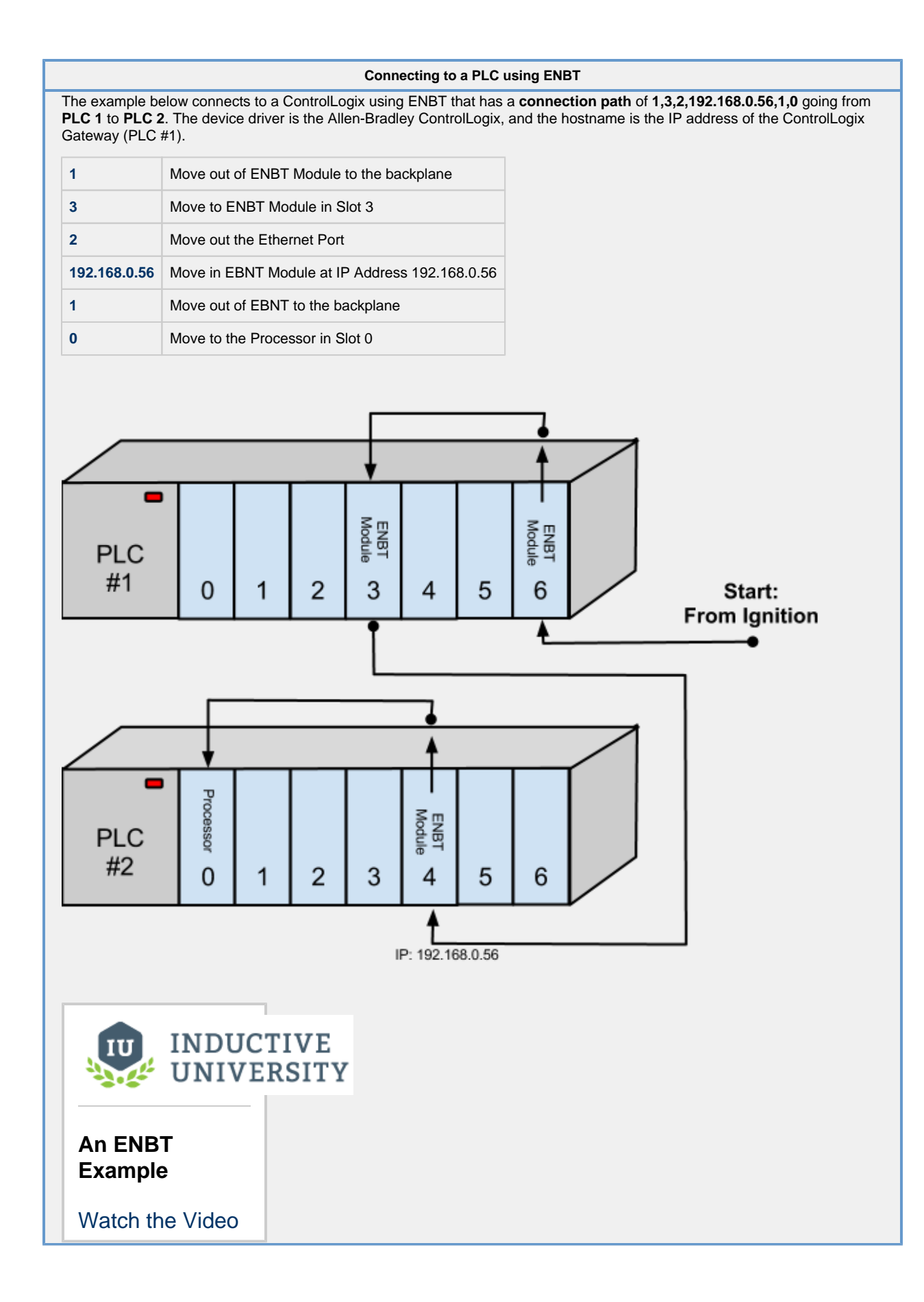

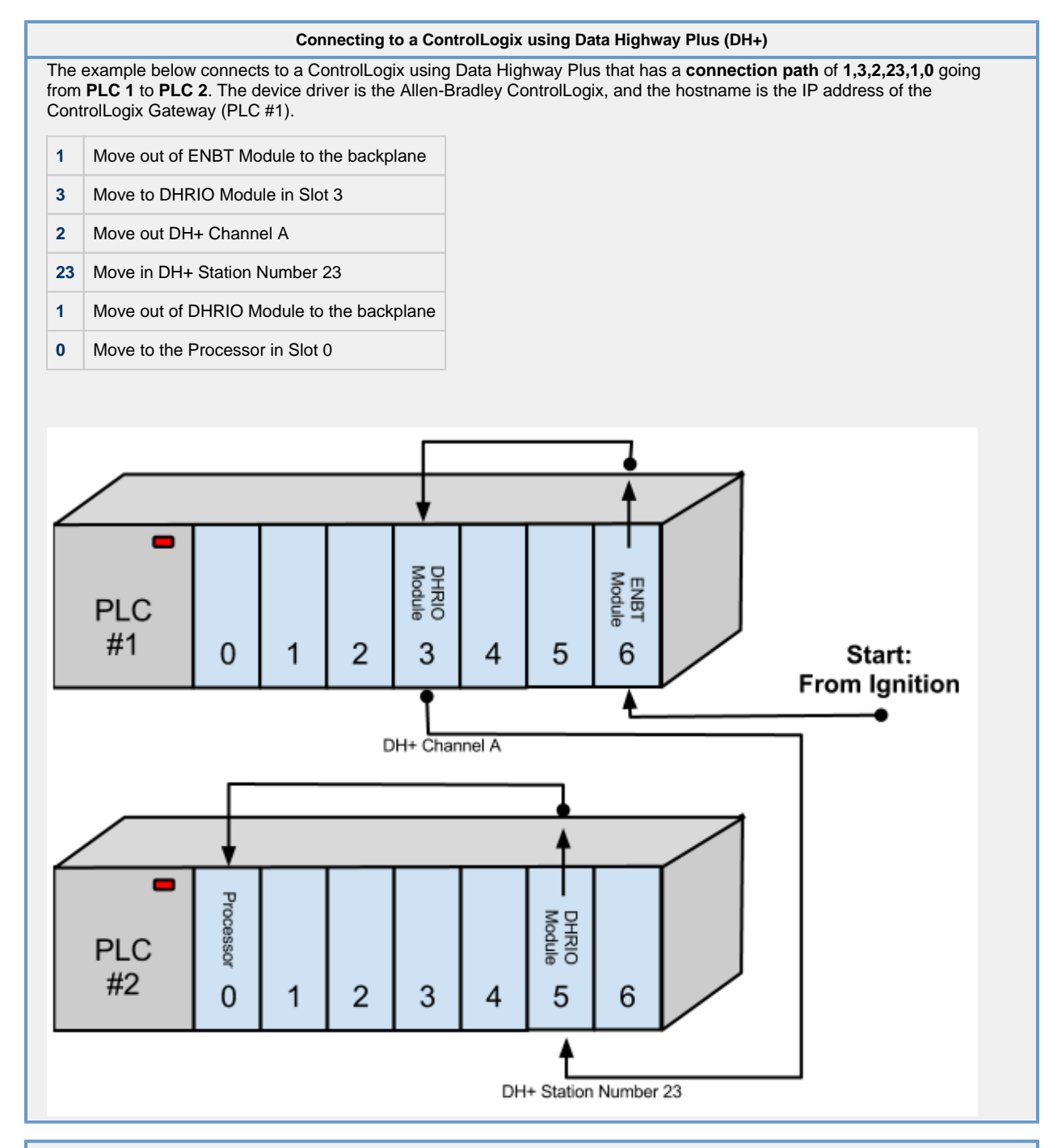

#### Connecting to multiple SLCs using Data Highway Plus (DH+)

The example below connects to 3 different SLC using Data Highway Plus. Each SLC connection would have their own device connection, each with a unique connection path.

The connection paths are:

- SLC X 1,3,2,21
- SLC Y 1,3,3,40
- SLC Z 1,3,3,41

The device driver is the Allen-Bradley ControlLogix, and the hostname is the IP address of the ControlLogix Gateway (PLC #1).

#### SLC X

| 1  | Move out of ENBT Module to the backplane |
|----|------------------------------------------|
| 3  | Move to DHRIO Module in Slot 3           |
| 2  | Move out DH+ Channel A                   |
| 21 | Move in DH+ Station Number 23            |

#### SLC Y

| 1  | Move out of ENBT Module to the backplane |
|----|------------------------------------------|
| 3  | Move to DHRIO Module in Slot 3           |
| 3  | Move out DH+ Channel B                   |
| 40 | Move in DH+ Station Number 40            |

#### SLC Z

| 1  | Move out of ENBT Module to the backplane |
|----|------------------------------------------|
| 3  | Move to DHRIO Module in Slot 3           |
| 3  | Move out DH+ Channel B                   |
| 41 | Move in DH+ Station Number 41            |

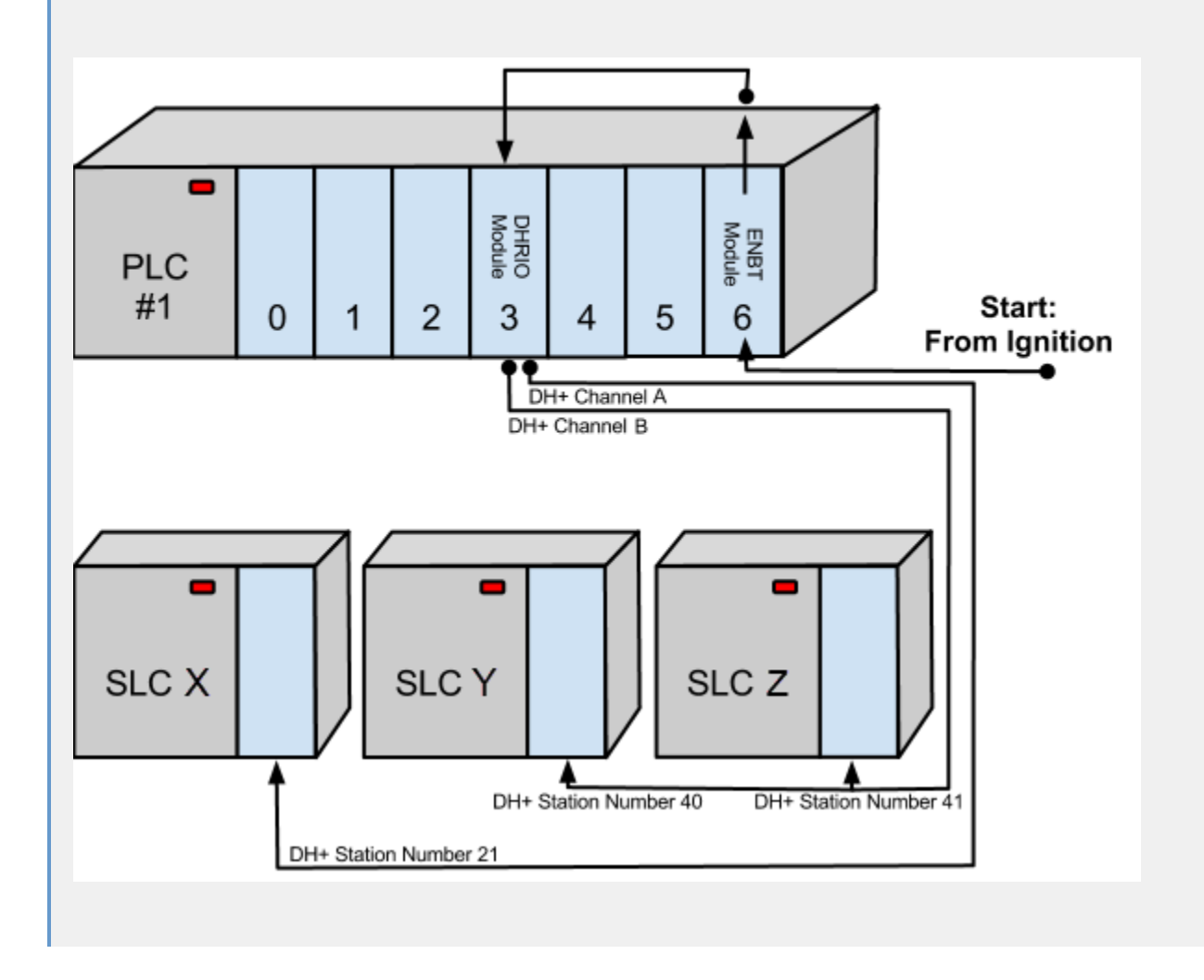

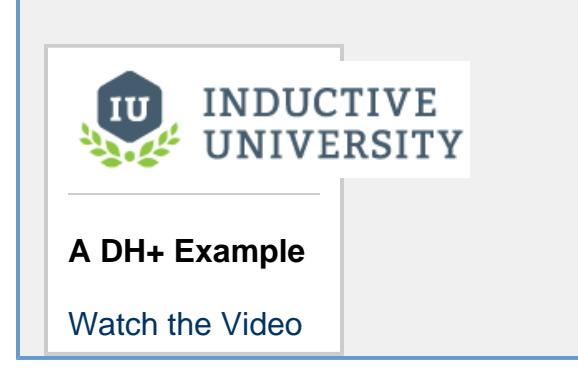

## Modbus

### **Modbus Devices**

Unlike some of the other drivers (like Allen Bradley, Siemens) Modbus is a standard and not specific to a brand of device. Modbus is a protocol used for connecting to many types of devices. This is a huge benefit, but can lead to a lot of confusion because different device manufacturers may design their devices differently, and the documentation for the different manufacturers varies wildly in quality and availability. The main idea behind the Modbus standard is that you should have a regular pattern for tags inside the device, and use the same connection methods.

Our generic Modbus driver allows the Ignition OPC-UA server to communicate with any device that supports the Modbus TCP protocol or the RTU over TCP protocol. Because of this, the Modbus driver can connect directly to any devices that support Ethernet communications, even if they use the older RTU standard. If you're not sure which connection type to use, it's probably not RTU. However, it's not difficult to just try both and see which works.

### **Connecting to a Device**

The Connecting to Modbus Device section contains step-by-step instructions on how to connect to a Modbus device. It is important to only add one Modbus device connection to Ignition for each IP address, regardless of how many devices are using that IP address. When communicating to multiple Modbus devices on the same IP address where each has a unique unit ID, either include the unit ID in the Modbus specific address or set it in the address mapping for the device.

It's easy to get connected to a Modbus device, but figuring out the addressing can be time consuming. Even with poor (or missing) device documentation, it's just a little bit of trial and error to get your addressing set.

### **Modbus Addresses**

Getting access to your Modbus tags can be confusing because of all the different options available in the device connection. For example, you could have 0/1 based addressing or reversed word order that isn't clearly documented in the device instructions. It's helpful to manually create a few Tags in Ignition and change your connection settings until your values are correct.

One important setting to note is the **Max Holding Registers Per Request**. This setting can cause all of your test tags to go to bad quality when only one is bad. Change this setting (under the Advanced properties) to 1 while you are testing, and set it back when you are done. If you leave it at 1, this will cause a huge strain on your system after you have added hundreds or thousands of tags from your device.

#### **Manually Addressing**

Manually creating Tags in Ignition is pretty easy. If you want to look at Holding Register 1 (a common address in Modbus), the OPC Item Path is "[devicename]HR1". It's that simple! Try setting up HR0, HR1, and HR2 while you are testing to help figure out your conneciton settings.

### **Address Mapping**

Creating an Address Map in Ignition for your device allows you to drag and drop tags just like any of the browseable device connections (like an Allen Bradley Controllogix). You can even import and export your maps to make it quick and easy to set up many devices. Once you have your mapping set up, just drag your Tags into Ignition and start designing. Make sure to test a few tag values when you get the Address Mapping set up. Modbus devices cannot verify that your mapping is correct, it just creates a list of tags for you.

In This Section ...

## **Connecting to Modbus Device**

- 1. Go to the **Config** section of the Gateway Webpage.
- 2. Scroll down and select OPC UA > Device Connections.

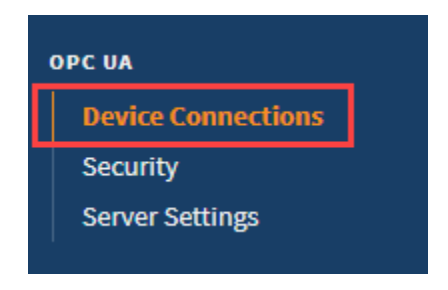

- 3. On the **Devices** page, find the blue arrow and click on **Create new Device.** There are several options to choose from
  - Modbus RTU over TCP
  - Which connects to devices that implement the Modbus RTU protocol over TCP. • Modbus TCP
  - Which connects to devices that implement the Modbus TCP protocol.
  - Modbus RTU (only available if the Serial Support Gateway module is installed) Connects to a device via Modbus RTU over serial.
- 4. In this example we'll select Modbus TCP, and click Next.

| Config | ; > Opcua > Devices                                                 |
|--------|---------------------------------------------------------------------|
| 0      | Allen-Bradley SLC                                                   |
| C      | Connect to SLC 5/05s via Ethernet.                                  |
| 0      | DNP3 Driver                                                         |
| C      | Connect to a DNP3 outstation.                                       |
| 0      | Modbus RTU over TCP                                                 |
| C      | Connect to devices that implement the Modbus RTU protocol over TCP. |
| 0      | Modbus TCP                                                          |
| C      | Connect to devices that implement the Modbus TCP protocol.          |
| 0      | Omron FINS/TCP                                                      |
| C      | Connect to devices that implement FINS over TCP.                    |

5. On the **New Device** page, leave all the default values and type in the following fields: Name: **Modbus** 

Hostname: type the IP address, for example 10.20.8.117.

| General                | _                        |   |  |
|------------------------|--------------------------|---|--|
| Name                   | Modbus                   | A |  |
| Description            |                          |   |  |
| Enabled                | ✓ (default: true)        |   |  |
|                        |                          |   |  |
| Connectivity           |                          |   |  |
| Hostname               | 10.20.8.117              |   |  |
| Timeout                | 2000<br>(default: 2,000) |   |  |
| Connection Path        | (default: )              |   |  |
| Concurrent<br>Requests | 2<br>(default: 2)        |   |  |

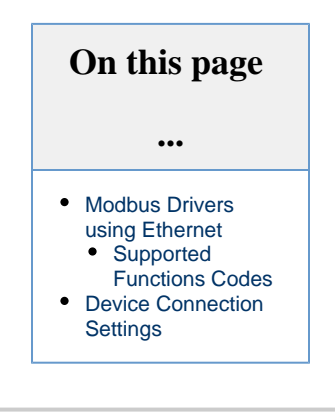

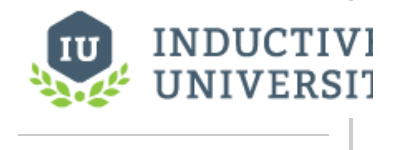

#### Connecting to Modbus Device

Watch the Video

- You can check the box for Show advanced properties? to see the additional settings, or you can keep all the defaults.
- 7. Click Create New Device.

The **Devices** page is displayed showing the **Modbus** device is successfully created and added to Ignition. The **Status** will show as Disconnected and then Connected.

| nfig > Opcua > Dev | lces                           |             |         |            |             |
|--------------------|--------------------------------|-------------|---------|------------|-------------|
| ✓ Successfully     | created new Device "Modbus"    |             |         |            |             |
| Name               | Туре                           | Description | Enabled | Status     |             |
| Sim                | Simulator: Generic             |             | true    | Running    | delete edit |
| Modbus             | Allen-Bradley CompactLogix (Le | egacy)      | true    | Connecting | More 🛩 edit |

Unlike other PLCs, Modbus devices do not support browsing, therefore you can not browse the Tags by going to the **OPC Connections > Quick Client** in the **Configure** section of the Gateway. To see and browse the Tags, you need to create the Tags as described in the Modbus Addressing section.

### **Modbus Drivers using Ethernet**

The generic Modbus driver allows the Ignition OPC-UA server to communicate with any device that supports Modbus TCP protocol. The Modbus driver can connect directly to devices that support Ethernet communications. It can also connect to Modbus devices through a Gateway.

It is important to only add one Modbus device in the Ignition Device List per IP address. When communicating to multiple Modbus devices through a Gateway each with a unique unit ID, either include the unit ID in the Modbus specific address or set it in the address mapping for the device.

### **Supported Functions Codes**

The Modbus driver supports the functions codes listed below. In some cases, a device may not allow certain function codes. To remedy this, advanced properties on the device connection can restrict or force specific functions codes. See the **Driver Properties** table on this page for more details.

| Function Name            | Code | Hex  |
|--------------------------|------|------|
| Read Discrete Inputs     | 02   | 0x02 |
| Read Coils               | 01   | 0x01 |
| Write Single Coil        | 05   | 0x05 |
| Write Multiple Coils     | 15   | 0x0F |
| Read Input Register      | 04   | 0x04 |
| Read Holding Register    | 03   | 0x03 |
| Write Single Register    | 06   | 0x06 |
| Write Multiple registers | 16   | 0x10 |

### **Device Connection Settings**

| Gene             | ral                                                                                                    |
|------------------|----------------------------------------------------------------------------------------------------|
| Name             | The user-defined name for this Device. The name chosen will show up in <u>OPC</u> Item Paths and under <u>OPC-UA</u> Server > <b>Devices</b> of the <b>Configure</b> page of the <u>Gateway</u> . The Device Name must be alphanumeric. |
| Descrip<br>tion  | The user-defined description for the device. This is only used as a note to differentiate between devices.                                                                                                    |
| Enable<br>Device | Only devices that are enabled appear in <b>Connections &gt; Devices</b> of the <b>Status</b> page of the <u>Gateway</u> and thus have their Tags available for use.                                                                     |

| Connectivity (Modbus RTU over TCP and Modbus TCP connections) |                                                                                                    |  |  |
|---------------------------------------------------------------|----------------------------------------------------------------------------------------------------|--|--|
| Hostname                                                      | Is the IP Address of the Modbus device.                                                                                                    |  |  |
| Port                                                          | Is the port to use when connecting to a Modbus device. The Modbus TCP port specified in the Modbus specification is 502, but it can be changed to a different port.                                                                                                    |  |  |
| Communication<br>Timeout                                      | Is the amount of time in milliseconds to wait for a response before treating it as a failure, after sending a request to the Modbus device.  When working with a Modbus RTU over TCP connection, each "device" would be an individual Modbus device on the Modbus network. |  |  |

### Connectivity (Modbus RTU connections)

| Serial Port           | The name of the Serial Port (i.e. COM1)                                        |
|-----------------------|--------------------------------------------------------------------------------|
| Bit Rate              | The bit rate for the connection.                                               |
| Data Bits             |                                                                                |
|                       | Data bits for the connection.                                                  |
| Parity                | Parity configuration for the connection.                                       |
| Stop Bits             | Determines the stop bits for the connection.                                   |
| Handshake             | Determines the handshake for the connection.                                   |
| Communication Timeout | Determines the maximum amount of time the connection will wait for a response. |
|                       |                                                                                |

### Advanced

| Max<br>Holding Regi<br>sters per<br>Request | Is the the maximum number of Holding Registers the device can handle. Because some Modbus devices cannot handle the default of requesting 125 Holding Registers in one request, to accommodate this limitation you can change this setting.                                                                                            |  |  |  |  |
|---------------------------------------------|----------------------------------------------------------------------------------------------------|--|--|--|--|
| Max<br>Input Regist<br>ers per<br>Request   | Is the the maximum number of Input Registers the device can handle. Because some Modbus devices cannot handle the default of requesting 125 Input Registers in one request, to accommodate this limitation you can change this setting.                                                                                                |  |  |  |  |
| Max Coils<br>per Request                    | Is the the maximum number of Coils the device can handle. Because some Modbus devices cannot handle the default of requesting 2000 Coils in one request, to accommodate this limitation you can change this setting.                                                                                                    |  |  |  |  |
| Max<br>Discrete Inp<br>uts per<br>Request   | Is the the maximum number of Discrete Inputs the device can handle. Because some Modbus devices cannot handle the default of requesting 2000 Discrete Inputs in one request, to accommodate this limitation you can change this setting.                                                                                               |  |  |  |  |
| Reverse<br>Word Order                       | When reading and writing 32bit values from/to a Modbus device, the high word comes before the low word. By checking this option, the low word comes before the high word. The Modbus specification does not include a section for reading and writing 32bit values and as a result device manufacturers have implemented both methods. |  |  |  |  |
| One-based<br>Addressing                     | This feature was removed from Ignition in version<br>8.0.6                                                                                                    |  |  |  |  |
| Zero-based<br>Addressing                    |                                                                                                    |  |  |  |  |

|                                                | The following feature is new in Ignition version <b>8.0.6</b><br>Click here to check out the other new features                                                                                                    |  |  |  |  |  |
|------------------------------------------------|----------------------------------------------------------------------------------------------------|--|--|--|--|--|
|                                                | When this option is checked, the address range for each area starts at 0. If unchecked, the range starts at 1.                                                                                                    |  |  |  |  |  |
|                                                | The Modbus specification states that Modbus addresses are to be zero based. Meaning Modbus addresses start at 0 instead of 1. To read a value from Modbus address 1024, 1023 is sent to the device. When connecting to devices that do not adhere to zero based addressing, make sure this option is not selected. |  |  |  |  |  |
| Span Gaps                                      | When this option is checked, it spans address gaps when optimizing requests, reducing the number of requests but increasing the amount of data requested at once. If unchecked, it does not span the address gaps.                                                                                                 |  |  |  |  |  |
| Allow Write<br>Multiple                        | Enable or disable Modbus function code 0x10, Write Multiple Registers. Some devices may not support this function code.                                                                                                    |  |  |  |  |  |
| Registers<br>Request                           | Caution Disabling this option will break the ability to write 32-bit and String values correctly to registers.                                                                                                    |  |  |  |  |  |
|                                                |                                                                                                    |  |  |  |  |  |
| Force<br>Multiple<br>Register<br>Writes        | Force the use of Modbus function code 0x10, Write Multiple Registers, on write requests.                                                                                                    |  |  |  |  |  |
| Allow Write<br>Multiple<br>Coils<br>Request    | Enable or disable Modbus function code 0x0F, Write Multiple Coils. Some devices may not support this function code.                                                                                                    |  |  |  |  |  |
| Allow Read<br>Multiple<br>Registers<br>Request | If disabled all registers will be read in individual read requests. Disable with caution.                                                                                                    |  |  |  |  |  |
| Allow Read<br>Multiple<br>Coils                | If disabled all coils will be read in individual read requests. Disable with caution.                                                                                                    |  |  |  |  |  |
| Allow Read                                     | If disabled all discrete inputs will be read in individual read requests. Disable with caution.                                                                                                    |  |  |  |  |  |
| Discrete                                       | Note: Function code 0x02 is always used to read Discrete Inputs, regardless what this property is set to.                                                                                                    |  |  |  |  |  |
| Reconnect<br>After<br>Consecutive<br>Timeouts  | When checked forces a reconnect after 3 consecutive timeouts.                                                                                                    |  |  |  |  |  |

## String Handling

| Reverse<br>String<br>Byte Or<br>der | When reading and writing string values from/to a Modbus device, the low byte comes before the high byte. By checking this option the high byte comes before the low byte. If reading a string value from a device should read ABCD but BADC appears in Ignition, then check this option.                                                           |
|-------------------------------------|----------------------------------------------------------------------------------------------------|
| Right<br>Justify<br>Strings         | Strings stored in a Modbus device may contain leading spaces or trailing spaces. This can produce unwanted results so that Modbus driver removes spaces or zeros when reading string values. By default, left justify string handling is used when reading and writing strings. When you check this option, right justify string handling is used. |
| Read<br>Raw<br>Strings              | Whether or not to read the entire length of a string, ignoring any null bytes encountered.                                                                                                    |

#### Related Topics ...

Modbus Addressing

## **Modbus Addressing**

### Manually Addressing a Modbus Device

Modbus doesn't support tag browsing, this means you can not view the Tags in the **OPC Browser** or **Tag Browser** of the Designer or from the **OP C Connections > Quick Client** in the **Configure** section of the Gateway.

There are two ways you can create Tags so that you can browse them:

- 1. By manually specifying each address This is done from the Designer by entering Modbus Specific Addresses into the OPC Item Path of an OPC Tag. See below for detailed information.
- 2. By specifying the address mapping This is done from the Gateway, see the Modbus Address Mapping section.

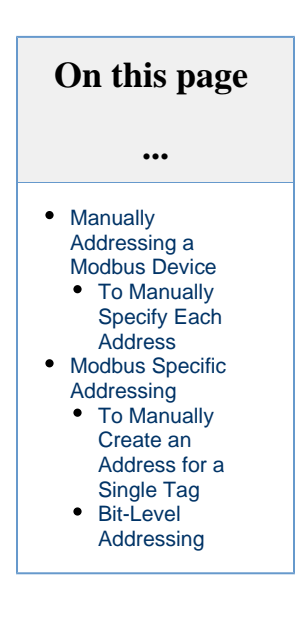

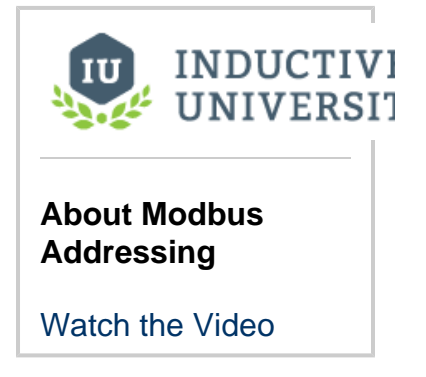

#### **To Manually Specify Each Address**

You can enter Modbus specific addresses into the OPC Item Path of an OPC Tag by using the following designators along with the Modbus a ddress:

1. In the Tag Browser, right-click on the New Tag 💙 icon, and then go to New Standard Tag > OPC Tag.

| Tag | Browser |            |         |            |     |    |      | ×            | <   |
|-----|---------|------------|---------|------------|-----|----|------|--------------|-----|
| Q   | S       | <b>*</b> + | ۵ 🛋     | -D G       |     | ₽- |      |              |     |
|     | 1       | ⊗          | New Da  | ta Type    |     | a' | Туре | Traits       |     |
|     | 🗖 Tags  | î          | New Fol | der        |     |    |      |              |     |
| •   | Visio   | •          | Data Ty | pe Instand | e 🕨 |    |      |              |     |
| •   | 💼 All P | Ψ.         | New Sta | ndard Tag  | g ⊧ | 9  | •    | Derived Tag  |     |
|     |         |            |         |            |     | ١. | ► E  | Expression 1 | ſag |
|     |         |            |         |            |     |    | •    | Memory Tag   | 9   |
|     |         |            |         |            |     | 9  | • 0  | OPC Tag      |     |
|     |         |            |         |            |     | 9  | • 0  | Query Tag    |     |
|     |         |            |         |            |     | •  | ► F  | Reference T  | ag  |

- 2. In the Tag Editor window, as an example, you can set the following values: Name: Temp
  - Data Type: Integer

OPC Server: Choose Ignition OPC UA Server from the dropdown

OPC Item Path: [Modbus]HR1. The Modbus device name goes in the square brackets. Next you give the address to PLC which in this case is the HR designator plus 1 as the Modbus address. The Modbus Specific Addressing section below, explains how your can construct these addresses.

| Tag Browser       |          | 0 _ X |
|-------------------|----------|-------|
| ର ଅ 😽 ≞ 🍐 ମ ତ     | ₩.       |       |
| 🝷 💊 Temp-Test OPC | Integer  | ^     |
| AlarmEvalEnabled  | Boolean  |       |
| Deadband          | Double   |       |
| Documentation     | String   |       |
| Enabled           | Boolean  |       |
| EngHigh           | Double   |       |
| EngLow            | Double   |       |
| EngUnit           | String   |       |
| FormatString      | String   |       |
| HistoryEnabled    | Boolean  |       |
| Name              | String   |       |
| OpcItemPath       | String   |       |
| OpcServer         | String   |       |
| Quality           | String   |       |
| TagGroup          | String   |       |
| Timestamp         | DateTime |       |
| Tooltip           | String   |       |
| value             | Integer  |       |
| ValueSource       | String   |       |

3. Click OK.

Now you can see the Temp tag in the Tag Browser.

## **Modbus Specific Addressing**

Per the Modbus protocol specification, the following four basic types of addresses can be read from a device:

- Holding Registers (read/write 16 bit words)
- Input Registers (read only 16 bit words)
- Coils (read/write bits)
- Discrete Inputs (read only bits associated with device input points)

#### To Manually Create an Address for a Single Tag

To manually enter Modbus Specific Addresses into the **OPC Item Path** of the **Tag Editor** window, use one of the following designators plus the Modbus address:

A Other OPC servers represent each type by starting the OPC address with a number, for example, 4 for holding registers.

| Designator | Description                                                                         |
|------------|-------------------------------------------------------------------------------------|
| HR         | for 16 bit signed Holding Register (HR1, equivalent to 40001 in other applications) |
| IR         | for 16 bit signed Input Register (IR1, equivalent to 30001)                         |
| С          | for Coil (C1, equivalent to 00001)                                                  |
| DI         | for Discrete Input (DI1, equivalent to 10001)                                       |

For example, to use these designators with the Modbus address you would enter **HR1** in the OPC Item Path of an OPC Tag in the Tag Editor window, which is the **HR** designator plus the Modbus address **1**.

Because some devices that support Modbus protocol store data in **BCD format**, there are two additional designators. These designators convert the data from BCD format to decimal when reading data from the device and convert data from decimal to BCD when writing to the device.

| Designator | Description                                              |
|------------|----------------------------------------------------------|
| HRBCD      | for Holding Register with BCD conversion.                |
| HRBCD_32   | for 2 consecutive Holding Registers with BCD conversion. |
| IRBCD      | for Input Register with BCD conversion.                  |
| IRBCD_32   | for 2 consecutive Input Registers with BCD conversion.   |

To accommodate other data encoding commonly used by Modbus supported devices, the following designators are available for Modbus specific addressing:

| Description                                                      | Holding Register<br>Designator | Input Register<br>Designator |  |  |  |
|------------------------------------------------------------------|--------------------------------|------------------------------|--|--|--|
| Float/Double                                                     |                                |                              |  |  |  |
| 2 consecutive Registers with Float conversion.                   | HRF                            | IRF                          |  |  |  |
| 4 consecutive Registers with Double conversion.                  | HRD                            | IRD                          |  |  |  |
| Integer                                                          |                                |                              |  |  |  |
| Holding Registers with 16 bit unsigned integer conversion.       | HRUS                           | IRUS                         |  |  |  |
| 2 consecutive Registers with 32 bit integer conversion.          | HRI                            | IRI                          |  |  |  |
| 2 consecutive Registers with 32 bit unsigned integer conversion. | HRUI                           | IRUI                         |  |  |  |
|                                                                  |                                |                              |  |  |  |

| 4 consecutive Registers with 64 bit integer conversion.          | HRI_64  | IRI_64  |
|------------------------------------------------------------------|---------|---------|
| 4 consecutive Registers with 64 bit unsigned integer conversion. | HRUI_64 | IRUI_64 |

To read or write string values from/to a Modbus device, the following designation is available for Modbus specific addressing:

| Designator | Description                                                    |
|------------|----------------------------------------------------------------|
| HRS        | read or write consecutive Holding Registers as a string value. |

A There are 2 characters for each word and the order of which character comes first is controlled by the Reverse String Byte Order device setting as described in the Connecting to Modbus Device section. Because two characters are stored in a word, the string length must be an even number of characters.

#### HRS FORMAT: HRS<Modbus address>:<length>

| Examples          | Description                                                       |
|-------------------|-------------------------------------------------------------------|
| [DL240]HR1024     | Read 16bit integer value from Holding Register 1024.              |
| [DL240]HRBCD1024  | Read BCD value from Holding Register 1024.                        |
| [DL240]IR512      | Read 16bit integer value from Input Register 512.                 |
| [DL240]C3072      | Read bit value from Coil 3072.                                    |
| [DL240]IR0        | Read 16bit integer value from Input Register 0.                   |
| [DL240]HRS1024:20 | Read 20 character string value starting at Holding Register 1024. |

#### (i) Unit ID

You can also specify the Modbus unit ID by pre-pending it to the Modbus address. For example, to access Modbus unit ID 3 and read HR1024, the full OPC path is as follows:

[DL240]3.HR1024

#### **Bit-Level Addressing**

For bit-level addressing, you just append a period and the bit number you want to read and write to a bit. Your Modbus device must support the Mask Write command (your device documentation should specify if it does).

To read or write to a specific bit within a holding register, simply append the location of the bit as demonstrated in these examples:

[DL240]HR1024.0 will read and write to the first bit of the holding register.

[DL240]HR1024.10 will read and write to the 11th bit of the holding register.

Related Topics ...

Modbus Address Mapping

## **Modbus Address Mapping**

Because it can be tedious to manually enter OPC Tag information one-by-one, the driver offers an address mapping feature. This feature allows entering blocks of common addresses and the driver will create the individual addresses and display them in the OPC browser.

Another benefit of address mapping is that the addresses inside a device can have a different numbering scheme than the Modbus address. The Direct Automation DL240 is a perfect example of this. Address V2000, capable of holding a 16 bit integer, is Modbus Holding Register 1024. In addition, the DL240 addressing is in octal meaning there are no 8 or 9s. The sequence of addresses are: V2000, V2001, V2002, V2003, V2004, V2005, V2006, V2007, V2010, V2011.... V3777. This is not very straight forward.

#### On this page ••• Address Mapping Properties Simple Mapping Demonstration • Specify the Address Mapping Address Mapping Multiple Devices • Floating Point or 32bit Address Mapping Mapping Float Point Addresses Import / Export Address Mapping **INDUCTIVI** UNIVERSI

#### About Modbus Address Mapping

Watch the Video

### **Address Mapping Properties**

| Name                | Description                                                                                                    |
|---------------------|----------------------------------------------------------------------------------------------------|
| Prefix              | A prefix applied to each mapped address as they appear in the OPC browser. Must compose of letters, numbers, and underscore characters. The following values are reserved, and may not be used: <b>HR</b> , <b>IR</b> , <b>C</b> , or <b>DI</b>                                                                                            |
| Start<br>and<br>End | Numerical values will be assigned to each mapped addresses. These properties determine the range of the numerical assignments. Follows the Prefix. The difference between these two values determines how many mapped addresses will be created.                                                                                           |
| Step                | When enabled, adjacent addresses will be combined. This is commonly used to combine two words (16-bit addresses) into a double word (32-bit addresses). Please see the Floating Point or 32-bit Address Mapping for more details.                                                                                                    |
| Radix               | The base number of unique digits for modbus addresses. Determines what format addresses in the device are incremented and labeled (HR0, HR1,HR9, HR10, HR11). Common values are 10 (decimal system) or 16 (hexadecimal).                                                                                                    |
| Unit<br>ID          | The Unit Id for the device to use. When several Modbus devices are connected to a single IP address, the step determines which device the mapping should be applied against. A value of 0 means the first device, and should be used when only a single Modbus device is connected. See Address Mapping Multiple Devices for more details. |
| Modb<br>us<br>Type  | The table each mapped address should run against, as well as the type and size of each address.                                                                                                    |
| Modb<br>us          | The address in the device that mapping will begin at. Since the Modbus Type property denotes which table the address will run against, the value here does not need to start with the entity number.                                                                                                    |

### **Simple Mapping Demonstration**

Temperature readings are being stored in 10 16-bit addresses: 40,010 - 40,019. There is a single Modbus device at the IP address (unit ID 0), and the addresses are decimal. The mapped addresses should appear in the OPC Browser as "Temp1", "Temp2", and so-on. The following configuration would be used:

Prefix: Temp Start: 1 End: 10 Step: False Unit ID: 0 Modbus Type: Holding Register (Int16) Modbus Address: 10

▲ Note that 40,010 (HR10) uses Modbus Address 10 as a starting point and not 40,010. The leading 4 is automatically entered for you when you select Holding Register from the dropdown. The same is true for all other types of Tags: Inputs are 30,000, Discrete are 10,000, etc.

| Prefix Start | End | Step Unit ID | Modbus Type              | Modbus<br>Address |
|--------------|-----|--------------|--------------------------|-------------------|
| Temp 1       | 10  | 0            | Holding Register (Int16) | ▼ 10 [delete]     |
| Radix 10     | 1   |              |                          |                   |

The above configuration would result in the following items appearing in the OPC Browser:

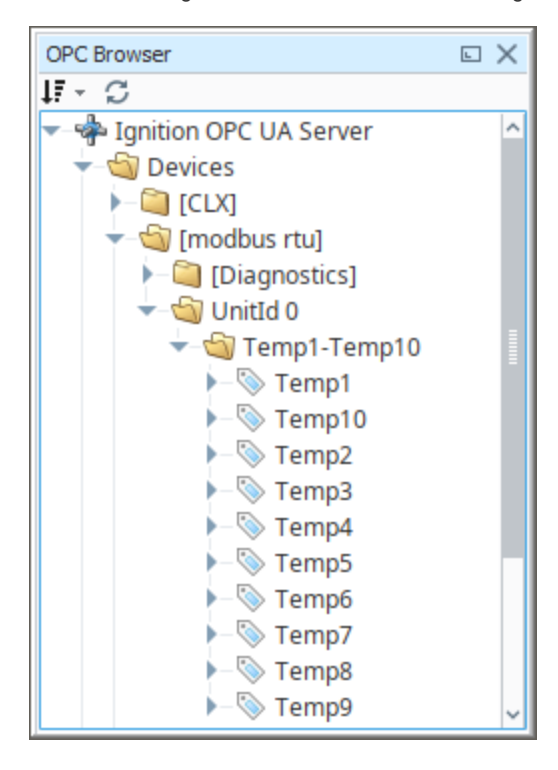

## Specify the Address Mapping

- 1. Go to the **Config** section of the Gateway Webpage.
- 2. Scroll down to **OPC-UA > Device Connection**.
- 3. Click on the More button and select Addresses to the right of your Modbus device.

| Con | fig > Opcua > Devices |                               |      |            |               |
|-----|-----------------------|-------------------------------|------|------------|---------------|
|     | Sim                   | Simulator: Generic true       |      | Running    | delete edit   |
|     | Sim_New_Programmable  | Programmable Device Simulator | true | Running    | More 🕶 🛃      |
|     | modbus rtu            | Modbus RTU over TCP           | true | Connecting | More 👻 🛛 edit |
|     | → Create new Device   |                               |      |            | Addresses     |
|     |                       |                               |      |            | delete        |
|     |                       |                               |      |            |               |

#### 4. Click on Add Row.

| 🌣 Co | nfig > Opcua > D   | evices           |             |           |         |             |                |  |
|------|--------------------|------------------|-------------|-----------|---------|-------------|----------------|--|
|      | Address (          | Configura        | ation       |           |         |             |                |  |
|      | Choose File        | No file choser   | ı           |           |         |             |                |  |
|      | Import Confi       | iguration        |             |           | No file | e chosen    |                |  |
|      | Export Confi       | guration         |             |           |         |             |                |  |
|      | - 0                |                  |             |           |         |             |                |  |
|      | Prefix<br>Radix 10 | Start            | End         | Step      | Unit ID | Modbus Type | Modbus Address |  |
|      | There are curren   | tly no address n | nappings co | onfigured |         |             |                |  |
| [    | Add Row            | ]                |             |           |         |             |                |  |
|      |                    |                  |             |           | Save    |             |                |  |

5. Enter the mapping as follows:

Prefix: V Start: 2000 End: 3777 Modbus Type: Holding Resister (int16) Modbus Address: 1024 Radix: 8 (8 causes the addresses to be in octal, also known as base 8)

| Config > Opcu         | a > Devices                  |             |              |                                         |                                    |
|-----------------------|------------------------------|-------------|--------------|-----------------------------------------|------------------------------------|
| Addre                 | ss Conf                      | iguratior   | 1            |                                         |                                    |
| Choose                | File No file                 | chosen      |              |                                         |                                    |
| Import                | Configurati                  | ion         |              |                                         |                                    |
|                       |                              |             |              |                                         |                                    |
| Export                | Configurati                  | on          |              |                                         |                                    |
| Export                | Configurati                  | on          |              |                                         |                                    |
| Export<br>Prefix      | Configurati<br>Start         | on<br>End   | Step Unit ID | Modbus Type                             | Modbus<br>Address                  |
| Export<br>Prefix<br>V | Configurati<br>Start<br>2000 | End<br>3777 | Step Unit ID | Modbus Type<br>Holding Register (int16) | Modbus<br>Address<br>v 1024 [delet |

These settings map the Modbus address range V2000 to V3777 in octal to Modbus Holding Register addresses 1024 to 2047.

The mappings for string data types cannot be entered. Strings can only be read or written using Modbus Specific Addressing.

- 6. Click Save.
- 7. Go to the OPC Browser in Designer or the OPC Connections > Quick Client (on Gateway), open the Modbus folder.

You can now see all the Modbus addresses from V2000 to V3777 in octal.

| 🌣 Confi | ig > Opc > ( | OPC Quick Cli | ent                        |   |
|---------|--------------|---------------|----------------------------|---|
|         |              |               |                            |   |
|         | TYPE         | ACTION        | TITLE                      |   |
|         | Server       | refresh       | 占 😋 Ignition OPC UA Server |   |
|         | Object       |               | e- 🔁 Server                |   |
|         | Object       |               | 🖻 🗁 Devices                |   |
|         | Object       |               | ₽- 🖨 [modbus rtu]          |   |
|         | Object       |               | e- 🗁 Unitld 0              |   |
|         | Object       |               | e-                         |   |
|         | Tag          | [s][r][w]     | ⊕- <b>`</b> ⊇ V2000        |   |
|         | Tag          | [s][r][w]     | ⊕- 🔁 V2001                 |   |
|         | Tag          | [s][r][w]     | ⊕- □ V2002                 |   |
|         | Tag          | [s][r][w]     | ⊕- □ V2003                 |   |
|         | Tag          | [s][r][w]     | ⊕- <b>□</b> V2004          |   |
|         | Tag          | [s][r][w]     | €- 🖨 V2005                 |   |
|         | Tag          | [s][r][w]     | ⊕- 🖨 V2006                 |   |
|         | Tag          | [s][r][w]     | ⊕- <b>□</b> V2007          | - |
|         |              |               |                            |   |

Here is an example of mapping for all of the Modbus DL240 addressing.

| Prefix  | Start | End  | Step Unit ID | Modbus Type              |    | Modbus Addre | 55       |
|---------|-------|------|--------------|--------------------------|----|--------------|----------|
| V       | 2000  | 3777 | 0            | Holding Register (Int16) | Ψ. | 1024         | [delete] |
| X       | 0     | 477  | 0            | Discrete Input           | T  | 2048         | [delete] |
| Υ       | 0     | 477  | 0            | Coil                     | ~  | 2048         | [delete] |
| TAO     | 0     | 127  | 0            | Input Register (BCD16)   | T  | 0            | [delete] |
| Radix 8 |       |      |              |                          |    |              |          |

## **Address Mapping Multiple Devices**

It is not recommended to communicate to multiple Modbus devices through a Modbus Gateway where Gateway has the same address. Therefore, do not add multiple Modbus devices with the same IP address.

Only add one Modbus device to the Ignition OPC-UA Server device list for Gateway and specify the different unit IDs in the address mapping. The unit ID is specified for each entry in the address mapping for the Modbus device. Notice in the example below, the Prefix, Start, End, Modbus Type and Modbus Address can be the same for two entries provided that the Unit IDs are different.

| Prefix  | Start | End      | Step Unit ID | Modbus Type              | Modbus<br>Address |
|---------|-------|----------|--------------|--------------------------|-------------------|
| V       | 2000  | 3777     | 0            | Holding Register (Int16) | 1024 [delete]     |
| V       | 2000  | 3777     | 1            | Holding Register (Int16) | 2024 [delete]     |
| Radix 8 |       | <u>ه</u> |              |                          |                   |

Now when browsing the Modbus device, the unit ID will show as a folder and the OPC Tag path includes the unit ID as shown below. This only happens when more than one unit ID is specified in the address mapping otherwise the unit ID is eliminated.

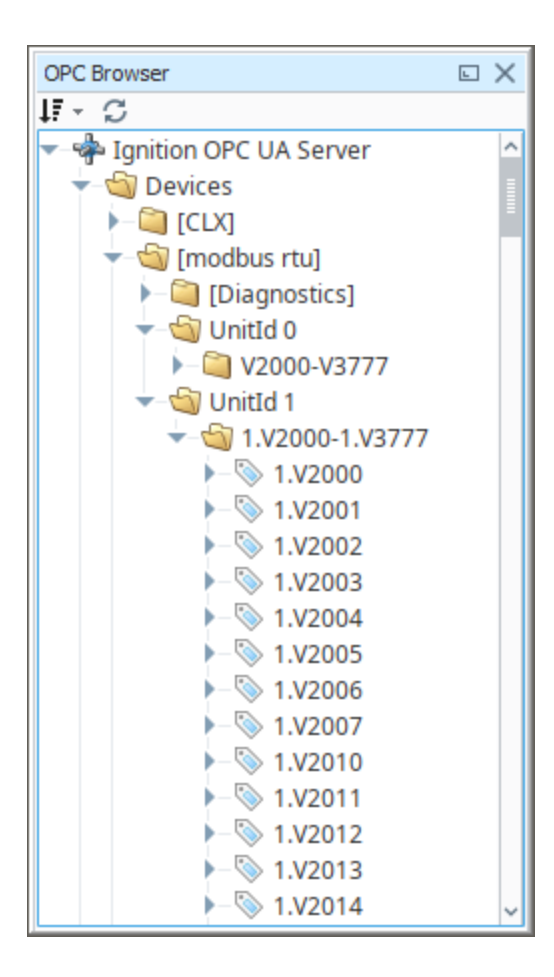

### Floating Point or 32-bit Address Mapping

Modbus only supports reading and writing to memory types of bits and 16-bit words. This is not very useful when reading from or writing to float point or 32-bit integers.

To workaround this problem, the Modbus driver is designed to read 2 consecutive 16-bit words and encode it into the desired data type.

#### **Mapping Float Point Addresses**

The Modbus address mapping below shows how to map float point addresses starting at 1024 and ending at 1030. With the box in the **Step** c olumn checked, the addresses on the Ignition side will index by 2. In this case, R1024, R1026, R1028 and R1030 will be created.

Because **Modbus Type of Holding Register (Float)** is selected, the driver will read two consecutive 16-bit words and convert it to a floating point value. It also indexs the Modbus Address by 2 for each entry. In this case, R1024 reads from Modbus addresses 1024 and 1025 and converts them into a floating point value. When writing, the reverse of converting a floating point value into two 16-bits words is done before sending them to the device.

| Prefix | Start | End      | Step Un | nit ID Modbus Type       | Modbus Address  |
|--------|-------|----------|---------|--------------------------|-----------------|
| R      | 1024  | 1030     |         | 0 Input Register (Float) | ▼ 1024 [delete] |
| Radix  | 10    | <u>ل</u> |         |                          |                 |
|        |       |          |         |                          |                 |

The following window shows what is displayed in the OPC Browser. Notice that the numbering is indexed by two and that it matches the Modbus address. With some devices, this allows the addresses displaying in the OPC Browser to match the addresses in the device.
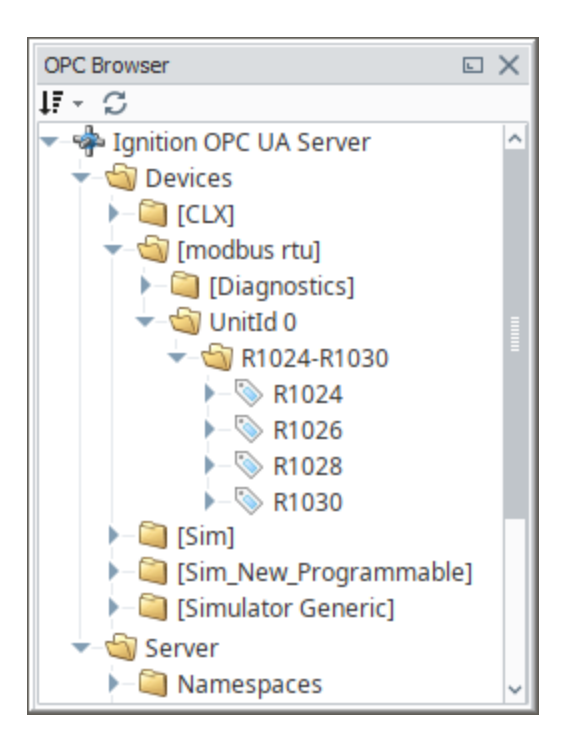

# Import / Export Address Mapping

The mapping configuration can be exported to a comma separated values (CSV) file. The CSV file can later be imported in other Ignition installations or similar devices.

You can find a few examples of CSV files on our website. To see the examples, go to:

https://inductiveautomation.com/downloads/extra-material

Scroll down to Modbus Templates and double-click on the template files to see an example of the CSV file.

# Siemens

## Overview

The Siemens drivers in Ignition support basic connections to S7 devices. Ignition connects to these PLCs via TCP/IP using the S7 protocol. Similar to Modbus and some Allen Bradley connections, the Siemens S7 devices do not support tag browsing. You can create S7 Tags manually in Ignition, or use Ignition's Tag import/export to create all of your Tags quickly in Excel or another spreadsheet program. Currently, Ignition has drivers for the following Siemens PLCs:

- S7-300
- S7-400
- S7-1200
- S7-1500

#### Considerations for 1200 and 1500 Devices

The following considerations and configurations changes must be made when using the S7-1200 and S7-1500 drivers:

- 1. Only global DBs can be accessed.
- 2. The optimized block access must be turned off.
- 3. The access level must be "full" and the "connection mechanism" must allow GET/PUT.
- 4. Reads and Writes can not be used in TM/CT areas.

## **Connect to a Siemens Device**

- 1. Go to the **Config** section of the Gateway Webpage.
- 2. Scroll down and select OPC UA > Device Connections.
- 3. On the Devices page, click on Create new Device.
- 4. On the Add Device Step 1: Choose Type page, select Siemens S7-1200, and click Next.
- 5. There are four modules to choose from

#### • Siemens S7-1500

- Which connects to Siemens S7-1500 PLCs over Ethernet.
- Siemens S7-1200
- Which connects to Siemens S7-1200 PLCs over Ethernet.
- Siemens S7-300
- Which connects to Siemens S7-300 PLCs over Ethernet. Siemens S7-400
- Which connects to Siemens S7-400 PLCs over Ethernet.
- 6. On the New Device page, leave all the default values and type in the following fields: Name: S71200
  - Hostname: type the IP address, for example 10.20.4.71
- 7. You can check the box for **Show advanced properties?** to see the additional settings, but you can keep all the defaults.
- 8. Click Create New Device.

The **Devices** page is displayed showing the **Siemens** device is successfully created and added to Ignition. The **Status** will show as Disconnected and then Connected.

Siemens devices do not support browsing, therefore you can not browse the tags by going to the **O PC Connections > Quick Client** in the **Configure** section of the Gateway. To see and browse the tags, you need to create the tags manually as described in the Configuring Siemens Addressing se ction.

# **Configuring Siemens Addressing**

The S7 protocol does not support tag browsing. Therefore, you must configure all tags in the Designer. This can be done either manually, as needed, or by importing bulk using the Tags CSV import functionality.

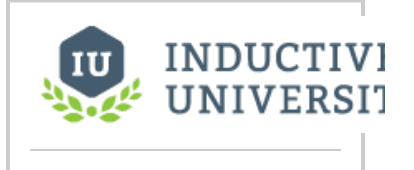

#### Connecting to S7 Devices

Watch the Video

## To manually specify each address

- 1. From the Designer, in the Tag Browser, right-click on Tags folder, and then go to New Tag > OPC Tag.
- 2. In the **Tag Editor** window, as an example, you can set the following values: Name: **Tag** 
  - Data Type: Int4

OPC Server: choose **Ignition OPC-UA Server** with the edit button on the right. OPC Item Path: **[S71200]IW0**, the **S71200** device name goes in the square brackets then you give the address to PLC which in this example is **IW0** (Word at Offset 0 in the Inputs area). The Configuring Siemens Addressing section, explains how your can construct these addresses.

3. Click OK.

Now you can see the  $\ensuremath{\text{Temp}}$  tag in the  $\ensuremath{\text{Tag Browser}}$  .

## **Address Syntax**

You need a device name plus a tag address to create a tag. The device name is a known, but the tag address needs to be configured. Once you have both the device name and tag address you enter them in the in the **OPC Item Path** field of the **Tag Editor** window using the **[device\_name]** address format, where **device\_name** is the name of the device and **address** is the configured tag address which is described here.

Tag addresses are made up of three different components: Area, DataType, and Offset.

|            | Area Syntax      |            |
|------------|------------------|------------|
| DataBlocks | DBn              |            |
| Inputs     | 1                |            |
| Outputs    | Q                |            |
| Flags      | Μ                |            |
| Timers     | Т                |            |
| Counters   | С                |            |
|            | Data Type Syntax | Signedness |
| Bit        | Х                | N/A        |
| Byte       | В                | Unsigned   |
| Char       | С                | Signed     |
| Word       | W                | Unsigned   |
| Int        | 1                | Signed     |
| DWord      | D                | Unsigned   |
| DInt       | DI               | Signed     |
| Real       | REAL             | Signed     |
|            |                  |            |

To form an address, you combine syntax for the desired **Area** and **DataType** with an **Offset** into that area.

| Examples              |  |
|-----------------------|--|
| Area+Data Type+Offset |  |

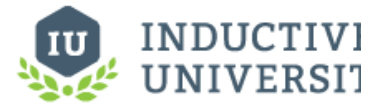

#### About Siemens Addressing

Watch the Video

| IBO          | Byte at Offset 0 in the Inputs area                            |
|--------------|----------------------------------------------------------------|
| IWO          | Word at Offset 0 in the Inputs area                            |
| DB500,DI8    | DInt at Offset 8 in DataBlock 500                              |
| ISTRING24.50 | A String of length 50 starting at offset 24 in the Inputs area |
| IX20.3       | Bit 3 of the Byte at Offset 20 in the Inputs area              |
| ТО           | Timer at offset 0 (No DataType is specified for Timers)        |
| CO           | Counter at offset 0 (No DataType is specified for Counters)    |

#### Offsets

It is important to note that offsets are absolute. **IW0** and **IW1** share a byte. To get two consecutive, non-overlapping words you need to address **IW0** and **IW2**.

#### Bits

Bits are addressed by using the Bit DataType (X) and appending .bit to the end, where bit is in the range [0-7]. When addressing a bit at a given offset, that offset is always treated as a Byte.

#### Strings

Strings are assumed to be in the S7 string format and have a max length of 210.

#### Timers

Timers are scaled up to a DWord and converted from S5 time format so they can represent the time in milliseconds without requiring any multipliers. When you write to a timer it is automatically converted from milliseconds into S5 time format for you. A DataType is not specified when accessing timers.

#### Counters

Counters in the PLC are stored in BCD. The driver automatically converts to/from BCD for you and exposes any counter tags as UInt16 values. A DataType is not specified when accessing counters.

# **Device Settings**

| General      |                                                                                                    |
|--------------|----------------------------------------------------------------------------------------------------|
| Name         | The name of the Device Connection                                                                                                    |
| Description  | A description for the Device Connection. The description will appear on the Devices page on the Gateway.                                                                                                    |
| Enabled      | Whether or not the connection is active. Disabling this setting terminates communication with the device.                                                                                                    |
| Connectivity |                                                                                                    |
| Hostname     | The hostname or IP address of the device.                                                                                                    |
| Timeout      | The request timeout, specified in milliseconds. The default is 2,000.                                                                                                    |
| Advanced     |                                                                                                    |
| Port         | The port to use when connecting to the device. The default is 102.                                                                                                    |
| PDU Size     | Number of bytes to fit into PDU block of a single packet. Increasing this number can improve request throughput only if the processor supports a higher PDU Size. Varies from 240 and up to 960 depending on the device. The default is |

|                                            | 240.                                                                                                    |
|--------------------------------------------|----------------------------------------------------------------------------------------------------|
| Rack Number                                | The number of the rack that the device is positioned in. The default is 0.                                                                                                    |
| CPU Slot Number                            | The slot number assigned to the CPU. The default is 2.                                                                                                    |
| Reconnect After<br>Consecutive<br>Timeouts | After several consecutive timeouts, the Device Connection will attempt to reconnect to the device. This setting determines how many consecutive timeouts must occur before reconnecting. |

# **UDP and TCP Driver**

# What Is a TCP Connection?

Ignition's UDP and TCP drivers allows Ignition to communicate to various devices like barcode scanners, scales, and more. These are not catch-all drivers that will talk to any PLC that communicates over TCP, but rather very basic drivers that will communicate over TCP or UDP. The drivers are configured to connect to one or more ports on a given IP address and bring in any data there (ASCII characters, etc) as a value of a tag. Both drivers can act as strictly passive listeners: meaning they do not write back or make any requests to the device. This is very powerful for the devices that are designed to function in this way (like barcode scanners) because the device just needs to constantly update data on a port for this driver to work.

The TCP driver has the option of writing back to the device. When configured for Writeback, a tag is exposed in Ignition's OPC server that will handle writing: any writes made to the tag are sent to the device.

### Structure in the Address Space

A device using the UDP or TCP driver appears in the **Devices** folder of the OPC-UA server with the name it was configured to use. Browsing the device will yield one folder per port configured to listen on. Browsing the port folder will yield one variable node containing the entire message received as well as an additional variable node per field configured. A device configured with a field count of four would have five nodes total: one for the message and four for the fields.

# **Connecting to a Device**

Instead of connection to a device directly, this driver will connect to a port (often on the host computer or a computer connected directly to the device), and that device will be configured to post data to that same host/port. Rules are configured that dictate how the incoming data is interpreted. You can configure multiple ports for each device connection.

#### **Connect to a Barcode Scanner or Scale**

You can connect to a barcode scanner or scale by using Ignition's UDP and TCP driver.

- 1. Go to the Config section of the Gateway Webpage.
- 2. Scroll down and select **OPC UA > Device Connections**.
- 3. On the Devices page, click on Create new Device.
- 4. On the Add Device Step 1: Choose Type page, scroll all the way down and select TCP Driver, and click Next.
- On the New Device page, leave all the default values and type in the following fields: Name: the name you specify here will appear under Devices folder on the Quick Client p age in the Gateway. Port(s): 12345, as an example

Hostname: type the **IP address**, for example 10.20.6.108

| New Devi              | ce                                                                                                    |
|-----------------------|----------------------------------------------------------------------------------------------------|
| General               |                                                                                                    |
| Name                  | Scale                                                                                                    |
| Description           |                                                                                                    |
| Enabled               | Ø (default true)                                                                                                    |
| Connectivity          |                                                                                                    |
| Port(s)               | 1245<br>The port(s) to connect to.                                                                                                    |
| Address               | 10.20.8.100                                                                                                    |
| Inactivity<br>Timeout | 0 The number of milliseconds without receiving data from the source before a disconnect/reconnect is made. Set to 0 to disable. (edwale:0) |

- 6. You can check the box for **Show advanced properties?** to see the additional settings, but you can keep all the defaults.
- 7. Click Create New Device.
  - The Devices page is displayed showing the Scale device is successfully created and

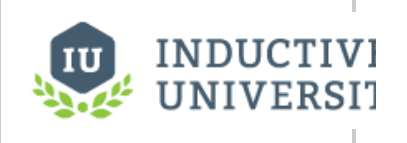

Connecting to TCP Device

Watch the Video

added to Ignition. The Status will show as 1/1 Connected.

- Go to the OPC Connections > Quick Client in the Configure section of the Gateway, under the Devices>[Scale]>12345 folder you will see the Last Receive Time and the Me ssage folders. Next to each tag, under the Action column, you will see [s][r][w].
- 9. Click on [s] which means **Subscription**. You will be able to see the **Value** of the tag displayed on this **OPC Quick Client** page.

# **Device Properties**

The properties on the New Device page of the Gateway for the TCP and UDP devices are as follows:

| General                                                                                                    |                                                                                                    |
|----------------------------------------------------------------------------------------------------|----------------------------------------------------------------------------------------------------|
| Name                                                                                                    | Name of the device using this driver. This name will appear in the Devices folder when browsing the OPC-UA server.                                                                                                    |
| Enables                                                                                                    | When selected, the device is enabled. When not selected, disabled devices will not make a connection attempt.                                                                                                    |
| Connectivity                                                                                                 |                                                                                                    |
| Port(s)                                                                                                    | On the UDP driver, this is the port(s) to listen on.<br>On the TCP driver, this is the port(s) to connect to.<br>Separate multiple ports with a comma.                                                                                                    |
| Address                                                                                                    | On the UDP driver, this is the IP address to listen to.<br>On the TCP driver, this is the IP address to connect to.                                                                                                    |
| Inactivity Timeout                                                                                           | The number of milliseconds without receiving data from the source before a disconnect/reconnect is made. Set to 0 to disable.                                                                                                    |
|                                                                                                    |                                                                                                    |
| Message                                                                                                    |                                                                                                    |
| Message<br>Message Delimiter<br>Type                                                                         | Sets the method used to determine how much or what data length constitutes a full <b>message</b> .<br><b>Packet Based:</b> Assumes that whatever arrives in one packet, regardless if length or content, is the message.<br><b>Character Based:</b> Content is appended to a message buffer until the given character or set of characters arrives,<br>at which point the contents of the buffer are considered the message.<br><b>Fixed Size</b> Content is appended to a message buffer until some fixed number of bytes is received, at which point<br>the contents of the buffer are considered the message.                                                                                                    |
| Message Delimiter<br>Type<br>Message Delimiter                                                               | Sets the method used to determine how much or what data length constitutes a full message.         Packet Based: Assumes that whatever arrives in one packet, regardless if length or content, is the message.         Character Based: Content is appended to a message buffer until the given character or set of characters arrives, at which point the contents of the buffer are considered the message.         Fixed Size Content is appended to a message buffer until some fixed number of bytes is received, at which point the contents of the buffer are considered the message.         If the message delimiter type is Character Based, this will be the character or set of characters used to identify a message.         If the type is Fixed Size, this will be the size used to identify a message.                                                                                                    |
| Message       Delimiter         Type       Message         Message       Delimiter         Field       Count | Sets the method used to determine how much or what data length constitutes a full message.         Packet Based: Assumes that whatever arrives in one packet, regardless if length or content, is the message.         Character Based: Content is appended to a message buffer until the given character or set of characters arrives, at which point the contents of the buffer are considered the message.         Fixed Size Content is appended to a message buffer until some fixed number of bytes is received, at which point the contents of the buffer are considered the message.         If the message delimiter type is Character Based, this will be the character or set of characters used to identify a message.         If the type is Fixed Size, this will be the size used to identify a message.         The number of fields within a message must be fixed. This property dictates how many fields will be present in each message. When the number of fields received does not match the designated count, all nodes will receive quality BAD_CONFIG_ERROR. |

#### Both drivers have unique Advanced Properties

| TCP Driver                  |                                                                                |
|-----------------------------|--------------------------------------------------------------------------------|
| Writeback Enabled           | Enable writeback capabilities for the device.                                  |
| Writeback Message Delimiter | The delimiter expected by the device signaling the end of an incoming message. |
| UDP Driver                  |                                                                                |
| Message Buffer Size         | The size of the message buffer in bytes.                                       |
|                             |                                                                                |

# 1 Tag Polling Speed

Tag values update no faster than the scan class a Tag is assigned to. If additional messages are received over TCP or UDP at a faster rate, the Tag will not show these additional values. Generally it is recommended to use these drivers with updates that come through at a 1 second rate or slower. The absolute maximum rate for the TCP driver is 25ms, although most systems cannot reliably execute this quickly. The UDP driver does not have a maximum rate, but a practical maximum rate will depend on hardware, and likely will be significantly slower than 25ms as well. Most "fast" scan rates fall in the 100ms-200ms range.

# DNP3

# What Is DNP3?

DNP3 is a protocol used commonly in utilities like water and electric companies. It is commonly used to connect to one master station (device) that is then connected to several other devices. This creates a web of devices without taxing the network too much. DNP3 is similar to the Modbus protocol in that is it more device agnostic, but it's newer, more robust, and because of that, more complex. You can use it to connect to many modern devices, check your documentation to see whether your device supports DNP3.

# **Connecting to a Device**

Ignition's DNP3 driver can connect directly to any devices that support Ethernet communication through the master station. It is important to make a new device connection for each of the outstations (remote devices), setting the source and destination addresses for each in Ignition's device connection.

- 1. Go to the Config section of the Gateway Webpage.
- 2. Scroll down and select OPC UA > Device Connections.

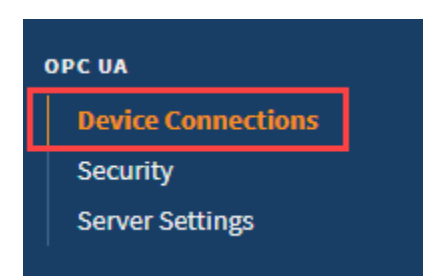

- 3. On the Devices page, find the blue arrow and click on Create new Device.
- 4. On the Add Device Step 1: Choose Type page, select DNP3 Driver, and click Next.

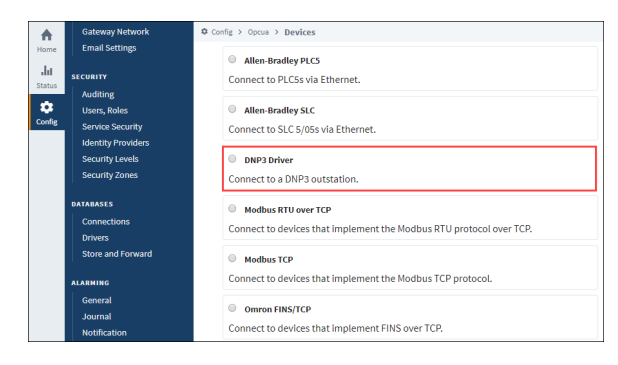

5. On the New Device page, leave all the default values and type in the following fields:

#### Name: DNP3

Hostname: Enter IP address, for example 10.20.8.51

- 6. You can check the box for Show advanced properties? to see the additional settings, but you can keep all the defaults.
- 7. Click Create New Device.

The Devices page is displayed showing the DNP3 device is successfully created and added to Ignition. The Status will show as Disconnected and then Connected or Idle, depending on the status of the device.

## **Connection Settings**

| •••<br>• What Is DNP3?<br>• Connecting to a<br>Device                                                                                                    | On this page                                                                                                    |  |
|----------------------------------------------------------------------------------------------------|----------------------------------------------------------------------------------------------------|--|
| <ul><li>What Is DNP3?</li><li>Connecting to a Device</li></ul>                                                                                                    | •••                                                                                                    |  |
| <ul> <li>Connection Settings <ul> <li>Internal Indicators</li> <li>Terminology</li> </ul> </li> <li>Aliased Points <ul> <li>Buffered Events</li> <li>Support for this Feature</li> </ul> </li> <li>Browsing DNP3</li> </ul> | <ul> <li>What Is DNP3?</li> <li>Connecting to a Device</li> <li>Connection Settings <ul> <li>Internal Indicators</li> <li>Terminology</li> </ul> </li> <li>Aliased Points</li> <li>Buffered Events <ul> <li>Support for this Feature</li> </ul> </li> <li>Browsing DNP3</li> </ul> |  |

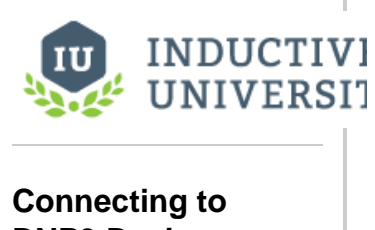

**DNP3** Devices Watch the Video

#### General

| Name        | The name of this DNP3 device connection.                                                                                  |
|-------------|----------------------------------------------------------------------------------------------------|
| Description | Device connection description (optional). Can be used to provide any useful information / comments about this connection. |
| Enabled     | If True (checked), the connection is enabled; if False ( unchecked), the connection is disabled.                          |

#### Main

| Hostname                     | The IP Address of the device.                                                                                      |
|------------------------------|----------------------------------------------------------------------------------------------------|
| Port                         | The port to use when connecting to a DNP3 device. The default port is 20000.                                       |
| Source Address               | The address of the master station, default is 3.                                                                   |
| Destination Address          | The address of the outstation, default is 4.                                                                       |
| Integrity Poll Interval      | The interval at which to perform an integrity poll, in millis, default is 3,600,000.                               |
| Direct Operate Enabled       | When true, the Direct-Operate function code is used on a write, otherwise Select-Operate is used, default is true. |
| Unsolicited Messages Enabled | When true, the outstation may send unsolicited messages for Class 1, 2, and 3 data, default is false.              |
|                              |                                                                                                    |

#### Advanced

| Message Fragment Size                   | The maximum size of a message fragment in the application layer, default is 249.                                  |
|-----------------------------------------|----------------------------------------------------------------------------------------------------|
| Message Timeout                         | The amount of time to wait for a message response from the outstation, default is 5,000.                          |
| Retries                                 | The number of retries on a message timeout, default is 0.                                                         |
| Link Layer Confirmation                 | When true, a link layer confirmation will be required from the outstation when sending messages, default is false |
| Default Outstation<br>Conformance level | The default DNP3 Application Layer level subset to use when communicating with the outstation.                    |

# **Default Value**

| Types                          |                                                                                                   |
|--------------------------------|---------------------------------------------------------------------------------------------------|
| Analog Input Points            | The default value type to use when reading an analog input point. default is INTEGER              |
| Analog Input Frozen Points     | The default value type to use when reading a frozen analog input point. default is INTEGER        |
| Analog Output Points           | The default value type to use when reading/writing an analog output point. defaultis INTEGER      |
| Counter Points                 | The default value type to use when reading a counter point. default is INTEGER                    |
| Counter Frozen Points          | The default value type to use when reading a frozen counter point. default is INTEGER             |
| Binary Input Points            | The default value type to use when reading a binary input point. default is WITH_FLAGS            |
| Double-Bit Binary Input Points | The default value type to use when reading a double-bit binary input point. default is WITH_FLAGS |
| Binary Output Points           | The default value type to use when reading a binary output point. default is WITH_FLAGS           |

#### Notes

• Source Address and Destination Address: These addresses are assigned to the computers and should be the same across all settings, because of this the settings in Ignition and the settings in the device are the opposite of each other. For example, if the device is configured with an address of 4 and Ignition has an address of 3:

- $^{\circ}\,$  the settings in Ignition should have the Source Address set to 3 and the Destination Address set to 4.
- the settings in the Device should have the Source Address set to 4 and the Destination Address set to 3.

• Unsolicited messages enabled property: setting this property to True (checking the box) allows the outstation to send unsolicited messages to Ignition. This means that Ignition will connect to the outstation, but not request any data from it. Ignition waits for the outstation to send data. Not all devices support this option; those that do need to be configured to use it. Please refer to your device's documentation for more information.

#### **Internal Indicators**

Each response received from a connected outstation will contain an Internal Indication (IIN) bit field. This field indicates certain states or error conditions in the outstation. IINs are mapped to read-only points, indicating the following:

- Broadcast message received (Broadcast)
- Additional Class 1, 2, or 3 event data is available (Class 1 Events, Class 2 Events, Class 3 Events)
- Time synchronization required in the outstation (Need Time)
- Some output points are in local mode (Local Control)
- An abnormal condition exists (Device Trouble)
- The outstation device has restarted (**Device Restart**)
- Function code not implemented (No Func Code Support)
- Object Unknown (Object Unknown)
- Request parameter error (Parameter Error)
- Outstation event buffer overflow (Event Buffer Overflow)
- An operation is already executing (Already Executing)
- Configuration corrupt (Config Corrupt)

## Terminology

- **unsolicited response**: An Application Layer message from an outstation to a master for which no explicit request was received. The request is implied by the act of a master enabling unsolicited reporting of various points within an outstation.
- integrity poll: Requests all event data, followed by the static data of all points assigned to one of the four classes (static Class 0 or event Class 1, 2, or 3).
- DNP3TIME: Universal Coordinated Time (UTC) time expressed as the number of milliseconds since the start of January 1, 1970. The effective date for using the UTC time base is January 1, 2008. Prior to this, DNP3 did not require a specific time reference.

## **Aliased Points**

Aliased points allow the user to assign meaningful names and descriptions to DNP3 points. They are also useful for addressing any points that were not returned by the initial integrity-poll on connection.

| Point Address | The group, variation, and index that fully describe a point. A full address consists of all three parts:                                                                                               |
|---------------|----------------------------------------------------------------------------------------------------|
|               | <ul> <li>Group – An integer prefixed with g. For example, g40</li> <li>Variation – An integer prefixed with v. For example, v2</li> <li>Index – An integer prefixed with i. For example, i5</li> </ul> |
|               | Example: g30v1i20                                                                                                    |
| Path          | A "/" separated folder hierarchy in which to create the aliased point.<br>Example: Facility1/Voltage                                                                                                   |
| Description   | A user-defined description of the point mapping.                                                                                                    |

The following feature is new in Ignition version **8.0.13** Click here to check out the other new features

# **Buffered Events**

Buffered events can be enabled by setting the Queue Size property on the corresponding Tag Group to a number greater than 1. (See Queue Size on the Tag Groups page.) The number represents the number of buffer events that will be handled by the driver. The queue always keeps the most recent events, dropping older events. For example, if Queue Size were set to 20, and 30 value changes occur on the device while disconnected, then the 10 oldest events would be ignored by the driver.

After recovering from a disconnect, the driver will playback missed events from the driver, and update the value on the corresponding Ignition Tags by cycling through each event quickly, from oldest event in the buffer to the most recent. This value change will trigger value changes in certain systems. Specifically:

- alarms events (recent evens as well as alarm journal records)
- Tag History records (when the History Sample Mode is set to "On Change")
- Tag Events Scripts

Once finished cycling through the buffered values, the Tag will resume showing the live value.

## Support for this Feature

This Buffered Events feature can only be used by devices that support Sequence of Events (SoE), and have the option enabled for points Ignition is subscribed to. Note that the data type for SoE may differ from the data type that is received by normal subscription. This is generally due to a configuration on the Default Variation property in the device.

# **Browsing DNP3 Points**

When the driver (master) connects to a device (outstation), an integrity poll is performed. Any DNP3 objects returned in the response that fall under the Point Type categories listed in the table on the right are mapped to the OPC server with the appropriate index. (For example, g40v1i2 corresponds to an AnalogOutput point, variation 1, index 2.)

To see the points mapped, you can go to the Designer, open the OPC Browser, and drill down to the DNP3 connection node.

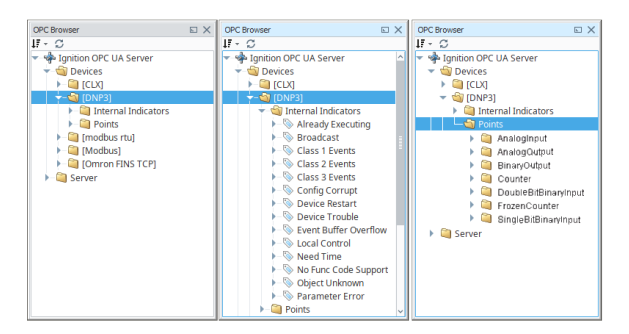

# 

About DNP3 Addressing

Watch the Video

## **Point Types**

| Type Name                | Group | Supported<br>Variations                                                                              |                                                                |
|--------------------------|-------|----------------------------------------------------------------------------------------------------|----------------------------------------------------------------|
| SinglBitBinaryInput      | 1     | 1 - Packed format                                                                                    | 2 - With flags                                                 |
| DoubleBitBinaryInp<br>ut | 3     | 1 - Packed format                                                                                    | 2 - With flags                                                 |
| BinaryOutput             | 10    | 1 - Packed format                                                                                    | 2 - With flags                                                 |
| Counter                  | 20    | 1 - 32-bit with flags<br>2 - 16-bit with flags                                                       | 5 - 32-bit<br>6 - 16-bit                                       |
| FrozenCounter            | 21    | <ol> <li>32-bit with flags</li> <li>16-bit with flags</li> <li>32-bit with flags and time</li> </ol> | 6 - 16-bit with flags and<br>time<br>9 - 32-bit<br>10 - 16-bit |
| AnalogInput              | 30    | 1 - 32-bit with flags<br>2 - 16-bit with flags<br>3 - 32-bit                                         | 4 - 16-bit<br>5 - Float with flags<br>6 - Double with flags    |

| FrozenAnalogInput | 31  | 1 - 32-bit with flags          | 5 - 32-bit            |
|-------------------|-----|--------------------------------|-----------------------|
|                   |     | 2 - 16-bit with flags          | 6 - 16-bit            |
|                   |     | 3 - 32-bit with time of freeze | 7 - Float with flags  |
|                   |     | 4 - 16-bit with time of freeze | 8 - Double with flags |
| AnalogOutput      | 40  | 1 - 32-bit with flags          | 3 - Float with flags  |
|                   |     | 2 - 16-bit with flags          | 4 - Double with flags |
| OctetString       | 110 | 0 - 255                        |                       |
|                   |     |                                |                       |

# **Omron NJ Driver**

## **Connect Ignition to an Omron NJ Device**

- 1. Go to the Config section of the Gateway Webpage.
- 2. Scroll down and select OPC UA > Device Connections.
- 3. On the Devices page, find the blue arrow and click on Create new Device.
- 4. On the Add Device Step 1: Choose Type page, select Omron Driver, and click Next.
- 5. On the **New Device** page, leave all the default values and type in the following fields:

#### Name: Omron

Hostname: type the IP address, for example 74.125.224.72 Check the box for **Show advanced properties?** to see the additional settings, but you can keep all the defaults.

- Click Create New Device. The Devices page is displayed showing the Omron device is successfully created and added to Ignition.
- On the Devices page, click the Tags link next to the newly created device. The Manage Tags page is displayed, allowing you to configure which variables in the device will show up as Tags in Ignition.

#### **Device Settings**

| General         |                                                                                                    |
|-----------------|----------------------------------------------------------------------------------------------------|
| Name            | Device name.                                                                                                    |
| Description     | Decription of the device connection.                                                                                                    |
| Enabled         | Default is set to true.                                                                                                    |
| Main            |                                                                                                    |
| Hostname        | The hostname or IP address of the device.                                                                                                  |
| Timeout         | The request timeout, specified in milliseconds. The default is 2,000.                                                                      |
| Concurrency     | The number of concurrently issued requests allowed. There is a 1:1 correlation between concurrency and the number of CIP connections used. |
| Advanced        |                                                                                                    |
| Connection Size | The CIP connection size to use. The default (and maximum) is 1,994 bytes.                                                                  |
| Slot Number     | The slot number in the backplane in which the CPU is located.                                                                              |

#### **Exporting from the Device**

To export variables from Sysmac Studio, navigate to the global variables and select Tools > Export Global Variables > CX-Designer.

#### On this page ... Connect Ignition to an Omron NJ Device Device Settings Exporting from the Device Managing Tags Managing Tags Addressing Scalars Adressing Scalars Multidimensional

- Arrays
- Strings

| Auto Connect Project - NJ_SQL - Sysmac Studio   |                                 |                                  |                      |                |             |                  |
|-------------------------------------------------|---------------------------------|----------------------------------|----------------------|----------------|-------------|------------------|
| File Edit View Insert Project Controller Simula | tion Tools Help                 |                                  |                      |                |             |                  |
|                                                 | Troubleshootin                  | g                                |                      |                |             |                  |
|                                                 | Backup                          | •                                |                      | L <b>Q Q</b> Q |             |                  |
| Multiview Explorer 🗸 🖣                          | Export Global \                 | /ariahlar                        | Network Configurator |                |             |                  |
|                                                 | Comments for                    | Variables and Data Types         | CX-Designer          | Initial Value  | AT   Potnin | Constant Natwork |
| NJ_SQL                                          | O/ Import ST Prog               | ram                              |                      | Initial Value  |             | Publish Only     |
| <ul> <li>Configurations and Setup</li> </ul>    | 0 Undate Config                 | urations and Satur Transfer Data |                      |                |             | Publish Only     |
| 翻 EtherCAT                                      |                                 |                                  |                      |                |             | Publish Only     |
| CPU/Expansion Racks                             | EtherNet/IP Co                  | nnection Settings                |                      |                |             | Publish Only     |
| 📕 🛹 I/O Map                                     | Option                          |                                  |                      |                |             | Publish Only     |
| Controller Setup                                | OA   Real 2D Array              | ARRAYI0.10 0.101 OF I Real       |                      |                |             | Publish Only     |
| Motion Control Setup                            | OA String 2D Array              | ARRAVIO 10.0 101 OF STRINGI256   | 1                    |                |             | Publish Only     |
| 🖉 💣 Cam Data Settings                           | OA Int 2D Array                 | ARRAVIO 10 0 101 OF INT          |                      |                |             | Publish Only     |
| Event Settings                                  | OA Bool Array                   |                                  |                      |                |             | Publish Only     |
| Task Settings                                   | OA Byte Array                   |                                  |                      |                |             | Publish Only     |
| Data Trace Settings                             | ScadaTimeOfDay                  | TIME OF DAY                      |                      | 10:40:40:60    |             | Dublish Only     |
| Host Connection Settings                        | ScadaTime                       | TIME                             |                      | 10140140100    |             | Dublish Only     |
| Programming                                     | ScadaStructP                    | StructD                          |                      |                |             | Dublish Only     |
| POUs                                            | ScadaStructo                    | STRUCIE 121                      |                      |                |             | Publish Only     |
| ▼ (■) Programs                                  | ScadaJulig1                     |                                  |                      |                |             | Publish Only     |
| ▼ Image: Wicrosoft_SQL_Express                  | ScadaDiet1                      | ARRATIO.9] OF INT                |                      |                |             | Publish Only     |
| L 🔄 Simulation_Data                             | ScadaDinti<br>ScadaDateAcdTines | DATE AND THAT                    |                      |                |             | Publish Only     |
| L Connect                                       | ScadaDateAndTime                | DATE_AND_TIME                    |                      |                |             | Publish Only     |
| L 🔄 Status                                      | ScadaDate                       | DATE                             |                      |                |             | Publish Only     |
| L gr Map_Table4                                 | SCADABOOIT                      | BOOL                             |                      |                |             | Publish Only     |
| L S Insert_Table4_Data                          | BoolArray                       | ARRAY[04] OF BOOL                |                      |                |             | Publish Only     |
| Les Select_Table4_Data                          | Int2dArray                      | AKRAY[04,04] OF INT              |                      |                |             | Publish Only     |
| Les Map_Tables                                  | IntArray                        | ARRAY[04] OF INT                 |                      |                |             | Publish Only     |
| Select Table3 Data                              | ⊡nniut0                         | ROOL                             |                      |                |             | Publish Only     |
|                                                 | Watch (Table)1                  |                                  |                      |                |             |                  |
|                                                 | Massa                           | I Taslan I                       | Maula: 1 0           | I D            |             | AT Dia           |

The variables will be saved to the clipboard in tab-separated format. You can now paste the contents into an empty text file for use with importing into the Ignition Gateway.

## **Managing Tags**

In order to browse Tags in the Designer, you must first create a mapping for the device in the Gateway. The **Manage Tags** page can be accessed by navigating to the Omron device and clicking the **Tags** link.

| Name            | Туре                     | Description | Enable | ed Status |        |        |      |
|-----------------|--------------------------|-------------|--------|-----------|--------|--------|------|
| Omron NJ Driver | Omron NJ Driver          |             | true   | Idle      | tags   | More 🔻 | edit |
| SLC             | Simulators SLC Simulator |             | true   | Connected | delete | delete | edit |

# **Importing Tags**

Once on the **Manage Tags** page, you can manually enter the Tags, or import them from a tab-separated file. When importing, first choose a file, then click the **Import** button. The default option when importing is to replace the **Tags** table with Tags from the import. Select the append option to append Tags to the table.

# Manage Tags

#### Import a List of Tags.

| Choose File No file chosen |          |           |       |          |          |          |            |
|----------------------------|----------|-----------|-------|----------|----------|----------|------------|
|                            |          |           |       |          |          | In       | nport      |
| Tags                       |          |           |       |          | Ex       | port Tal | ble to TSV |
| Name                       | DataType |           | Chars | Elements |          | R/W      |            |
| 🗆 ex. Facility.Amps.Amp1   | UINT_BCD | Ŧ         |       |          |          | RW       | v          |
|                            |          |           |       |          |          |          |            |
|                            |          | << <1>>>> |       |          |          |          |            |
|                            |          |           |       |          | Add Row  | Dele     | te Row(s)  |
|                            |          |           |       |          | Save Cha | nges     | Cancel     |
|                            |          |           |       |          |          |          |            |

## Manage Tags

| port a List of Tags.      |          |         |          |              |             |
|---------------------------|----------|---------|----------|--------------|-------------|
| hoose File No file chosen |          |         |          |              |             |
|                           |          |         |          |              |             |
| ar.                       |          |         |          |              |             |
| 53                        |          |         |          | Export 1     | Table to TS |
| Name Name                 | DataType | Chars   | Elements | R/W          |             |
| ScadaString1              | STRING   | ▼ 512   |          | RW           |             |
| ScadaDInt1                | DINT     | Ŧ       |          | RW           |             |
| Int2dArray                | INT      | v       | 04,04    | RW           |             |
| IntArray                  | INT      | Ŧ       | 04       | RW           |             |
| BoolArray                 | BOOL     | Ŧ       | 04       | RW           |             |
|                           | <        | <<1>>>> |          |              |             |
|                           |          | -       |          | Add Row Del  | ete Row(s)  |
|                           |          |         |          | Save Changes | Cancel      |
|                           |          |         |          | Save changes | Cancer      |

Once you save any changes made to the Tag mapping, you can view the Tags in the Designer OPC Browser.

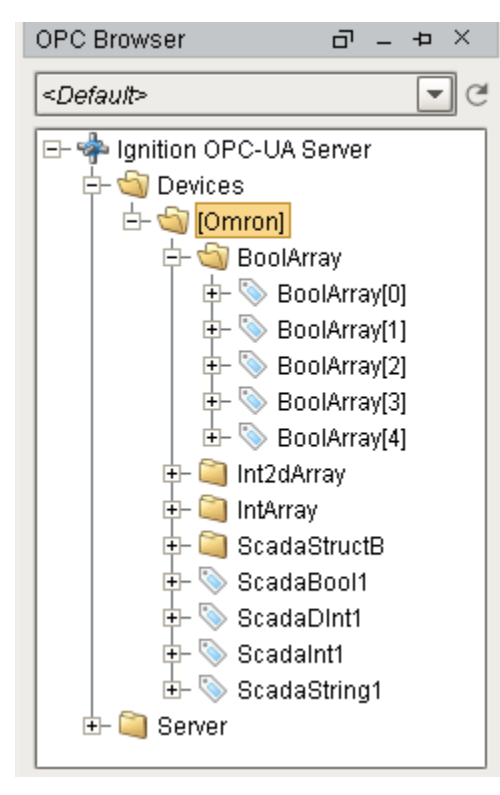

### Addressing

In the Tags table of the Manage Tags page, we have four columns of configuration per Tag:

- Name The corresponding address of the variable found in the Omron device. Struct members are separated with periods.
- Datatype The datatype of the variable found in the Omron device.
- Chars The maximum number of characters that a String Tag will contain.
- Elements Denotes whether the Tag is considered a scalar or array. See below for more detail on specifying the number of elements to read from the device.
- R/W Specifies read / write access permissions on the Tag.

The following feature is new in Ignition version **8.0.14** Click here to check out the other new features

In 8.0.14, support for the following data types was added:

- TIME\_NSEC
- DATE\_NSEC
- TIME OF DAY NSEC
- DATE\_AND\_TIME\_NSEC

#### Scalars

Leaving the Elements column blank will result in a scalar Tag. When reading from the device, only one element will be requested.

| ScadaBool1 | BOOL | v | RW |  |
|------------|------|---|----|--|
|            |      |   |    |  |

#### Arrays

Specify the number of elements in an array in the form of **0..N**. The initial index 0 is always included, so an array mapped with 0..4 elements is a 5 element array.

| BoolArray | BOOL | Ψ. | 04 | RW |  |
|-----------|------|----|----|----|--|
|           |      |    |    |    |  |

The number range specified in the Elements field can deviate from the range specified in the device's program. Thus, if an array was configured with a range of 0 - 4, but the mapping on the Ignition Gateway is set to 3 - 7, then the resulting items would be offset as follows:

| PLC Program | Tag in Ignition |
|-------------|-----------------|
| 0           | BoolArray_3_    |
| 1           | BoolArray_4_    |
| 2           | BoolArray_5_    |
| 3           | BoolArray_6_    |
| 4           | BoolArray_7_    |

This is because the driver always assumes that the lowest configured element on the mapping page matches up with the lowest element in the PLC program. As seen above, this can cause some confusion if the mapping on the Ignition Gateway is configured with a different range.

For this reason, it is **highly recommended** to configure the Elements field on the Ignition Gateway to match the range used in the PLC program.

Note, that this also applies to Multidimensional Arrays.

#### **Multidimensional Arrays**

Multidimensional arrays are specified in the same way as arrays with each group of indices separated by a comma.

| Int2dArray     INT                        | Ŧ                    | 04,04                    | RW        | Ŧ   |  |
|-------------------------------------------|----------------------|--------------------------|-----------|-----|--|
|                                           |                      |                          |           |     |  |
| Optional Format                           |                      |                          |           |     |  |
| Array elements may also be specified with | a single number equa | ling the total number of | elements. |     |  |
| Int2dArray                                | INT                  | • 5,5                    | R         | N - |  |

### Strings

The number of characters for String variables is specified in the Chars field.

| ScadaString1                              | STRING            | ▼ 512        |    | RW | • |
|-------------------------------------------|-------------------|--------------|----|----|---|
| String arrays are mapped using both the C | hars and Elements | fields.      |    |    |   |
| StringArray                               | STRING            | <b>v</b> 512 | 04 | RW |   |

# **Omron FINS Driver**

The following feature is new in Ignition version **8.0.8** Click here to check out the other new features

Ignition now supports Omron FINS devices. This driver does support both UDP and TCP transport protocols.

# Connect Ignition to an Omron FINS Device via TCP

- 1. Go to the **Config** section of the **Gateway** Webpage.
- 2. Scroll down and select OPC UA > Device Connections.

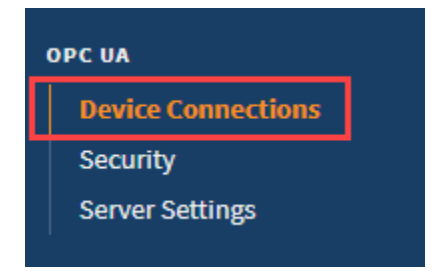

- 3. On the Devices page, click on Create new Device.
- 4. Select Omron FINS/TCP, and click Next.
- 5. Fill in the following fields:

#### Name: FINS TCP Hostname: Enter the IP address, for example 74.125.224.72

Leave the default values in the remaining fields.

6. Click Create New Device.

The **Devices** page is displayed showing the **FINS TCP** device is successfully created and added to Ignition.

# **Connect Ignition to an Omron FINS Device via UDP**

- 1. Go to the **Config** section of the **Gateway** Webpage.
- 2. Scroll down and select **OPC UA > Device Connections**.
- 3. On the **Devices** page, click on **Create new Device**.
- 4. Select Omron FINS/UDP, and click Next.
- 5. Fill in the following fields:

#### Name: FINS UDP

Bind Address: Enter the **IP address** of your Gateway, for example 74.125.225.10 Remote Address: Enter the **IP address** of your Omron FINS device, for example 74.125.224.72

6. Under FINS Settings set the following:

FINS Source Node: The last octet of your IP address, for example 10 using the bind address above. FINS Destination Network: The address number of your FINS device typically configured in the routing table for your device. The valid range is 0-128.

FINS Destination Node: The node number of your FINS device. This is typically the last octet of the IP address of the device, for example 72 in the example above.

Fins Destination Unit: The unit number of your FINS device.

#### 7. Click Create New Device.

The Devices page is displayed showing the FINS UDP device is successfully created and added to Ignition.

| On this page                                                                                                    |
|----------------------------------------------------------------------------------------------------|
| •••                                                                                                    |
| <ul> <li>Connect Ignition to<br/>an Omron FINS<br/>Device via TCP</li> <li>Connect Ignition to<br/>an Omron FINS<br/>Device via UDP</li> <li>Device Settings</li> <li>Importing Addresses</li> <li>Addressing <ul> <li>Data Areas</li> <li>EM Area</li> <li>Examples</li> </ul> </li> <li>Ignition OPC UA<br/>Server Node<br/>Configuration</li> <li>Evample File</li> </ul> |

# **Device Settings**

| General     |                         |
|-------------|-------------------------|
| Name        | Device name.            |
| Description | Device description.     |
| Enabled     | Default is set to true. |

| Connectivity   |                                                                                       |           |
|----------------|---------------------------------------------------------------------------------------|-----------|
| Hostname       | The hostname or IP address of the device.                                             | TCP Only  |
| Port           | The port your Omron device is listening on. The default is 9600.                      | TCP Only  |
| Local Address  | Address of network adapter to connect from.                                           | TCP Only  |
| Bind Address   | The hostname or IP address of the Gateway.                                            | UDP Only  |
| Bind Port      | The port you wish to create a UDP connection on for the Gateway. The default is 9600. | UDP Only  |
| Remote Address | The hostname or IP address of the device.                                             | UDP Only  |
| Remote Port    | The port your Omron device is listening on. The default is 9600.                      | UDP Only  |
| Timeout        | The request timeout, specified in milliseconds. The default is 2,000.                 | UDP & TCP |

| FINS<br>Settings               |                                                                                                    |                                                                        |
|--------------------------------|----------------------------------------------------------------------------------------------------|------------------------------------------------------------------------|
| FINS Source<br>Network         | The address number of the source network (the Ignition Gateway).                                                                               | Valid value is an integer between 0 and 127. The default setting is 0. |
| FINS Source<br>Node            | The number of the source node (the Ignition Gateway), typically the last octet of the IP address.                                              | Valid value in an integer between 0 and 254. The default setting is 0. |
| FINS Source<br>Unit            | The unit number of the source device (the Ignition Gateway).                                                                                   | Valid value is an integer between 0 and 255. The default setting is 0  |
| FINS<br>Destination<br>Network | The address number of the destination network (the FINS device).                                                                               | Valid value is an integer between 0 and 127. The default setting is 0. |
| FINS<br>Destination<br>Node    | The number of the destination node (the FINS device), typically the last octet of the IP address and set via dials on the front of the device. | Valid value in an integer between 0 and 254. The default setting is 0. |
| Fins<br>Destination<br>Unit    | The unit number of the destination device (the FINS device).                                                                                   | Valid value is an integer between 0 and 255. The default setting is 0  |

| Request<br>Optimiza<br>tion |                                                                                                    |
|-----------------------------|----------------------------------------------------------------------------------------------------|
| Concurrent<br>Requests      | The number of requests that Ignition will try to send to the device at the same time. Increasing this number can sometimes help with your request throughput, however increasing this too much can overwhelm the device and hurt communications with the device. |
|                             | The maximum size of a request in bytes.                                                                                                    |

| Max Request<br>Size     |                                                                                                    |
|-------------------------|----------------------------------------------------------------------------------------------------|
| Max Gap Size            | The maximum address "gap" to span when optimizing requests to contiguous address locations.                         |
| Write Priority<br>Ratio | The number of write requests to execute for every read request, when an abundance of both are queued for execution. |

The following feature is new in Ignition version **8.0.11** Click here to check out the other new features

# **Importing Addresses**

As of version 8.0.11 a user interface was added to create import addresses. After import, you'll be able to browse the Tags in the Designer.

- 1. Go to the **Config** section of the **Gateway** Webpage.
- 2. Scroll down and select OPC UA > Device Connections.
- 3. On the Devices page, scroll to the OMRON FINS device. Click the More dropdown and choose addresses.

| OMRON FINS UDP | Omron FINS/UDP  | true | UNBOUND | More 👻 edit |
|----------------|-----------------|------|---------|-------------|
| OMRON NJ       | Omron NJ Driver | true | Idle    | addresses   |
|                |                 |      |         | delete      |

- 4. On the next page, load the addresses from a CSV or TSV file. Click the Load Configuration button and choose a file.
- 5. Click Load.

| Config > Opcua > Devices                    |              |               |                  |
|---------------------------------------------|--------------|---------------|------------------|
| < back                                      |              |               |                  |
| Device Connections / Om                     | ron FINS TCP |               |                  |
| Load Configuration File 🖄                   |              |               | 🕘 🖪 Remove All 🕯 |
| Load configuration from file (*.csv. *.tsv) | Address      | Description   |                  |
| Choose File Omron.csv                       | Save 0       | Configuration | << <>>>>         |
| Append to current configuration?            |              |               |                  |
| Load                                        |              |               |                  |
|                                             |              |               |                  |

You'll see the values load onto the screen.

| Device Connect       | ions / Omror | FINSTOP |                     |   |            |
|----------------------|--------------|---------|---------------------|---|------------|
|                      |              |         |                     |   |            |
| Load Configuration F | ile 🛎        |         |                     | • | Remove All |
| Tag Path             |              | Address | Description         |   |            |
| Tag1                 | ă.           | CIO1    | here                |   | Remove     |
| Tag2                 |              | CIO2    | there               |   | Remove     |
| Tag3                 |              | CIO3    | everywhere          |   | Remove     |
| Tag4                 |              | CIO4    | over here           |   | Remove     |
| Tag5                 |              | C105    | over there          |   | Remove     |
| Tag6                 |              | CI06    | all over everywhere |   | Remove     |

#### 6. Click Save Configuration.

7. Once you save any changes made to the Tag mapping, you can view the Tags in the Designer OPC Browser.

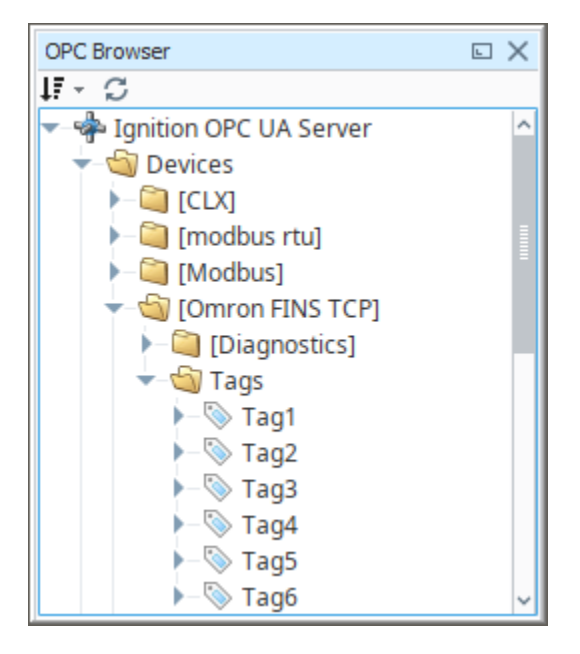

# Addressing

You also have the option to manually address tags via an Ignition OPC tag in the Ignition Designer. See **Ignition OPC UA Server Node Configuration** for more information.

#### **Data Areas**

| Area               | Ignition Code | Omron Symbol Code | Native Size  |
|--------------------|---------------|-------------------|--------------|
| CIO Area           | CIO           |                   | Int16/UInt16 |
| Work Area          | WR or W       | W                 | Int16/UInt16 |
| Holding Bit Area   | HR or H       | Н                 | Int16/UInt16 |
| Auxiliary Bit Area | AR or A       | А                 | Int16/UInt16 |
|                    |               |                   |              |

| Timer Area          | TIM or T  | Т  | Int16/UInt16 or Bool |
|---------------------|-----------|----|----------------------|
| Counter Area        | CNT or C  | С  | Int16/UInt16 or Bool |
| Index Register Area | IR        | IR | Int32/UInt32         |
| Data Register Area  | DR        | DR | Int16/UInt16         |
| DM area             | DM or D   | D  | Int16/UInt16         |
| EM area             | EM or Exx | E  | Int16/UInt16         |

#### **EM** Area

Use EM for the current bank, or Exx for bank xx, where xx is 2 hex digits. Valid banks are E00 through E18 (25 total).

#### **Data Types**

| Bit    | Bool  | Int16  |
|--------|-------|--------|
| Int32  | Int64 | UInt16 |
| UInt32 | Float | Double |
| String | BCD16 | BCD32  |

#### **Data Type Modifiers**

| Modifier | Order                                              |
|----------|----------------------------------------------------|
| @BE      | Big Endian Byte Order (default when not specified) |
| @LE      | Little Endian Byte Order                           |
| @HL      | High-Low Word Order                                |
| @LH      | Low-High Word Order (default when not specified)   |

## **Examples**

#### Syntax Example

 Items in curly brackets {} are optional.

 Below is an example OPC Item path, representing how to manually specify an address in the device.

 ns=1;s=[DeviceName]Area{<DataType>}Offset{.Bit}

 When typing Addresses in using the Device's Address page on the gateway, the syntax looks like the following:

 Area{<DataType>}Offset{.Bit}

#### **More Examples**

| Item Path<br>(OPC UA Nodeld)       | FINS Request                                                                                                    |
|------------------------------------|----------------------------------------------------------------------------------------------------|
| CIOO                               | An Int16 at offset 0 in CIO area.                                                                                       |
| CIO <int32>1</int32>               | An Int32 at offset 1 in CIO area.                                                                                       |
| CIO <int64>3.0</int64>             | Bit 0 of an Int64 at offset 3 in CIO area.                                                                              |
| CIO <int64@hl>3</int64@hl>         | An Int64 at offset 3 in CIO area in High-Low word order.                                                                |
| TIMO                               | Present Value (16-bit) of Timer at offset 0.                                                                            |
| TIM <bool>0</bool>                 | Completion Status (Bool) of Timer at offset 0.                                                                          |
| CNT0                               | Present Value (16-bit) of Counter at offset 0.                                                                          |
| CNT <bool>0</bool>                 | Completion Status (Bool) of Counter at offset 0.                                                                        |
| DR0                                | An Int32 at offset 0 in DR area (32-bit by default).                                                                    |
| DR <int64>0</int64>                | An Int64 at offset in DR area.                                                                                          |
| CIO <int16[3]>0</int16[3]>         | An Int16 array of size 3 at offset 0 in CIO area.                                                                       |
| CIO <int16[3]>0<br/>[1]</int16[3]> | Element 1 of an Int16 array of size 3 at offset 0 in CIO area.                                                          |
| CIO <string10>0</string10>         | String of up to length 10 (string length in bytes) at offset 0 in CIO area.                                             |
| E001000                            | An Int16 from EM bank 0 at offset 1000.                                                                                 |
| E00 <int16>1000</int16>            | Also an Int16 from EM bank 0 at offset 1000, but with the an explicit DataType to make the address look less confusing. |

# Ignition OPC UA Server Node Configuration

You can also create OPC Nodes in Ignition's OPC UA server manually via a CSV file on the Ignition Gateway itself with the following settings:

File Name: tags.csv

File Location: \$ignitionHome/data/opcua/devices/\$deviceName File Format: Comma separated value file with the following columns:

- · Browse Path
- Address
- Description

## **Example File**

```
Tag1, CIOO, "First tag"
Foo/Tag2, CIO1, "Second tag, in a folder"
Foo/Bar/Tag3, CIO2, "In a couple of folders"
```

Use quotes on the description when it contains a comma (or whenever you like).

When adding or making changes to this file, a restart of the device is necessary for the changes to be picked up. This is done by editing the device and clicking **Save**.

# **Programmable Device Simulator**

The following feature is new in Ignition version **8.0.8** Click here to check out the other new features

## Overview

The **Programmable Device Simulator** introduced in Ignition 8.0.8 replaces the previous built-in simulators in earlier versions of Ignition, and combined the Dairy Demo, Generic and SLC simulator device connections into a single driver. It also provides new functionality that allows you to create your own simulator program with outputs you define. Users are able to create tags that can be used in their own development process, thus providing the flexibility to simulate devices with a tag structure they are building for their project. There are a number of built-in functions that will result in unique tag outputs rather than static values. We also provide the ability to set specific values at different points of the program should the functions not provide exactly what you need.

Because the Programmable Device Simulator replaces the existing simulators that were included with prior versions of Ignition, we added the ability to quickly create these same simulators with this new functionality. If you delete your existing simulator (prior to Ignition 8.0.8), adding the new Programmable Device Simulator and loading the same program, will allow addresses within the device to map existing addresses.

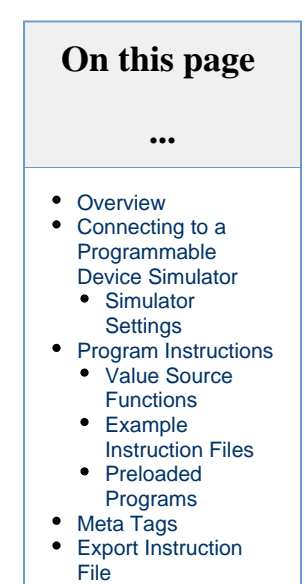

#### M Simulator documentation prior to Ignition 8.0.8

If you are using the Simulator in Ignition version 8.0.7 or before, click here for the documentation.

## **Connecting to a Programmable Device Simulator**

The Programmable Device Simulator allows you to add simulator devices that act as if they are connected to a real device. It allows users to read and write tags without any network or PLC connection. Connecting to it and loading the programs are simple and will give you some values that change on their own. These simulator devices can be used for realtime values, history and alarms.

- 1. From the Gateway webpage, go to the Config section.
- 2. Scroll down and select OPC UA > Device Connections.
- 3. Click on Create new Device....
- 4. Select Programmable Device Simulator, and click Next.
- 5. Give the device a name (i.e., GenSim), and click Create New Device button.

| Config > Opcua > Devices |                          |  |  |  |
|--------------------------|--------------------------|--|--|--|
|                          |                          |  |  |  |
| General                  |                          |  |  |  |
| Name                     | GenSim                   |  |  |  |
| Description              |                          |  |  |  |
| Enabled                  | ✓<br>(default: true)     |  |  |  |
| Circulates Des er        |                          |  |  |  |
| Simulator Progr          | am Settings              |  |  |  |
| Repeat Program           |                          |  |  |  |
| Base Rate (ms)           | 1000<br>(default: 1,000) |  |  |  |
|                          | Create New Device        |  |  |  |

6. The window will refresh and you'll see your device was successfully created with a status of "Running". Now you can set the program for the simulator by clicking **More > edit program**.

| Config > Opcus > Devices                        |        |                                   |             |              |         |             |  |
|-------------------------------------------------|--------|-----------------------------------|-------------|--------------|---------|-------------|--|
|                                                 |        |                                   |             |              |         |             |  |
|                                                 | ▼ Suco | essivity created new Device Gensi | m           |              |         |             |  |
|                                                 | Name   | Туре                              | Description | Enabled      | Status  |             |  |
|                                                 | GenSim | Programmable Device Simulator     |             | true         | Running | More 👻 edit |  |
| → Create new Device       edit pro       delete |        |                                   |             | edit program |         |             |  |
|                                                 |        | delete                            |             |              |         |             |  |
|                                                 |        |                                   |             |              |         |             |  |

7. Create a program by either clicking the Add Instruction link to add a new line of instruction to the program, or loading a predefined program from the Load Program dropdown (i.e., Generic Program) and clicking the Load Simulator Program button.

| < back          |             |              |               |           |
|-----------------|-------------|--------------|---------------|-----------|
| GenSim          |             |              |               |           |
| Load Program    |             |              |               |           |
| Choose One      | Ψ           |              |               |           |
| Choose One      |             |              |               |           |
| SLC Program     |             |              |               |           |
| Generic Program |             |              |               |           |
| Dairy Simulator |             |              |               |           |
| Load from CSV   |             | Export Ins   | truction File | Clear All |
| Time Interval   | Browse Path | Value Source | Data Type     | e         |
|                 |             |              |               |           |

8. Once you have some instructions, click the Save Program button. These instructions determine what Tags get made, and what their values are.

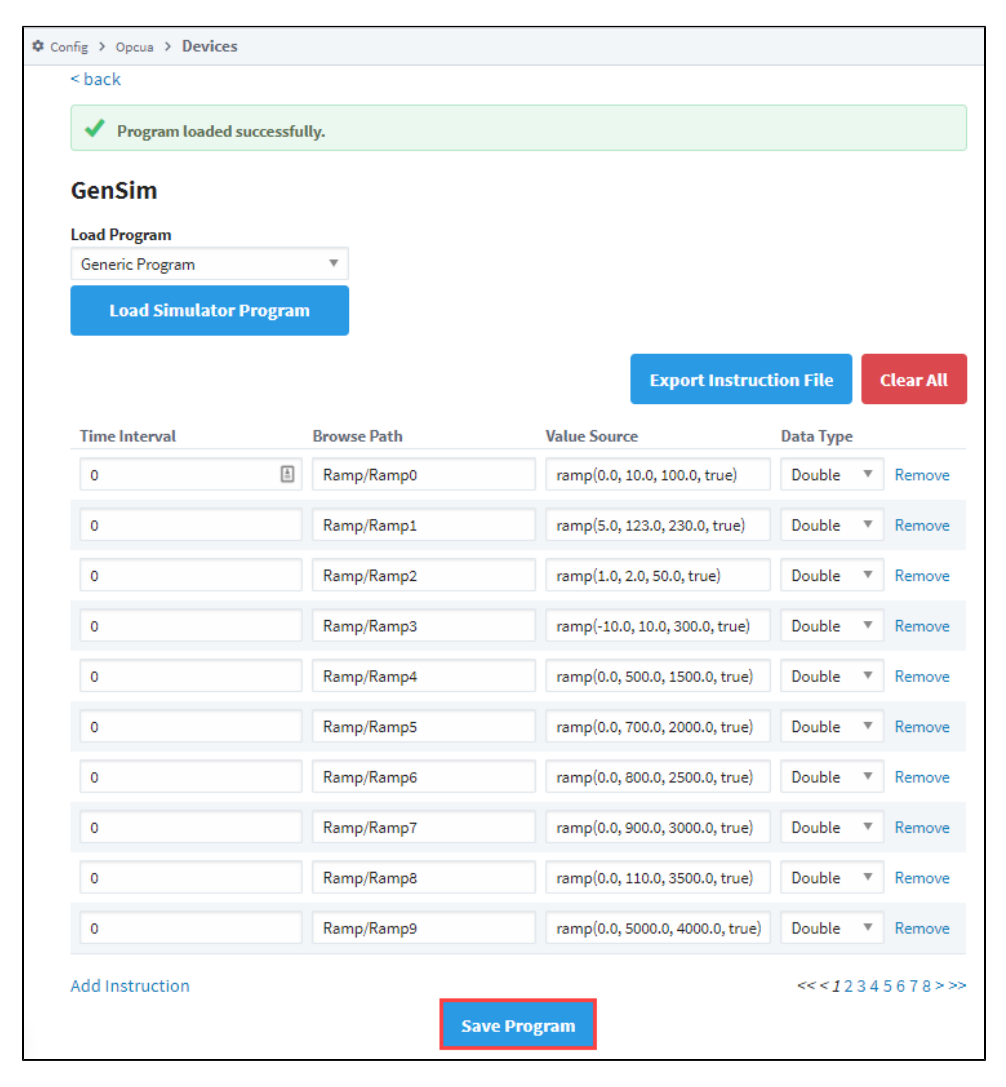

**Simulator Settings** 

| Setting              | Description                                                                                                    |
|----------------------|----------------------------------------------------------------------------------------------------|
| Repeat<br>Program    | If True, the program will repeat indefinitely, meaning that once the last defined Time Interval has been reached, the program will start over again at Time Interval 0.                                                                                |
| Base<br>Rate<br>(ms) | The number of milliseconds determining how quickly the program should move between each Time Interval. The initial duration of the Base Rate is defined in the Program Device Simulator settings should you need this value to persist after restarts. |

# **Program Instructions**

The simulator gets its values from a Program made up of various instructions. The program runs through the instructions in order and executes. Each Program Device Simulator contains only one program. Each instruction has a Time Interval and Tag Path. If there is more than one Time Interval for a Tag, it will step through those values in order. You can alternatively have a single time Interval and a function in the Value Source field.

| Term                    | Description                                                                                                    |
|-------------------------|----------------------------------------------------------------------------------------------------|
| Time<br>Inter<br>val    | Represents a "step" or point in time for the program. A program will start at interval 0, and set the Value Source on the tag. The program will wait for a number of milliseconds (determined by the Base Rate, defined below) before moving to the new Time Interval.                            |
| Brow<br>se<br>Path      | The full path to the tag you want to create in the simulator. Forward slashes are used to specify folders, as well as act as a delimiter for additional folders in the path.                                                                                                    |
| Valu<br>e<br>Sour<br>ce | Determines how the value for the node at the Browse Path is generated. Either a static value or a function will be used to generate the value.                                                                                                    |
| Data<br>Type            | The Data Type for a node. Valid types are:<br><ul> <li>boolean</li> <li>int16</li> <li>uint16</li> <li>int32</li> <li>uint32</li> <li>int64</li> <li>float</li> <li>double</li> <li>string</li> <li>datetime</li> <li>uint64 (Not all values fully supported by Ignition at this time)</li> </ul> |

## **Value Source Functions**

Users are allowed to define a 'function' for the value source. This is not a Python or Expression function. Rather, the value in the cell is a string that looks like a function definition; eg., foo(x,x,x). The driver will attempt to parse the string, and then derive a value based on the function. Valid functions are in the following table.

| Function                               | Descriptions                                                                                                    |
|----------------------------------------|----------------------------------------------------------------------------------------------------|
| sine(min, max,<br>period, repeat)      | Sine wave. The value moves between the min value and max value, and back to the min. The total duration of this wave is based on the period parameter. If no parameters are specified, then the function should produce a wave that starts at 0, reaches an upper bound of 100, and returns to 0. This series should occur over the default period ( $(10 * Base Rate) * 1000 ms = 10,000 ms$ ). |
| cosine(min,<br>max, period,<br>repeat) | Cosine wave.                                                                                                    |
| square(min,<br>max, period,<br>repeat) | Square wave.                                                                                                    |
| triangle(min,                          | Triangle wave.                                                                                                    |

| max, period,<br>repeat)                                                       |                                                                                                    |
|-------------------------------------------------------------------------------|----------------------------------------------------------------------------------------------------|
| ramp(min,<br>max, period,<br>repeat)                                          | Ramp signals starts from the min value going up to max value based on the period parameter. When the value reaches its upper limit, it is reset to the min value. |
| realistic<br>(setPoint,<br>proportion,<br>integral,<br>derivative,<br>repeat) | A realistic number generator driven by a PID system.                                                                                                    |
| random(min,<br>max, repeat)                                                   | Random values starting at the min value and working up to the max value.                                                                                          |
| list(value1,<br>value2, etc,<br>valueN, repeat)                               | Accepts any number of parameters and walks through each value in this list.                                                                                       |
| qv(value,<br>qualityCode)                                                     | Sets a value and quality code. Allows users to simulate a value with bad quality.                                                                                 |
| readonly(value)                                                               | Sets a static value for read only purpose.                                                                                                    |

Each of the functions above expects certain parameters.

| Parameter   | Description                                                                                                    | Default<br>Value |
|-------------|----------------------------------------------------------------------------------------------------|------------------|
| min         | Minimum value for the function.                                                                                                    | 0                |
| max         | Maximum value for the function.                                                                                                    | 100              |
| period      | Represents a period of time as a number of Time Intervals. The default value of 10 represents "10 Time Intervals."                                                                                                    | 10               |
| setPoint    | The setpoint of the PID Control Loop. Also known as the desired position                                                                                                    | 100              |
| proportion  | The proportional value of the PID Control Loop.                                                                                                    | 1.2              |
| integral    | The integral value of the PID Control Loop.                                                                                                    | 0.06             |
| derivative  | The derivative value of the PID Control Loop.                                                                                                    | 0.25             |
| qualityCode | Allows users to set the quality on a tag (assuming the function used contains a quality code parameter). Valid values are: Good, Bad, Uncertain.                                                                                                    | Good             |
| repeat      | Does the function repeat for each time slice of the program, or does it report a single value when the instruction is run. The default value of true will ensure that a function will continue to run as long as the program itself is running. A value of false will only update a value when it reaches the specified Time Interval in the program. | true             |

# **Example Instruction Files**

#### Simple Function Example

| TimeInterval | BrowsePath | ValueSource         | DataType |
|--------------|------------|---------------------|----------|
| 0            | TagA       | sine(0,100,10,true) | Double   |

The table above shows us function usage with parameters. Because the example is using default values, it is functionally equivalent to the following:

| TimeInteval | BrowsePath | ValueSource | DataType |
|-------------|------------|-------------|----------|
|             |            |             |          |

| 0 | TagA | sine() | Double |
|---|------|--------|--------|
|---|------|--------|--------|

Running this program should yield the following results (assuming repeat is enabled):

- **1.** A tag at root named "TagA" will be created.
- 2. Since only a single Time Interval was defined, the program ends quickly. The delta time between the start of the program and the end should be around one Base Rate interval.
- 3. The simulator will use a internal clock to ensure that the value reported is representative of the actual period for the function requested and if history is enabled, a full wave would be graphed.

#### Advanced Program Example

| TimeInterval | BrowsePath          | ValueSource | DataType |
|--------------|---------------------|-------------|----------|
| 0            | TagA                | sine()      | Double   |
| 0            | myFolder/TagB       | 0           | Int32    |
| 3            | myFolder/TagB       | 4           | Int32    |
| 4            | another_folder/TagC | 100         | Int32    |
| 20           | TagA                | ramp()      | Double   |
| 30           | myFolder/TagB       | 55          | Int32    |

The program above should yield the following results:

- 1. TagA is initialized with the Sine function.
- 2. TagB (which is located under myFolder in the simulator's structure) is initialized with a value of 0.
- 3. TagC isn't defined at the start, but that doesn't matter; the program creates a TagC initially because it will exist in the device. If this is the first time the program ran, then TagC started with a value of 0. If it is the second time through, it maintains the value at the end of the program until it reaches an interval where something changes.
- 4. Time Interval 1. The program doesn't state that any changes should be made, so we're done evaluating this Time Interval.
- 5. Time Interval 2. Again, nothing to do here, so we wait another Base Rate duration.
- 6. Time Interval 3, the value on TagB to 4.
- 7. Time Interval 4. The value of TagC changes to 100. If this program has executed at least once before, then TagC could already have a value of 100, since this is the only entry in the program that changes the value on Tag C. However, it is possible that the user (or something else, such as a binding or script) wrote another value to this tag. At this point, our program is setting the value back to 100
- 8. Time Interval 20, TagA switches to the Ramp function. This whole time it has been using the Sine function to generate some moving numbers, but now we're telling it to use the Ramp function, which change the value (starting with the minimum value for the function) and uses a different method to determine its value.
- 9. Time Interval 30. The value of TagB changes to 55.
- 10. We're now at the end of the program. If Repeat was enabled, we'll move back to Time Interval 0 and start the whole process over again. If not, then the program ends for all tags.

#### **Preloaded Programs**

The Programmable Device Simulator comes with preloaded programs for Generic, Dairy and SLC simulators, as well as the ability to load from a CSV.

#### **Generic Simulator Program**

The Generic Simulator Program provides a variety of tags that offer different data types and value generation styles. For example, there are ramps, sine waves, and random values. Additionally, there is a set of static writable tags whose values will persist while the device is running.

#### **Dairy Simulator Program**

The Dairy Simulator Program has a ControlLogix like structure with Compressor, Tank, Motor tags and more. The folders are split into an Overview and Refrigeration section with tags multiple levels deep that mimic a UDT in a ControlLogix device.

#### **SLC Simulator**

The SLC Simulator Program creates a simple device whose address structure mimics a basic SLC structure. These tags are readable and writeable.

#### Load From CSV

The Load from CSV option allows you to select a CSV file to load a predefined program from. The CSV file must have four columns in a specific order (Time Interval, Browse Path, Value Source, Data Type), with each row representing a different instruction in the program.

# Meta Tags

Each Programmable Device Simulator will have Meta Tags that allow users to interact with the program from the Designer/Session/Client. All tags will be listed under the parent folder **[Controls]** within the device. Altered Meta Tag values do not persist after restart.

| Term                   | Description                                                                                                    |
|------------------------|----------------------------------------------------------------------------------------------------|
| Base<br>Rate           | The number of milliseconds determining how quickly the program should move between each Time Interval. The initial duration of the Base Rate is defined in the Program Device Simulator settings should you need this value to persist after restarts. |
| Pause                  | Setting this tag to 'True' will stop the program at its current Time Interval. Setting it back to 'False' will cause the program to resume from that point.                                                                                            |
| Progra<br>m<br>Counter | A count that tracks the Time Interval of the currently running program. This counter continues to increment for the duration of the program and resets when a program repeats.                                                                         |
| Repeat                 | If True, the program will repeat indefinitely, meaning that once the last defined Time Interval has been reached, the program will start over again at Time Interval 0.                                                                                |
| Reset                  | If True, the program is immediately reset to Time Interval 0 and the value will immediately change back to' False.'                                                                                                    |

# **Export Instruction File**

The ability to create custom instructions in the driver was added providing an opportunity to create a custom simulator device. You have the option of exporting the instruction file to a CSV formatted file and loading it once it's modified. You also have the ability to add and remove individual instructions. **Clear All** removes all instructions in the program.

| Generic         |          |             |           |                              |                  |           |
|-----------------|----------|-------------|-----------|------------------------------|------------------|-----------|
| Load Program    |          |             |           |                              |                  |           |
| Generic Program |          | •           |           |                              |                  |           |
| Load Simulato   | r Prog   | am          |           |                              |                  |           |
|                 |          |             |           | Export Instruction           | n File           | Clear All |
| Time Interval   |          | Browse Path |           | Value Source                 | Data Type        |           |
| 0               | <u>+</u> | Ramp/Ramp0  |           | ramp(0.0, 10.0, 100.0, true) | Double 🔻         | Remove    |
| 0               |          | Ramp/Ramp1  |           | ramp(5.0, 123.0, 230.0, true | Double 🔻         | Remove    |
| 0               |          | Ramp/Ramp2  |           | ramp(1.0, 2.0, 50.0, true)   | Double 🔻         | Remove    |
| 0               |          | Ramp/Ramp3  |           | ramp(-10.0, 10.0, 300.0, tru | Double 🔻         | Remove    |
| 0               |          | Ramp/Ramp4  |           | ramp(0.0, 500.0, 1500.0, tri | Double 🔻         | Remove    |
| 0               |          | Ramp/Ramp5  |           | ramp(0.0, 700.0, 2000.0, tru | Double 🔻         | Remove    |
| 0               |          | Ramp/Ramp6  |           | ramp(0.0, 800.0, 2500.0, trı | Double 🔻         | Remove    |
| 0               |          | Ramp/Ramp7  |           | ramp(0.0, 900.0, 3000.0, tri | Double 🔻         | Remove    |
| 0               |          | Ramp/Ramp8  |           | ramp(0.0, 110.0, 3500.0, tri | Double 🔻         | Remove    |
| 0               |          | Ramp/Ramp9  |           | ramp(0.0, 5000.0, 4000.0, t  | Double 🔻         | Remove    |
| Add Instruction |          |             | Save Prog | gram                         | <<< <u>1</u> 234 | 5678>>>   |

# **BACnet**

The following feature is new in Ignition version **8.0.15** Click here to check out the other new features

# BACnet

As of release 8.0.15, Ignition provides a driver for BACnet (a data communication protocol for building automation and control networks). The first step before setting up devices and using the driver is to download the module. Go to the Ignition downloads page then refer to Installing or Upgrading a Module.

The driver implements BACnet/IP over UDP. Any access to devices on other network media types (Ethernet (ISO-8802-3), MSTP, ARCNET, etc...) must be done through a gateway/router device.

# **Setup Process**

The process for setting up BACnet differs from other drivers in that you have to first set up a local device. After that you can configure a remote device.

- 1. Set up a local device.
- 2. Set up a remote device.

# **Creating Tags**

The BACnet driver offers browsing support, making tag creation as easy as dragging-and-dropping from the Tag Browser. However understanding how the OPC Item Path is read by the driver can be useful. The image below calls out some important parts of the item path.

| ns=1:s=IMvRemoteD     | evice]AnalogInput1( | 0 Present Value   |
|-----------------------|---------------------|-------------------|
| Remote Device<br>Name | Object Type         | Object Identifier |

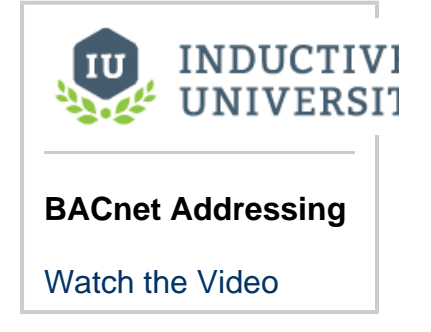

#### **Remote Device Name**

The name of the Remote Device, as known by the OPC server.

#### **Object Type**

The BACnet object type. Currently supported types are:

- Device
- AnalogInput
- AnalogOutput
- AnalogValue
- LargeAnalogValue
- BinaryInput
- BinaryOutput
- BinaryValue
- MultiStateInput
- MultiStateOutput
- MultiStateValue

#### **Object Identifier**

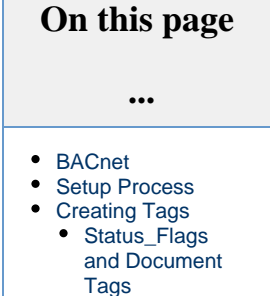

The numerical identifier of the object.

## Status\_Flags and Document Tags

The Status\_Flags tags on each object are turn a JSON document, which requires parsing before you can see the values on the flags.

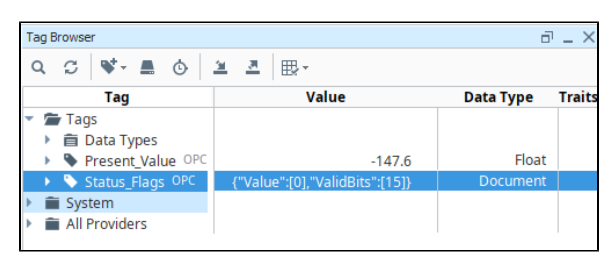

While the individual flags can be accessed by manually creating tags for each flag, in some cases you may want to handle the parsing with an expression instead of creating separate OPC tags. This can easily be done with the jsonGet and getBit functions. Assuming an Expression tag was created in the same directory as a Status\_Flags tag, we could use the following expression to extract the first bit of Status\_Flags (which represents In\_Alarm):

| getBit(jsonGet({[.]Status_Flags}, 'Value[0]'), 0) |  |
|---------------------------------------------------|--|
|                                                   |  |
|                                                   |  |

In This Section ...

# **BACnet Local Device**

The following feature is new in Ignition version **8.0.15** Click here to check out the other new features

Before you can start communicating with a remote device you must first configure a local device, representing Ignition's presence as a BACnet device on a network.

Local Devices are configured by specifying a local bind address, port, broadcast address, BACnet network, and BACnet device number. A Local Device can communicate with many remote devices as long as they are reachable on the same IP network.

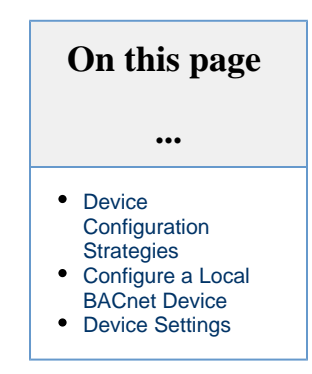

# **Device Configuration Strategies**

One strategy for configuring local devices is to configure one per network adapter that will be used for communication between the Ignition Gateway and remote BACnet devices.

You can also configure a local device to bind to a wildcard address such as 0.0.0.0, and in fact, this is required to receive broadcast packets from any of the remote devices you intend to communicate with. We've found that some devices will only respond to the BACnet Who-Is request with an I-Am that is sent to a broadcast address regardless of whether the original Who-Is was sent unicast or broadcast.

Another situation where you may need multiple local devices is when registration as foreign device with a BACnet Broadcast Management Device (BBMD) is necessary to bridge traffic between networks. Each Local device instance can only be registered with one BBMD.

# **Configure a Local BACnet Device**

- 1. Go to the Config section of the Gateway Webpage.
- 2. Scroll down and select BACnet > Local Devices.

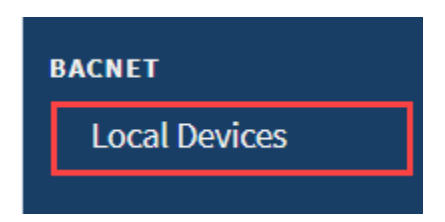

- 3. On the Devices page, click on Create new Device.
- 4. Select BACnet/IP, and click Next.
- 5. Fill in the following fields:

#### Name: **BACnet Local** Bind Address: Enter the **IP address**, for example 10.10.###.##

Bind Port: Enter **local port** or leave default of 47,808. Broadcast Address: Enter the **IP address**, for example 10.10.###.##

6. Leave the default values in the remaining fields.
7. Click Create New Local Device. You'll see the message "Successfully created new Local Device "BACnet Local."

| 🌣 Con | fig > > Local Devices                                                    |        |
|-------|--------------------------------------------------------------------------|--------|
|       |                                                                          |        |
|       | <ul> <li>Successfully created new Local Device "BACnet Local"</li> </ul> |        |
|       | Name                                                                     |        |
|       | BACnet Local                                                             | delete |
|       | Create new Local Device                                                  |        |

Now you can configure a driver for the remote device.

### **Device Settings**

| General                                      |                                                                                                    |
|----------------------------------------------|----------------------------------------------------------------------------------------------------|
| Name                                         | Device name.                                                                                                    |
| Bind Address                                 | The local IP address to bind to. If this Local Device is going to receive broadcast packets (as opposed to unicast) from a Remote Device connection, then this must be set to a wildcard address (0.0.0.0).                                                                                  |
| Bind Port                                    | This is the port the Device you are setting up will listen on. The local port to bind to. Default is 47,808.                                                                                                    |
| Broadcast<br>Address                         | A network address shared by other BACnet devices to send and receive UDP data.                                                                                                    |
| Network<br>Prefix Length                     | Default is 24.                                                                                                    |
| Device<br>Number                             | Default is 1,000.                                                                                                    |
| Network<br>Number                            | Default is 1.                                                                                                    |
| Foreign<br>Device<br>Registration<br>Enabled | If true, register as a foreign device with the configured BBMD (BACnet Broadcast Management Device). Default is false.                                                                                                    |
| BBMD<br>Address                              | Address of the BACnet Broadcast Management Device (BBMD) to register with. If you're planning on having this Local Device configuration work in conjunctions with a Remote Device via BBMD, then the address here should be the address of the BBMD on the same subnet as the Remote Device. |
| BBMD Port                                    | Port the BACnet Broadcast Management Device to register with is listening on. Default is 47,808.                                                                                                    |

## **BACnet Remote Device**

The following feature is new in Ignition version **8.0.15** Click here to check out the other new features

Once a local device has been configured a remote BACnet device can be added. You must know the IP address and device number of the remote device to configure a connection.

UDP is a connectionless protocol so a device is considered connected or initialized once Ignition has sent a Who-Is, received an I-Am, and then interrogated the remote device for some basic properties, including its object list and the supported properties of each object.

The object and properties are cached and subsequent connection attempts will only re-read them if the Database\_Revision property changes. You can invalidate the browse data under the "More" menu for a given device (Config > OPC UA > Device Connections) on the devices page in the Ignition Gateway.

| On this page<br>                                                                       |
|----------------------------------------------------------------------------------------|
| <ul> <li>Connect to a<br/>Remote BACnet<br/>Device</li> <li>Device Settings</li> </ul> |

#### **Connect to a Remote BACnet Device**

- 1. Go to the Config section of the Gateway Webpage.
- 2. Scroll down and select OPC UA > Device Connections.

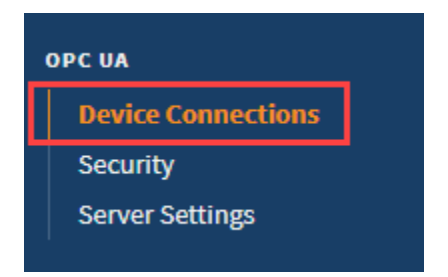

- 3. On the Devices page, click on Create new Device.
- 4. Select BACnet/IP, and click Next.
- 5. Select the local device from the dropdown. If no local devices are shown, you'll need to set one up first. See BACnet Local Device.
- 6. Fill in the following fields:

#### Name: BACnet Remote

Hostname: Enter the **IP address**, for example 10.10.###.## Remote Device Number: The instance number of the remote device you're setting up.

- 7. Leave the default values in the remaining fields.
- 8. Click Create New Device.
- 9. The Devices page is displayed showing the BACnet/IP device is successfully created and added to Ignition.

| Config > Opcua > Devices                                            |                            |             |         |                   |             |
|---------------------------------------------------------------------|----------------------------|-------------|---------|-------------------|-------------|
|                                                                     |                            |             |         |                   |             |
| <ul> <li>Successfully created new Device "BACnet Remote"</li> </ul> |                            |             |         |                   |             |
| Name                                                                | Туре                       | Description | Enabled | Status            |             |
| BACnet Remote                                                       | BACnet/IP                  |             | true    | Initialized       | More 🗸 edit |
| CLX                                                                 | Allen-Bradley Logix Driver |             | true    | Reconnect<br>Wait | delete edit |
| DNP3                                                                | DNP3 Driver                |             | true    | Reconnect<br>Wait | More 🗸 edit |

# **Device Settings**

| General     |                         |
|-------------|-------------------------|
| Name        | Device name.            |
| Description | Device description.     |
| Enabled     | Default is set to true. |

| Connectivity                          |                                                                                                    |
|---------------------------------------|----------------------------------------------------------------------------------------------------|
| Local Device                          | The name of the local BACnet device instance that will be used when communicating with the remote device. If no local devices are shown, you'll need to set one up first. See BACnet Local Device.                                             |
| Remote Address                        | The hostname or IP address of the remote device.                                                                                                    |
| Remote Port                           | The port that the remote device is listening on. Default is 47,808.                                                                                                    |
| Remote Device<br>Number               | The instance number of the remote device you're setting up. Default is 1.                                                                                                    |
| Write Priority                        | The priority to use when writing to commandable properties. Default is 8.                                                                                                    |
| COV Enabled                           | If true a Change of Value (COV) subscription is used for properties that support it. If false all properties are polled.<br>Default is true.<br>Note that COV subscriptions are only applied to <b>Present_Value</b> and <b>Status_Flags</b> . |
| COV Heartbeat<br>Interval             | Interval, in seconds, between reading the System_Status property of the Device object as a heartbeat. If three consecutive attempts fail, all COV items will be marked with uncertain quality. Default is 5.                                   |
| COV Subscription<br>Lifetime          | Lifetime, in seconds, of COV subscriptions. Use 0 for indefinite. When non-zero COV subscriptions are renewed at a rate of 75% of the lifetime. Default is 900.                                                                                |
| Confirmed<br>Notifications<br>Enabled | If true COV subscriptions use confirmed notifications. If false COV subscriptions use unconfirmed notifications. Default is false.                                                                                                    |